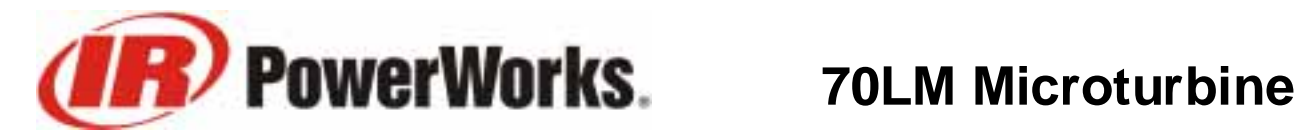

Operating Manual

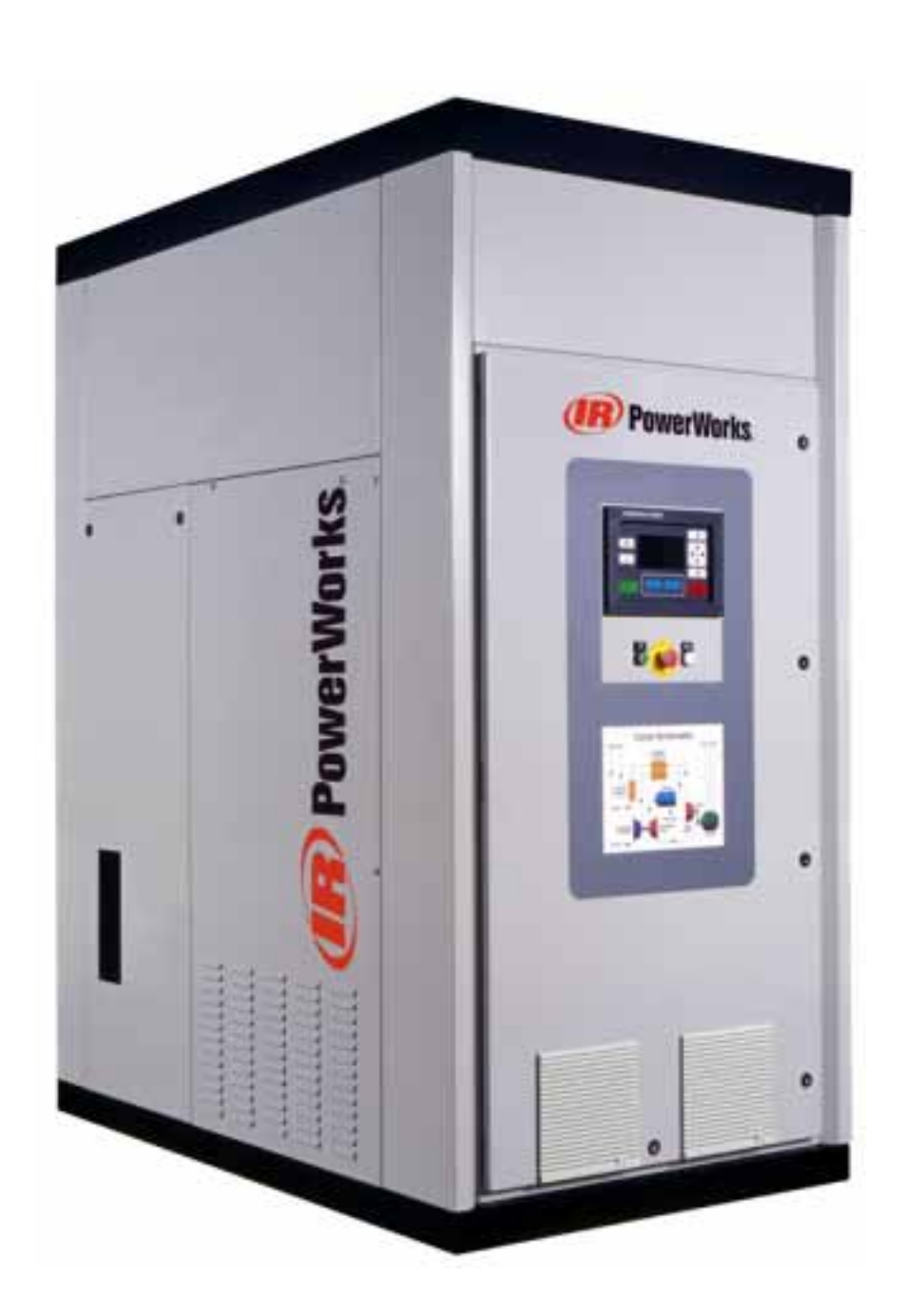

Part No. 85031011 Revision A-6/10/02

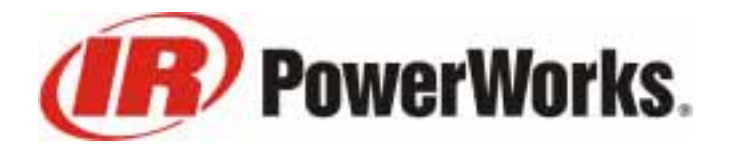

**70LM Microturbine** 

## **Operating Manual**

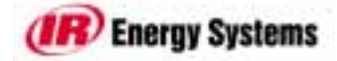

30 New Hampshire Avenue • Portsmouth, New Hampshire 03801-2842 USA Toll Free 1-877-IRPOWER • Fax 603-431-9575 • Website www.irpowerworks.com email: powerworks@irco.com

**NOTICE:** Ingersoll-Rand Energy Systems reserves the right to change the contents of this manual at any time without notice or liability. Specifications, features and illustrations in this manual are based on the latest available information at the time of printing, and the locations and descriptions of parts, components, options and systems are subject to change. Ingersoll-Rand Energy Systems neither represents nor warrants that these locations and descriptions are exactly as described in this manual, nor that this manual is suitable for its intended purpose (to provide guidance during normal operation) with respect to microturbine products.

Copyright © 2002 Ingersoll-Rand Company. All rights reserved.

The "Ingersoll-Rand" logo, "PowerWorks", "MegaCool" and "BoosterCool" are trademarks of Ingersoll-Rand Company. All other product names may be trademarks of their respective owners.

The PowerWorks line of products was developed with the assistance of the Gas Research Institute, Southern California Gas Company and New York Gas Group.

### PowerWorks 70LM Microturbine

### **Operating Manual**

### Contents

| 1 | IMPORTANT SAFETY INSTRUCTIONS                                                                                                    | 5                                                                                                    |
|---|----------------------------------------------------------------------------------------------------|----------------------------------------------------------------------------------------------------|
|   | Safety Instruction Conventions in This Manual                                                                                                    | 5                                                                                                    |
|   | General Safety Precautions                                                                                                    | 6                                                                                                    |
|   | Important General Safety Notices                                                                                                    | 6                                                                                                    |
|   | Internal Battery Supply                                                                                                    | 8                                                                                                    |
|   | Safety Decals and Symbols                                                                                                    | 9                                                                                                    |
| 2 | Introduction                                                                                                    | 13                                                                                                    |
|   | Purpose of This Manual                                                                                                    | 13                                                                                                    |
|   | Manual Organization                                                                                                    | 14                                                                                                    |
| 3 | General Information                                                                                                    | 15                                                                                                    |
|   | General Description                                                                                                    | 15                                                                                                    |
|   | Model Numbering and Nomenclature                                                                                                    | 16                                                                                                    |
|   | Nameplate Information                                                                                                    | 16                                                                                                    |
|   | Abbreviations and Acronyms                                                                                                    | 18                                                                                                    |
|   | Definitions                                                                                                    | 19                                                                                                    |
|   | Disclaimer                                                                                                    | 19                                                                                                    |
|   | Contacting Customer Service                                                                                                    | 19                                                                                                    |
| 4 | Technical Description                                                                                                    | 21                                                                                                    |
| 4 |                                                                                                    | <b>_</b> .                                                                                               |
| 4 | Typical Applications                                                                                                    | 22                                                                                                    |
| 4 | Typical Applications<br>Model 70LM Specifications                                                                                                    | 22<br>24                                                                                                 |
| 4 | Typical Applications<br>Model 70LM Specifications<br>Power Cycle                                                                                                    | 22<br>24<br>25                                                                                           |
| 4 | Typical Applications<br>Model 70LM Specifications<br>Power Cycle<br>Engine Core                                                                                                    | 22<br>24<br>25<br>27                                                                                     |
| 4 | Typical Applications<br>Model 70LM Specifications<br>Power Cycle<br>Engine Core<br>Gas Generator Assembly                                                                                                    | 22<br>24<br>25<br>27<br>28                                                                               |
| 4 | Typical Applications<br>Model 70LM Specifications<br>Power Cycle<br>Engine Core<br>Gas Generator Assembly<br>Recuperator Assembly                                                                                                    | 22<br>24<br>25<br>27<br>28<br>28                                                                         |
| 4 | Typical Applications<br>Model 70LM Specifications<br>Power Cycle<br>Engine Core<br>Gas Generator Assembly<br>Recuperator Assembly<br>Combustor                                                                                                    | 22<br>24<br>25<br>27<br>28<br>28<br>29                                                                   |
| 4 | Typical Applications<br>Model 70LM Specifications<br>Power Cycle<br>Engine Core<br>Gas Generator Assembly<br>Recuperator Assembly<br>Combustor<br>Power Turbine Assembly                                                                                                    | 22<br>24<br>25<br>27<br>28<br>28<br>28<br>29<br>29                                                       |
| 4 | Typical Applications<br>Model 70LM Specifications<br>Power Cycle<br>Engine Core<br>Gas Generator Assembly<br>Recuperator Assembly<br>Combustor<br>Power Turbine Assembly<br>Gearbox                                                                                                    | 22<br>24<br>25<br>27<br>28<br>28<br>29<br>29<br>30                                                       |
| 4 | Typical Applications<br>Model 70LM Specifications<br>Power Cycle<br>Engine Core<br>Gas Generator Assembly<br>Recuperator Assembly<br>Combustor<br>Power Turbine Assembly<br>Gearbox<br>Electric Generator                                                                                                    | 22<br>24<br>25<br>27<br>28<br>28<br>29<br>29<br>29<br>30<br>30                                           |
| 4 | Typical Applications<br>Model 70LM Specifications<br>Power Cycle<br>Engine Core<br>Gas Generator Assembly<br>Recuperator Assembly<br>Combustor<br>Power Turbine Assembly<br>Gearbox<br>Electric Generator<br>Turbine Cooling and Lubricating System                                                                                                    | 22<br>24<br>25<br>27<br>28<br>28<br>29<br>29<br>29<br>30<br>30<br>30<br>31                               |
| 4 | Typical Applications<br>Model 70LM Specifications<br>Power Cycle<br>Engine Core<br>Gas Generator Assembly<br>Recuperator Assembly<br>Combustor<br>Power Turbine Assembly<br>Gearbox<br>Electric Generator<br>Turbine Cooling and Lubricating System<br>Starter                                                                                              | 22<br>24<br>25<br>27<br>28<br>28<br>29<br>29<br>30<br>30<br>30<br>31<br>32                               |
| 4 | Typical Applications<br>Model 70LM Specifications<br>Power Cycle<br>Engine Core<br>Gas Generator Assembly<br>Recuperator Assembly<br>Combustor<br>Power Turbine Assembly<br>Gearbox<br>Electric Generator<br>Turbine Cooling and Lubricating System<br>Starter<br>Fuel System                                                                               | 22<br>24<br>25<br>27<br>28<br>28<br>29<br>29<br>30<br>30<br>30<br>31<br>32<br>33                         |
| 4 | Typical Applications<br>Model 70LM Specifications<br>Power Cycle<br>Engine Core<br>Gas Generator Assembly<br>Recuperator Assembly<br>Combustor<br>Power Turbine Assembly<br>Gearbox<br>Electric Generator<br>Turbine Cooling and Lubricating System<br>Starter<br>Fuel System<br>Sensors and Controller                                                     | 22<br>24<br>25<br>27<br>28<br>28<br>29<br>29<br>29<br>30<br>30<br>30<br>31<br>32<br>33<br>34             |
| 4 | Typical Applications<br>Model 70LM Specifications<br>Power Cycle<br>Engine Core<br>Gas Generator Assembly<br>Recuperator Assembly<br>Combustor<br>Power Turbine Assembly<br>Gearbox<br>Electric Generator<br>Turbine Cooling and Lubricating System<br>Starter<br>Fuel System<br>Sensors and Controller<br>Electric Power Circuit                           | 22<br>24<br>25<br>27<br>28<br>28<br>29<br>29<br>29<br>30<br>30<br>30<br>30<br>31<br>32<br>33<br>34<br>35 |
| 4 | Typical Applications<br>Model 70LM Specifications<br>Power Cycle<br>Engine Core<br>Gas Generator Assembly<br>Recuperator Assembly<br>Combustor<br>Power Turbine Assembly<br>Gearbox<br>Electric Generator<br>Turbine Cooling and Lubricating System<br>Starter<br>Fuel System<br>Sensors and Controller<br>Electric Power Circuit<br>Control and Monitoring | 22<br>24<br>25<br>27<br>28<br>28<br>29<br>29<br>30<br>30<br>30<br>31<br>32<br>33<br>34<br>35<br>37       |

| 4 | Technical Description (continued)                                                                     |                |
|---|----------------------------------------------------------------------------------------------------|----------------|
|   | Optional Heat Recovery System                                                                         | 40             |
|   | Optional Serial Remote Control and Monitoring                                                         | 41             |
|   | Startup Sequence                                                                                      | 42             |
| 5 | Control Panel Keys, Buttons and Indicators                                                            | 43             |
|   | Control Panel Description                                                                             | 43             |
|   | Graphic Display Description                                                                           | 45             |
|   | Graphic Display Navigation                                                                            | 46             |
|   | Remote Control and Monitoring                                                                         | 46             |
| 6 | Using the Graphic Display                                                                             | 47             |
|   | Viewing Data, Information and Settings                                                                | 47             |
|   | Adjusting Display Contrast                                                                            | 48             |
|   | Viewing the Event Log                                                                                 | 48             |
|   | Enabling or Disabling Edit Mode                                                                       | 49             |
|   | Changing the Remote Control Mode                                                                      | 51             |
|   | Changing the Power Setpoint                                                                           | 53             |
|   | Enabling or Disabling Heat Recovery (Cogeneration)                                                    | 54             |
|   | Changing the Water Inlet Temperature Setpoint                                                         | 55             |
| 7 | Startup and Shutdown                                                                                  | 57             |
|   | Pre-Start Check                                                                                       | 57             |
|   | Normal Startup                                                                                        | 58             |
|   | Restart After Emergency Stop                                                                          | 59             |
|   | Restart After Protective Shutdown                                                                     | 60             |
|   | Normal Shutdown                                                                                       | 60             |
|   | Emergency Stop                                                                                        | 61             |
|   | Acknowledging an Alarm                                                                                | 62             |
|   | Resetting the Unit                                                                                    | 62             |
| 8 | Keeping Operating Records                                                                             | 63             |
| 9 | Maintenance                                                                                           | 65             |
|   | Maintenance Requirements                                                                              | 65             |
|   | Service Contracts                                                                                     | 67             |
|   | Obtaining Maintenance Supplies and Parts                                                              | 67             |
|   | Maintenance Safety Precautions                                                                        | 68             |
|   | Removing Enclosure Panels                                                                             | 69             |
|   | Checking Turbine Coolant Level                                                                        | 70             |
|   | Checking Fuel Booster Coolant Level                                                                   | 72             |
|   | Maintenance Shutdown                                                                                  | 73             |
|   | Adding Turbine Coolant                                                                                | 74             |
|   | Adding Fuel Booster Coolant                                                                           | 75             |
|   |                                                                                                    |                |
|   | Replacing the Inlet Air Filter                                                                        | 77             |
|   | Replacing the Inlet Air Filter<br>Replacing Control Panel Air Filters                                 | 77<br>78       |
|   | Replacing the Inlet Air Filter<br>Replacing Control Panel Air Filters<br>Restarting After Maintenance | 77<br>78<br>79 |

105

| 10 Troubleshooting                      | 81 |
|-----------------------------------------|----|
| Recommended Approach to Troubleshooting | 81 |
| Operating Symptom Troubleshooting Table | 81 |
| Resetting the GFCI                      | 83 |
| Fault Condition Troubleshooting Table   | 84 |
|                                         |    |
| Appendix: Graphic Display Data Listing  | 95 |

### List of Figures

| Figure 1. PowerWorks 70L series microturbine                | 15 |
|-------------------------------------------------------------|----|
| Figure 2. Model designations                                | 16 |
| Figure 3. Sample nameplate                                  | 16 |
| Figure 4. Installed PowerWorks microturbine                 | 21 |
| Figure 5. Example PowerWorks microturbine application       | 23 |
| Figure 6. Power cycle schematic                             | 25 |
| Figure 7. Power cycle component locations                   | 26 |
| Figure 8. PowerWorks microturbine external connections      | 27 |
| Figure 9. Engine core components                            | 27 |
| Figure 10. Recuperator assembly                             | 28 |
| Figure 11. Combustor removed from recuperator               | 29 |
| Figure 12. Gearbox location                                 | 30 |
| Figure 13. Turbine cooling and lubricating system schematic | 31 |
| Figure 14. Fuel system simplified schematic                 | 33 |
| Figure 15. Major fuel system components                     | 34 |
| Figure 16. Typical connection to distribution bus           | 36 |
| Figure 17. Control and monitoring systems                   | 37 |
| Figure 18. Control panel                                    | 38 |
| Figure 19. Typical heat recovery system schematic           | 40 |
| Figure 20. Control panel                                    | 43 |
| Figure 21. Graphic display details                          | 45 |
| Figure 22. Graphic display navigation                       | 47 |
| Figure 23. Contrast key location                            | 48 |
| Figure 24. Typical event log page                           | 48 |
| Figure 25. Password fields in Settings folder               | 49 |
| Figure 26. Control mode indicators                          | 51 |
| Figure 27. Control Mode setting in Settings folder          | 52 |
| Figure 28. Power Setpoint in Settings folder                | 53 |
| Figure 29. Heat recovery mode in Settings folder            | 54 |

### List of Figures (continued)

| Figure 30. Water inlet temperature setpoint in settings folder      | 55 |
|---------------------------------------------------------------------|----|
| Figure 31. Power On indicator light                                 | 57 |
| Figure 32. Ready-to-start indicators on control panel               | 58 |
| Figure 33. Reset key on control panel                               | 59 |
| Figure 34. Stop key on control panel                                | 60 |
| Figure 35. Emergency stop button on control panel                   | 61 |
| Figure 36. Acknowledge key                                          | 62 |
| Figure 37. Reset key                                                | 62 |
| Figure 38. Sample operating logsheet                                | 64 |
| Figure 39. Removing the left rear enclosure panel                   | 69 |
| Figure 40. Removing the right rear enclosure panel                  | 70 |
| Figure 41. Turbine coolant sight glass                              | 71 |
| Figure 42. Separator tank sight glass                               | 72 |
| Figure 43. Stop key on control panel                                | 73 |
| Figure 44. Disabling the coolant backup system                      | 74 |
| Figure 45. Turbine coolant fill port                                | 75 |
| Figure 46. Separator tank fill port                                 | 76 |
| Figure 47. Replacing the air inlet filter                           | 77 |
| Figure 48. Control panel air filter locations                       | 78 |
| Figure 49. Removing the control panel air filters                   | 78 |
| Figure 50. Sample maintenance checklist and log                     | 80 |
| Figure 51. Ground fault circuit interrupter (some PowerWorks units) | 83 |

### List of Tables

| Table 1. Nameplate Terminology                            | 17 |
|-----------------------------------------------------------|----|
| Table 2. Remote Functions                                 | 41 |
| Table 3. Startup Operating States                         | 42 |
| Table 4. Key, Button and Indicator Functions              | 44 |
| Table 5. PowerWorks Microturbine Maintenance Requirements | 65 |
| Table 6. Selected Maintenance Supplies and Parts          | 67 |
| Table 7. Operating Symptom Troubleshooting                | 81 |
| Table 8. Fault Condition Troubleshooting                  | 84 |

### 1 IMPORTANT SAFETY INSTRUCTIONS

### SAVE THESE INSTRUCTIONS

THIS MANUAL CONTAINS IMPORTANT INSTRUCTIONS FOR POWERWORKS 70L SERIES MICROTURBINES THAT SHOULD BE FOLLOWED DURING OPERATION OF THE GENERATOR AND BATTERIES.

Safety Instruction Conventions in This Manual Safety instructions in this manual are bold-faced for emphasis. The signal words **DANGER**, **WARNING** and **CAUTION** are used to indicate the hazard seriousness levels explained below.

Be sure to read and understand this manual and all safety instructions before proceeding with installation.

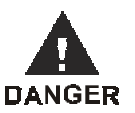

Indicates the presence of a hazard that WILL cause serious injury, death or property damage if ignored.

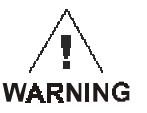

Indicates the presence of a hazard that CAN cause serious injury, death or property damage if ignored.

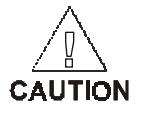

Indicates the presence of a hazard that WILL or can cause injury or property damage if ignored.

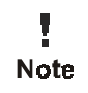

Indicates important setup, operating or maintenance information.

### General Safety Precautions

The PowerWorks microturbine requires specialized professional expertise in order for it to be properly serviced and maintained. The owner, user, or operator of the PowerWorks microturbine is hereby notified and forewarned that ANY FAILURE TO OBSERVE COMMON SAFETY PRECAUTIONS AND THOSE SET FORTH HEREIN MAY RESULT IN INJURY OR DAMAGE TO PERSONS OR PROPERTY.

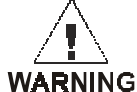

#### DO NOT START OR OPERATE ANY POWERWORKS MICROTURBINE UNTIL AFTER IT HAS BEEN PROPERLY G COMMISSIONED BY INGERSOLL-RAND ENERGY SYSTEMS.

Ingersoll-Rand Energy Systems expressly disclaims responsibility and liability for any injury and damage caused by failure to observe common precautions or by failure to exercise the ordinary caution, common sense and due care needed to install or operate the unit even though not expressly specified in this document.

Furthermore, failure to heed the warnings, danger notices and notes in "Important General Safety Notices" or use of the machine outside the operating conditions specified in this manual and in *PowerWorks Planning and Installation Manual*:

- **a** Is not approved by Ingersoll-Rand Energy Systems
- **b** May impair the safety of users, other persons, and property,
- **c** May prejudice any claims made against Ingersoll-Rand Energy Systems, and
- **d** Voids any product or service warranty made by Ingersoll-Rand Energy Systems.

### Important General Safety Notices

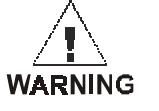

#### THE FOLLOWING ARE NOT PERMITTED:

Use of the machine where there is any actual or foreseeable risk of hazardous levels of flammable gases or vapors

Use of the machine with other than the specified fuel

Use of the machine fitted with components not approved by Ingersoll-Rand Energy Systems

Use of the machine with safety or control components missing or disabled

Connection to an electrical supply of incorrect voltage and/or frequency.

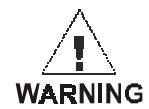

The use of repair parts other than those included within the Ingersoll-Rand Energy Systems approved parts list may create hazardous conditions over which Ingersoll-Rand Energy Systems has no control. Therefore Ingersoll-Rand Energy Systems cannot and will not be held responsible for equipment in which non-approved repair parts are installed and you agree to indemnify and hold Ingersoll-Rand Energy Systems harmless against any damage, loss, cost or expense caused by the operation of any PowerWorks microturbine that contains nonapproved repair parts or has been subject to non-approved maintenance.

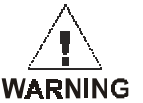

Internal parts during operation and shortly after shutdown are at temperatures which can cause severe injury. Do not attempt to service any parts or remove panels prior to allowing the unit to cool as outlined in the operating and maintenance instructions.

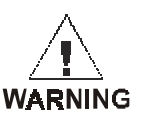

Do not operate the PowerWorks unit unless you have fulfilled the specific intertie protection requirements of your local power company.

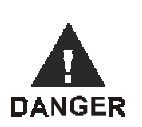

When operating in REMOTE ENABLE MODE, the machine may start suddenly at any time. Observe all required safety precautions any time the enclosure panels are removed as outlined in the operating and maintenance instructions.

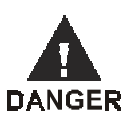

Before opening the enclosure for any reason other than checking coolant levels, shut down the unit, wait for the coolant pump to stop running, disconnect the PowerWorks unit from external power by turning off and locking the external disconnect module, and follow all other instructions in "Maintenance Shutdown" on page 73

### Internal Battery Supply

The PowerWorks microturbine contains a 12-volt lead-acid battery for powering the coolant backup system if external power is interrupted. It also has a 3.6-volt lithium battery within the BCM (base control module) for memory backup.

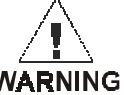

### These batteries are not customer-serviceable and should be replaced, removed or disconnected only by trained Ingersoll-3 Rand Energy Systems personnel.

Servicing of the batteries is to be performed or supervised by personnel knowledgeable of batteries and the required precautions. Keep unauthorized personnel away from the batteries.

When replacing the batteries, use the same number and the following types of batteries: one 12-volt, 48 Ah, sealed, non-vented lead-acid battery with over-pressure relief for the coolant backup system, and one 3.6 V, 0.95 Ah, lithium battery for BCM memory backup.

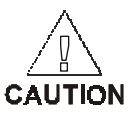

Do not dispose of battery or batteries in a fire. The battery is capable of exploding.

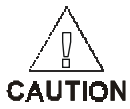

Do not open or mutilate the battery or batteries. Released electrolyte has been known to be harmful to the skin and eyes and to be toxic.

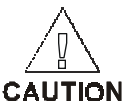

A battery presents a risk of high short circuit current. The following precautions are to be observed when working on batteries:

- 1 Remove watches, rings, or other metal objects,
- 2 Use tools with insulated handles.

### Safety Decals and Symbols

Depending on manufacturing location, the PowerWorks microturbine and manuals may display symbols shown in this section. Systems for use within the European Community must display the appropriate ISO safety symbols in this section. Read and understand thoroughly. Heed all warnings and follow instructions. If you do not understand a symbol, consult your supervisor or contact Ingersoll-Rand Energy Systems.

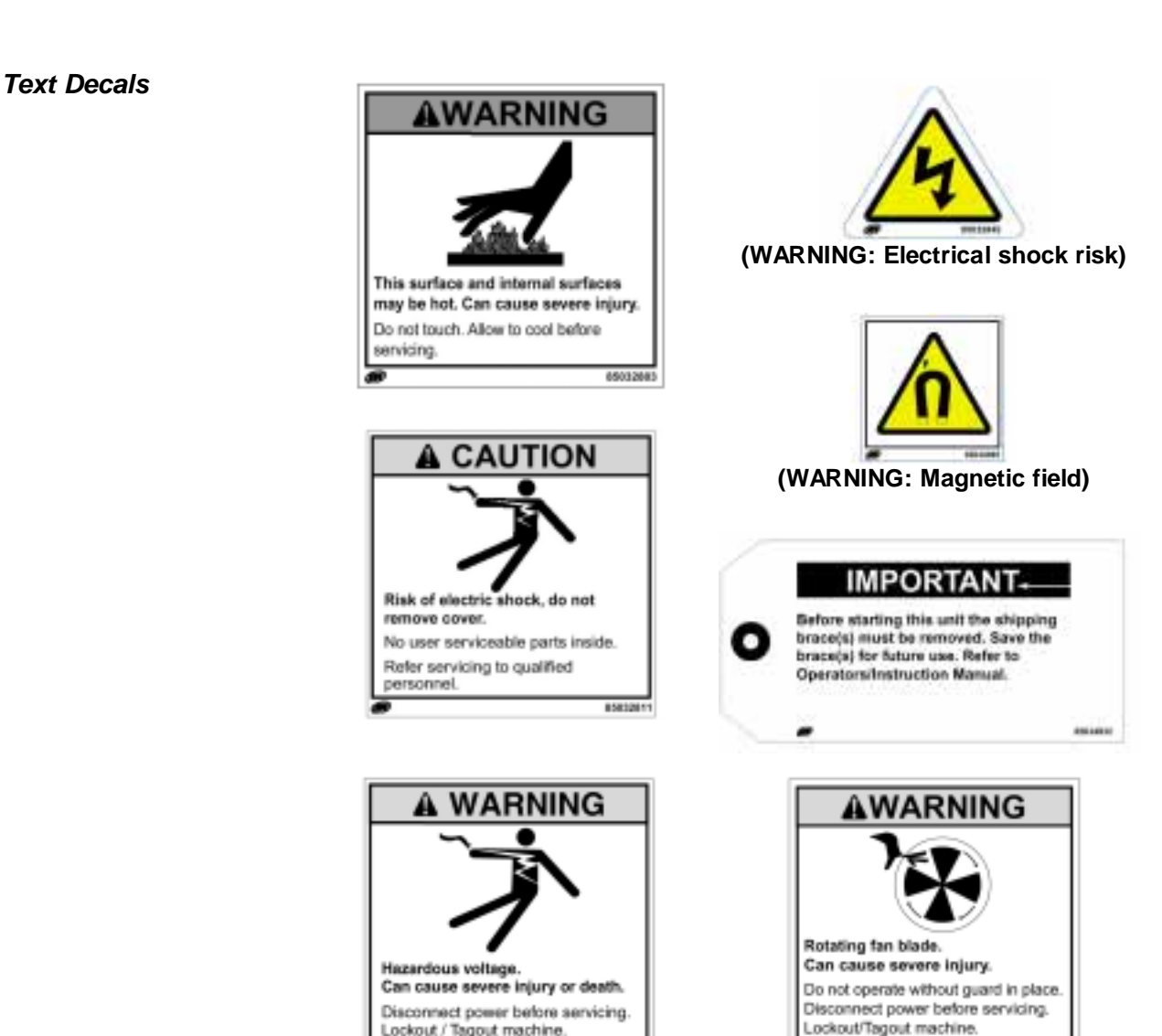

39540190 Rev. 64

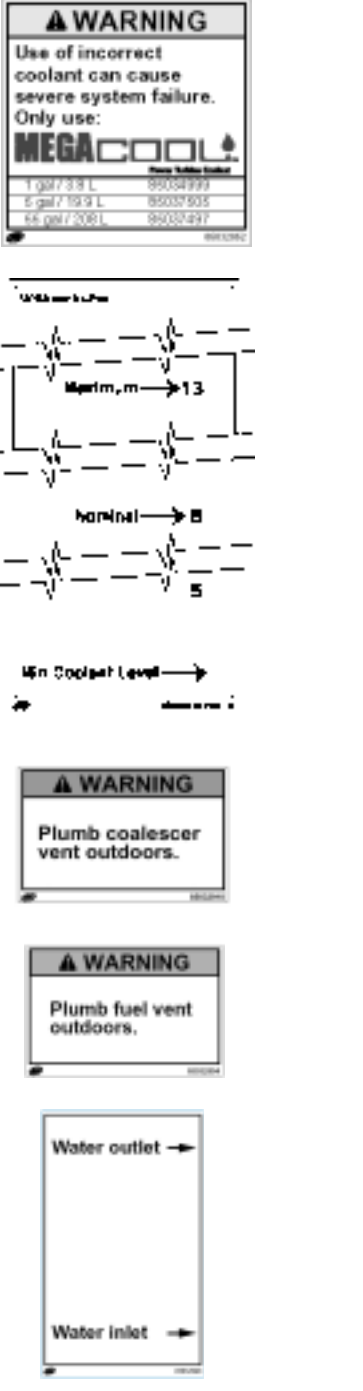

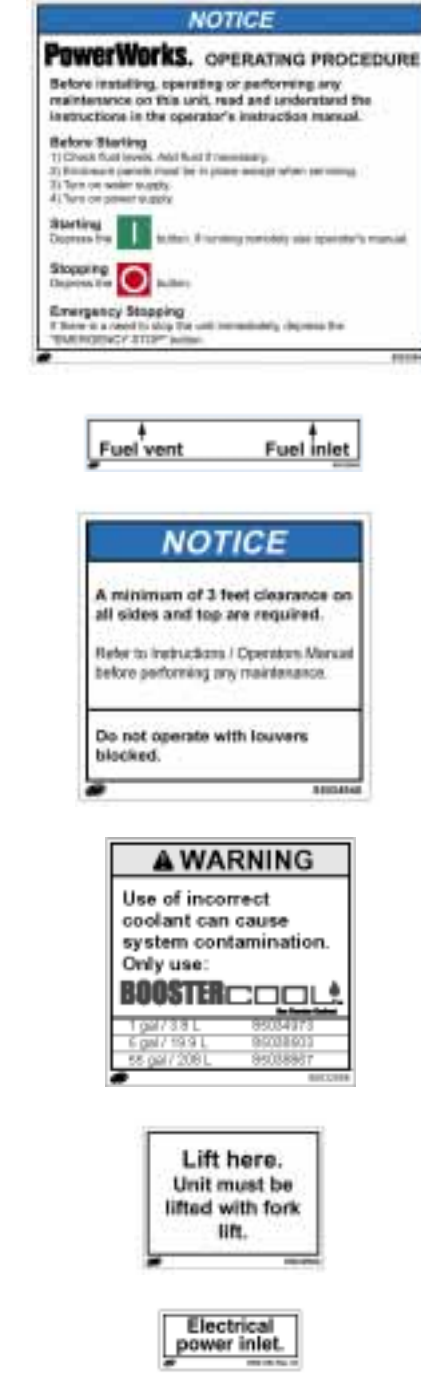

#### **ISO Safety Symbols**

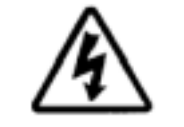

WARNING: Electrical shock risk.

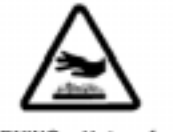

WARNING - Hot surface.

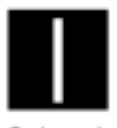

On (power).

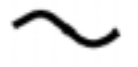

POWER INLET

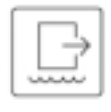

WATER OUT

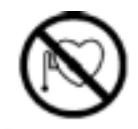

WARNING – Rotor magnetic field can affect pacemakers.

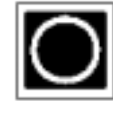

Emergency stop.

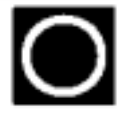

Off (power)

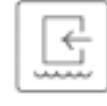

WATER IN

### **2** Introduction

### Purpose of This Manual

This manual provides general instructions for operating an Ingersoll-Rand Energy Systems PowerWorks 70L series microturbine. Operation includes starting the microturbine, shutting it down, performing routine maintenance, and troubleshooting operational problems not requiring an Ingersoll-Rand Energy Systems technician.

For installation instructions and requirements, refer to the separate *PowerWorks Planning and Installation Manual*. For yearly maintenance procedures, refer to *PowerWorks Owner Maintenance Manual*.

Maintenance, repairs and overhauls not covered in this manual or the manuals above should be referred to an authorized Ingersoll-Rand Energy Systems service organization. Contact Customer Service at Ingersoll-Rand Energy Systems (see page 19) for more information.

#### DO NOT START OR OPERATE ANY POWERWORKS MICROTURBINE UNTIL AFTER IT HAS BEEN PROPERLY COMMISSIONED BY INGERSOLL-RAND ENERGY SYSTEMS.

### Manual Organization

This manual is organized into the following chapters:

- **1 Important Safety Instructions** Safety instructions, symbols, and conventions used for safety notices in this manual.
- 2 Introduction Purpose of this manual and how it is organized.
- **3** General Information General PowerWorks microturbine description, model numbering, nameplate information, abbreviations, acronyms, and customer service contact information.
- **4 Technical Description** Descriptions of PowerWorks microturbine applications, principles of operation, and internal components.
- **5** Control Panel Keys, Buttons and Indicators Locations and functions of buttons, keys, indicator lights, and graphic display on the control panel.
- **6** Using the Graphic Display Instructions for navigating and viewing information on the graphic display and for changing operating settings displayed there.
- 7 Startup and Shutdown Step-by-step procedures for checking, starting, stopping and restarting the PowerWorks unit.
- 8 Keeping Operating Records Suggestions for maintaining operating logs and records.
- 9 Maintenance Procedures for performing routine maintenance.
- **10 Troubleshooting** Solutions to operating problems caused by equipment and conditions external to the PowerWorks unit and not requiring an Ingersoll-Rand Energy Systems service technician.

### **3 General Information**

### General Description

The Ingersoll-Rand Energy Systems PowerWorks 70L series microturbine (Figure 1) is a compact, gas-turbine-powered, 70 kW generator for base load or peak shaving applications.

PowerWorks microturbines feature an optional exhaust heat recovery heat exchanger that makes waste heat from fuel combustion available for hot water heating, space heating and other uses. In addition to high efficiency, the microturbine offers long life (80,000-hour engine design life) and low emissions under normal operating conditions.

For more detailed description of the PowerWorks microturbine and its components, see "Technical Description" on page 21.

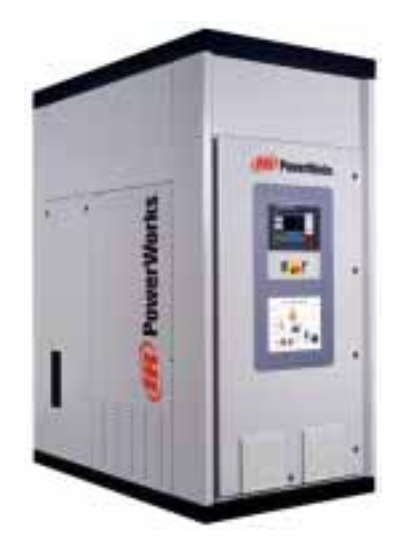

Figure 1. PowerWorks 70L series microturbine

#### Model Numbering and Nomenclature

PowerWorks microturbine model designations indicate nominal power rating, generator type and fuel as shown in Figure 2.

| PowerWorks 70LM                                                                                 |  |  |  |
|-------------------------------------------------------------------------------------------------|--|--|--|
| Nominal power rating<br>(kW)                                                                    |  |  |  |
| Generator type<br>L = Induction<br>S = Synchronous                                              |  |  |  |
| Fuel<br>M = Natural gas (methane)<br>W = Waste gas<br>P = Propane<br>D = Diesel<br>K = Kerosene |  |  |  |

Figure 2. Model designations

### Nameplate Information

The PowerWorks microturbine nameplate (Figure 3) is attached to the outside of the enclosure and indicates model number, serial number and selected performance information for the PowerWorks system and its electric generator. Do not remove the nameplate.

Table 1 defines nameplate terms for the PowerWorks unit as a system and for the generator within the PowerWorks unit.

### Note

PowerWorks generator ratings may be different from the PowerWorks system ratings, which are measured at the PowerWorks unit power terminals. External equipment should be sized for the PowerWorks system ratings, not for the generator ratings.

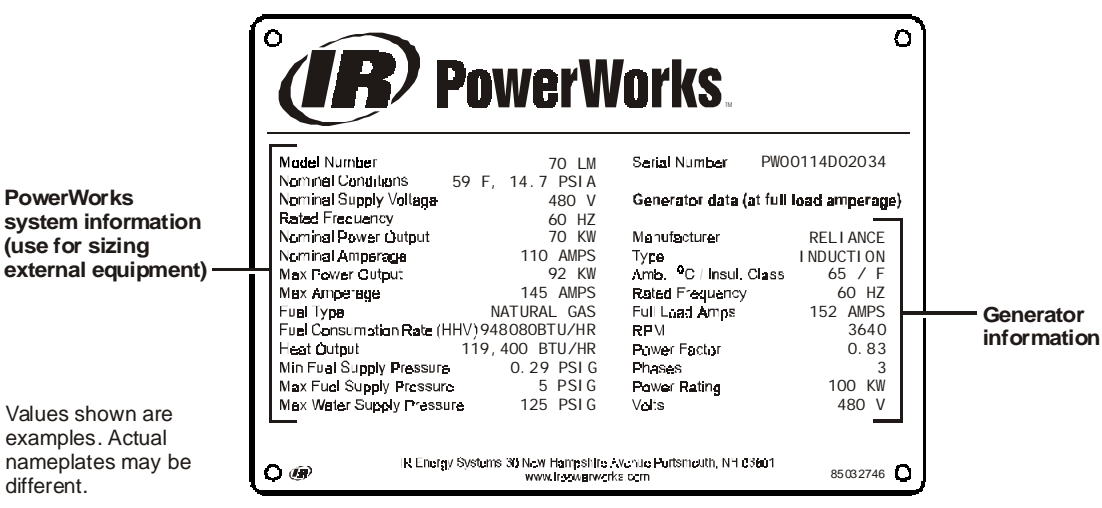

Figure 3. Sample nameplate

| Table 1. Nameplate Terminology |                                                                                  |  |
|--------------------------------|----------------------------------------------------------------------------------|--|
| Term                           | Definition                                                                       |  |
| Model Number                   | See "Model Numbering and Nomenclature" on page 16                                |  |
| Serial Number                  | Unique identifier code assigned during manufacture                               |  |
| Nominal Conditions             | Nominal performance temperature, relative humidity and atmospheric pressure      |  |
| Nominal Supply Voltage         | Voltage at PowerWorks nit power terminals at nominal operating level             |  |
| Rated Frequency                | Power frequency at PowerWorks unit power terminals                               |  |
| Nominal Power Output           | Power output at nominal operating conditions                                     |  |
| Nominal Amperage               | Output current at nominal operating conditions                                   |  |
| Max Power Output               | Maximum net electric power measured at PowerWorks unit output leads              |  |
| Max Amperage                   | Gross amperage maximum as measured at generator leads                            |  |
| Fuel Type                      | Fuel (natural gas, waste gas, propane, etc.)                                     |  |
| Fuel Consumption Rate          | Fuel consumption at nominal operating conditions (high heat                      |  |
| (HHV)                          | value)                                                                           |  |
| Heat Output                    | Heat supplied to ambient air at nominal operating conditions                     |  |
| Min Fuel Supply Pressure       | Minimum fuel pressure required for rated power output                            |  |
| Max Fuel Supply Pressure       | Maximum fuel supply pressure capacity of regulators or other internal components |  |
| Max Water Supply Pressure      | Maximum heat recovery system water inlet pressure                                |  |

#### Generator Data

**Note:** The nameplate terms below apply to the PowerWorks unit internal electric generator **at its full-load amperage**. Values for these parameters may be different from the PowerWorks system values above.

| Term                              | Definition                                                                 |
|-----------------------------------|----------------------------------------------------------------------------|
| Generator Manufacturer            | Generator manufacturer name                                                |
| Generator Type                    | Generator design (induction, synchronous, etc.)                            |
| Generator Amb. °C/Insul.<br>Class | Maximum generator ambient temperature rating and insulation classification |
| Generator Rated Frequency         | Generator frequency rating                                                 |
| Generator Full Load Amps          | Generator rated maximum current output                                     |
| Generator RPM                     | Generator speed                                                            |
| Generator Power Factor            | Generator power factor                                                     |
| Generator Phases                  | Number of generator phases                                                 |
| Generator Power Rating            | Generator maximum power output rating                                      |
| Generator Volts                   | Generator nominal voltage                                                  |

### Abbreviations and Acronyms

| А               | ampere                                           | LHV       | low heat value                 |
|-----------------|--------------------------------------------------|-----------|--------------------------------|
| Ah              | ampere-hour                                      | m         | meter                          |
| BTU             | British thermal unit                             | mA        | milliampere                    |
| cm <sup>2</sup> | square centimeter                                | mg        | milligram                      |
| СТ              | current transformer                              | min       | minute                         |
| cu ft           | cubic foot                                       | mm        | millimeter                     |
| dBa             | decibels, measured with the "a" weighting filter | MWh<br>PF | megawatt-hour<br>power factor  |
| DCS             | distributed control system                       | ppmv      | parts per million<br>by volume |
| ft              | foot                                             | psi       | pounds per square inch         |
| gal             | gallon                                           | psig      | pounds per square              |
| HHV             | high heat value                                  |           | inch, gauge                    |
| hr              | hour                                             | RH        | relative humidity              |
| Hz              | hertz                                            | RTD       | resistance temperature         |
| in.             | inch                                             |           | detector                       |
| ips             | inches per second                                | rpm       | revolutions per minute         |
| ISO             | international standards                          | S         | second                         |
|                 | organization                                     | sq ft     | square foot                    |
| kg              | kilogram                                         | UCM       | universal                      |
| kPa             | kilopascal                                       |           | communication                  |
| kVA             | kilovolt-ampere                                  |           | module                         |
| kVAR            | reactive kilovolt-ampere                         | Vac       | volt, alternating              |
| kW              | kilowatt                                         | Vda       | current                        |
| kWh             | kilowatt-hour                                    | VUC       | von, direct current            |
| L               | liter                                            | VFD       | drive                          |
| lb              | pound                                            | WC        | water column height            |
| lbm             | pound mass                                       | we        |                                |
|                 |                                                  |           |                                |

| Definitions            | <b>Code</b> Set of formal regulations specifying procedures or minimum standards.                                                                                                    |
|------------------------|----------------------------------------------------------------------------------------------------|
|                        | <b>Cogeneration</b> Process of generating electrical energy and heat energy from the same unit or plant.                                                                                                    |
|                        | <b>ISO conditions</b> Reference temperature, pressure and humidity at which gas turbines and other devices are rated for performance. These conditions are 59°F, 14.7 psig, 60% relative humidity (15°C, 101 kPa, 60% RH).                                                                                                    |
|                        | <b>Recuperator</b> Heat exchanger designed for transferring heat from turbine exhaust gas to turbine inlet air for the purpose of increasing efficiency.                                                                                                    |
| Disclaimer             | Nothing contained in this document extends or creates any promise,<br>warranty or representation, expressed or implied, regarding the Ingersoll-<br>Rand Energy Systems products described herein. Any such warranties or<br>other terms and conditions of sale or use of products shall be in accordance<br>with the standard terms and conditions of sale or use for such products,<br>which are available upon request. |
|                        | Ingersoll-Rand Energy Systems reserves the right to make changes and<br>improvements to products without notice and without incurring any<br>obligation to make such changes or add such improvements to products sold<br>previously.                                                                                                    |
|                        | This machine has been designed and supplied for use only within the installation and operating conditions specified in this manual and in <i>PowerWorks Planning and Installation Manual</i> . If in doubt about the suitability of this machine for specific conditions or applications, contact your Ingersoll-Rand Energy Systems applications engineer or Customer Service at Ingersoll-Rand Energy Systems (below).   |
|                        | The design of this product and certain features within it are covered by patents held by Ingersoll-Rand Energy Systems and patents pending.                                                                                                    |
| Contacting<br>Customer | For operating information not provided in this manual, call Customer<br>Service at Ingersoll-Rand Energy Systems (toll-free):                                                                                                    |
| Service                | 1-866-460-8903                                                                                                    |

### **4** Technical Description

The Ingersoll-Rand Energy Systems PowerWorks 70L series microturbine (Figure 4) is a compact, gas-turbine-powered, 70 kW induction generator for base load or peak shaving applications.

For highest possible efficiency, PowerWorks microturbines offer an optional heat recovery heat exchanger that makes waste heat from fuel combustion available for hot water heating, space heating and other uses.

In addition to high efficiency and long life, PowerWorks microturbines produce low emissions under normal operating conditions. The clean exhaust is the result of a unique, patented combustor design that assures complete combustion of virtually all fuel entering the system.

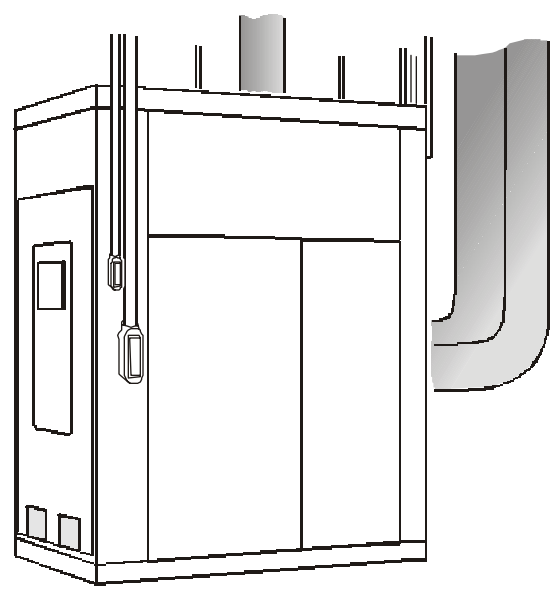

Figure 4. Installed PowerWorks microturbine

### Typical Applications

PowerWorks microturbines can be used in any application that benefits from reduced consumption of utility power. In addition, the optional heat recovery system can supply heat energy for many commercial and industrial applications.

The PowerWorks unit can run continuously to offset utility power or operate only during peak demand periods when electric rates increase. When the PowerWorks unit is operating, heat energy recovered from the turbine exhaust is available for additional energy savings.

Typical applications of PowerWorks units include the following:

- Oil refineries
- Multifamily dwellings
- Ice rinks
- Schools and colleges
- Retail stores
- Food markets
- Commercial laundries
- Wastewater treatment facilities

- Hotels and motels
- Commercial greenhouses
- Athletic facilities
- Healthcare facilities
- Shopping malls
- Manufacturing facilities
- Landfills

Heat energy recovered from the microturbine exhaust can be used for hydronic space heating, domestic hot water heating, and industrial process water heating. For example, Figure 5 shows a PowerWorks unit installed to provide electric power and space heating.

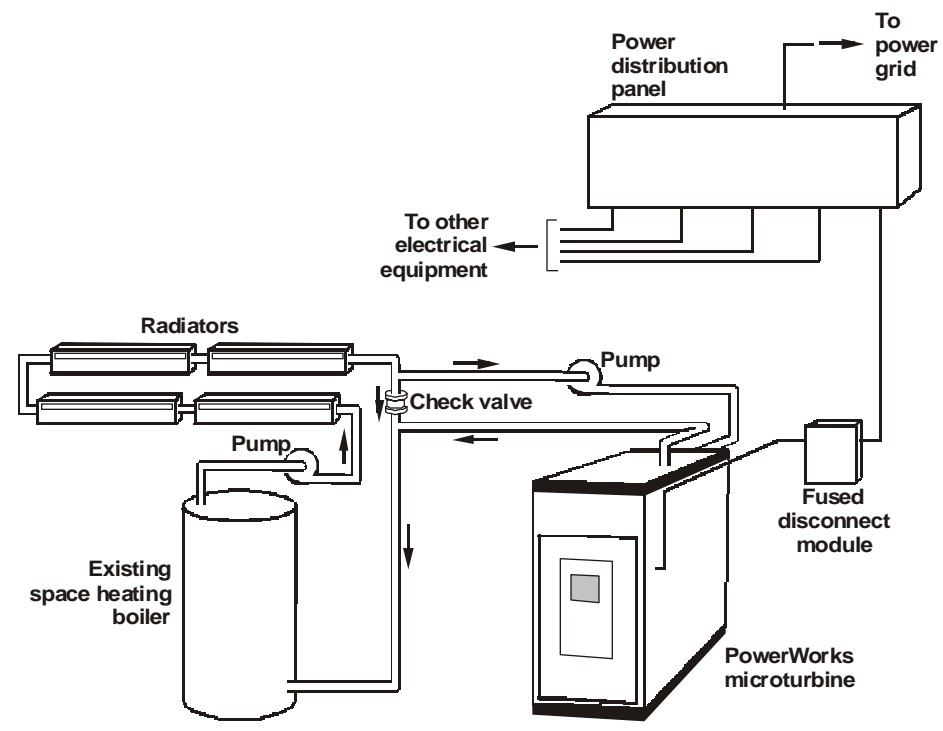

Figure 5. Example PowerWorks microturbine application

### Model 70LM Specifications

Some of the specifications below are based on currently available test data. Actual results may be different because of installation configuration differences and environmental conditions. Ingersoll-Rand Energy Systems reserves the right to change the design and specifications without notice.

These values are not intended for sizing power circuit conductors or other components. See *PowerWorks Planning and Installation Manual* for generator specifications and other installation requirements.

| Rated Electrical<br>Output | Nominal                                       | 70 kW @ ISO conditions (59°F, 60% RH, 14.7 psi)               |
|----------------------------|-----------------------------------------------|---------------------------------------------------------------|
|                            | Maximum (±5 kW)                               | 92 kW (at 0°F and .8 facility power factor)                   |
|                            | Voltage                                       | 480 Vac, 3-phase, 60 Hz                                       |
| Performance                | Electrical efficiency (±2 percentage points): | 28% LHV                                                       |
|                            | Heat rate (HHV, $\pm 2\%$ ):                  | 13,550 BTU/kWh                                                |
| Heat Recovery              | Example:                                      | 273,000 BTU/hr at 20 gal/min and inlet water at 150°F         |
| Emissions                  | NOx:                                          | <9 ppmv at 15% O <sub>2</sub><br><0.413 lbm/MWh (187 g/MWh)   |
|                            | CO:                                           | <9 ppmv at 15% O <sub>2</sub><br><0.252 lbm/MWh (114 g/MWh)   |
| Generator                  | Connection:                                   | Wye, 4-wire ungrounded                                        |
|                            | Maximum ambient temperature rating:           | 150°F (65°C)                                                  |
| Physical                   | Dimensions:                                   | 71.2 L x 42.6 W x 87.4 H in.<br>(1810 L x 1080 W x 2220 H mm) |
|                            | Weight:                                       | 4100 lb (1860 kg)                                             |
| Misc                       | Noise:                                        | 78 dBa at 1 m                                                 |
|                            |                                               |                                                               |

### **Power Cycle** The compact, high-efficiency PowerWorks microturbine is a two-shaft recuperated system which drives an electric generator.

The PowerWorks microturbine power cycle is shown schematically in Figure 6. Air enters the unit and is compressed by the gas generator compressor, raising its pressure to about 35 psig (241 kPa). This compressed air enters the recuperator, where turbine exhaust preheats it to about 1000°F (540°C). Upon entering the combustor, the air mixes with fuel and the airfuel mixture burns to produce compressed gas at about 1600°F (870°C).

The hot compressed gas from the combustor expands while passing through the gas generator turbine to drive the gas generator compressor. The heated gas then passes into the power turbine, which drives the electric generator through a gearbox.

Exhaust from the power turbine enters the recuperator, where it preheats the combustion air. If the PowerWorks unit is equipped for heat recovery, the exhaust also passes through an air-to-water heat exchanger. In this heat exchanger, the exhaust gives up additional heat to circulating water for domestic hot water, space heating or another application external to the PowerWorks unit. The exhaust gas then exits from the enclosure and the building through the exhaust duct.

The power cycle components shown schematically in Figure 6 are arranged in the enclosure as shown in Figure 7. External connections for inlet air, exhaust, heat recovery water, electric power, control wiring and venting are shown in Figure 8.

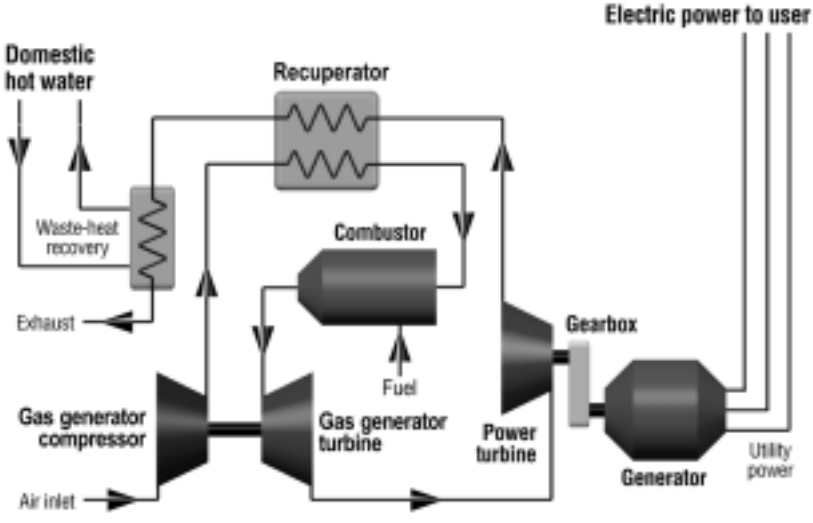

Figure 6. Power cycle schematic

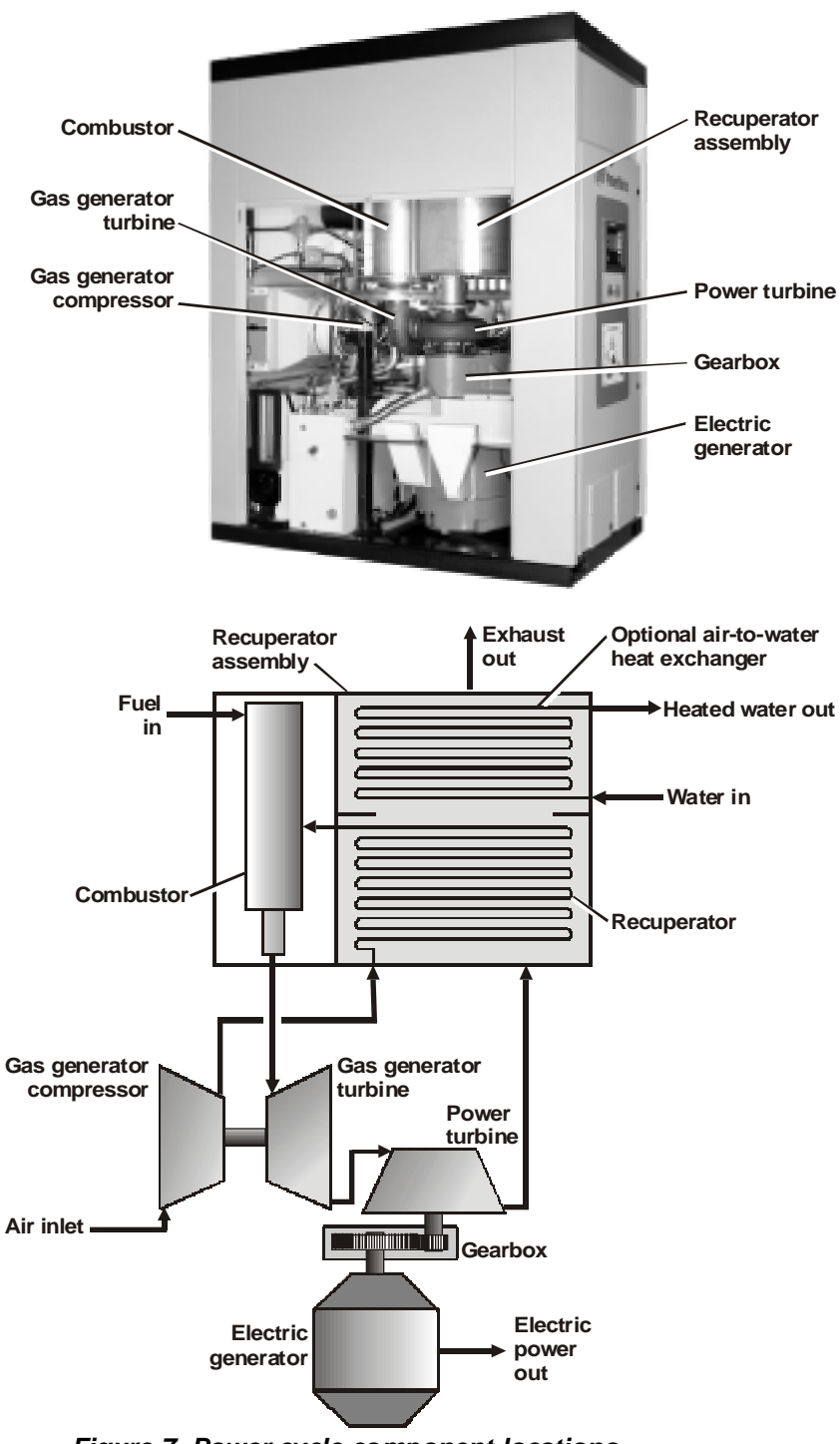

Figure 7. Power cycle component locations

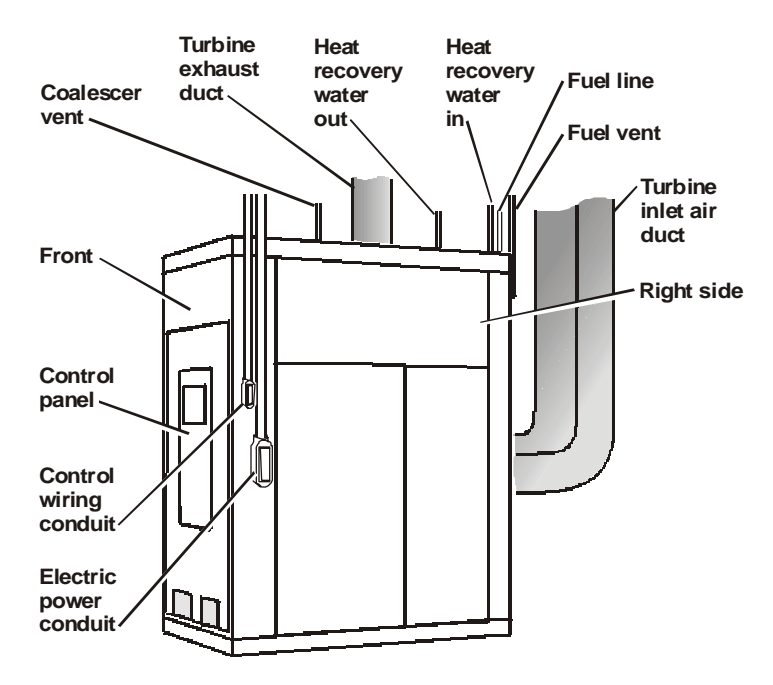

Figure 8. PowerWorks microturbine external connections

### Engine Core

The engine core (Figure 9) includes the gas generator assembly and the power turbine. The gas generator assembly includes the gas generator compressor, the gas generator turbine and the starter.

As shown in Figure 9, the gas generator shaft and the power turbine shaft rotate independently. This two-shaft engine design reduces stress on engine components and extends engine life.

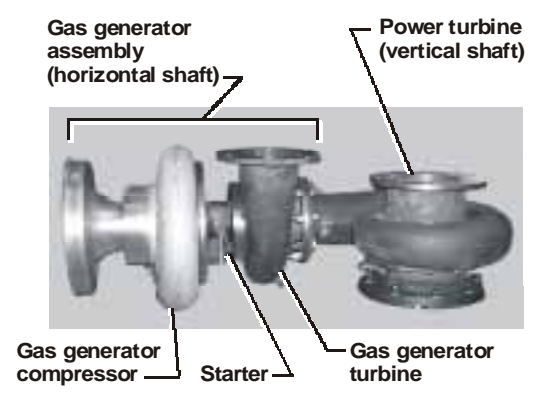

Figure 9. Engine core components

### Gas Generator Assembly

The gas generator assembly (Figure 9 on page 27), which consists of the gas generator turbine and the gas generator compressor, provides 35-psig air to the recuperator and the combustor as shown in Figure 6 on page 25. The gas generator turbine is driven by 1600°F (870°C), 35 psig (241 kPa) gas directly from the combustor, and it runs at about 70,000 RPM. The shaft of the gas generator turbine powers the compressor side of the gas generator.

The turbine cooling and lubricating system (described in more detail on page 31) cools and lubricates the gas generator turbine and compressor bearings.

The gas generator assembly also contains the starter, located in the gas generator bearing core. The starter is described in more detail on page 32.

### Recuperator Assembly

The recuperator assembly (Figure 10) increases PowerWorks efficiency with an exhaust-to-air heat exchanger that preheats combustion air with turbine exhaust air. For additional energy and space efficiency, the combustor (described in the following section) is integrated into the recuperator assembly.

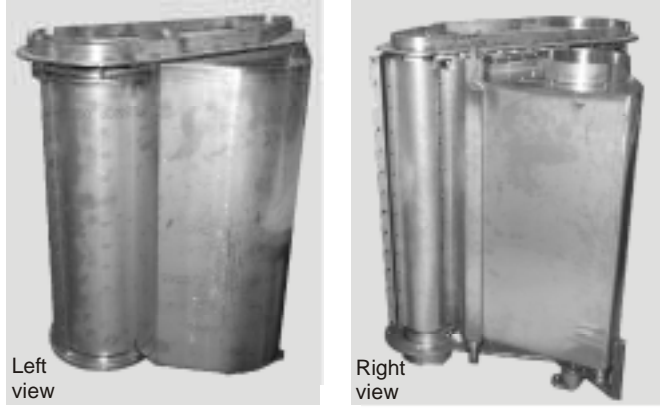

Figure 10. Recuperator assembly

# **Combustor** The combustor, integrated into the recuperator assembly described in the previous section, burns fuel to raise the temperature of air entering the gas generator turbine from 1000°F (540°C) to a nominal temperature of 1600°F (870°C).

Fuel is introduced under pressure at the top of the combustor (Figure 11) where it mixes with compressed, heated air from the recuperator. This air enters the combustor through many small ports precisely located and sized to achieve the complete combustion necessary for efficient operation and low exhaust emissions.

Located near the fuel inlet at the top of the combustor, the ignitor produces an electric spark to ignite the air-fuel mixture during startup and until conditions allow self-sustained combustion.

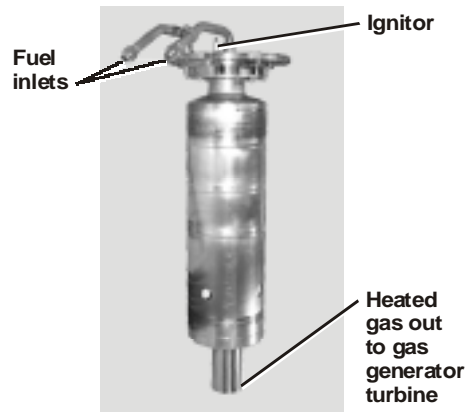

Figure 11. Combustor removed from recuperator

**Power Turbine** Assembly The power turbine (Figure 9 on page 27) converts pressure into mechanical energy to drive the generator. The power turbine is a radial inflow design for high efficiency and compact size.

The power turbine is driven by hot gas from the gas generator turbine and rotates at about 44,000 RPM. The turbine cooling and lubricating system (described in more detail on page 31) provides cooling and lubrication for the power turbine bearings.

### Gearbox

Located between the power turbine and the electric generator, the gearbox allows the 44,000 RPM power turbine shaft to drive the electric generator shaft at 3620 RPM (approximate 12:1 reduction). The gearbox contains a pinion gear connected to the turbine shaft and a large helical gear attached to the generator shaft.

The gearbox is cooled and lubricated by the cooling and lubricating system, described on page 31.

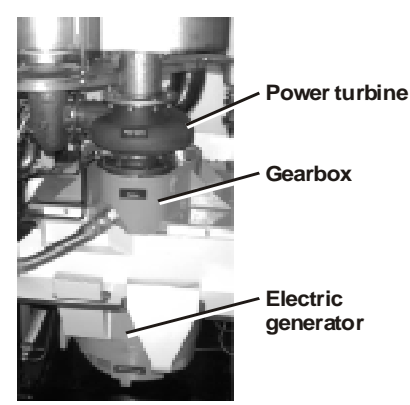

Figure 12. Gearbox location

### Electric Generator

The electric generator within the PowerWorks unit (Figure 7 on page 26) is a simple, rugged, reliable power source. It produces electrical energy in the generator rotor by rotating a magnetic field in the stator (stationary windings around the outside of the generator).

The generator is an induction type, which creates a magnetic field using 3phase power from the power grid. As a result, the voltage and frequency of generator power are determined by the voltage and frequency of the power grid.

Because induction generators need external power, they will not operate unless connected to the power grid. This makes them unsuitable for use as backup power sources. (The model 70SM, which has a synchronous generator, is capable of operating without external power.)

Under normal conditions, the generator rotates at about 3620 RPM. An automatic lubrication system injects grease into the generator bearings at intervals based on running time.

### Turbine Cooling and Lubricating System

The turbine cooling and lubricating system (Figure 13) performs the following functions:

- Cools and lubricates the gas generator and power turbine bearings.
- Lubricates and cools the gearbox components.
- Provides high pressure coolant for the starter (see page 32).
- Delivers waste heat from the turbine coolant to heat recovery water via a coolant-to-water heat exchanger (units equipped with the optional heat recovery system).

The cooling and lubricating system has three pumps for the coolant:

- 480 Vac pump for normal coolant circulation.
- 480 Vac high pressure pump for delivering coolant to the starter.
- 12 Vdc pump for coolant circulation when AC power is off or disconnected.

The system includes a coolant tank with an approximate working capacity of 5 gallons (19 L). This tank is equipped with an electric heater for maintaining a coolant temperature that assures reliable starting. The control system prevents the microturbine from starting until the coolant reaches a preset minimum temperature.

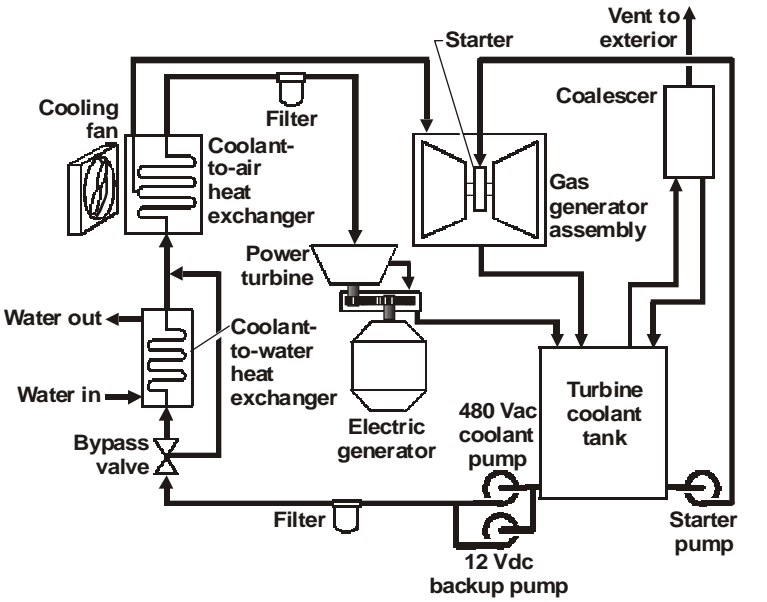

Figure 13. Turbine cooling and lubricating system schematic

A two-stage coolant-to-air heat exchanger with a thermostatically controlled fan extracts heat from the coolant and exhausts it to the room through an opening on the top of the PowerWorks unit. If necessary, air from this heat exchanger can be ducted outside to reduce heat load to the room. (See *PowerWorks Planning and Installation Manual* for more information about ducting air from this heat exchanger.)

PowerWorks units equipped with the optional heat recovery (cogeneration) system also have the coolant-to-water heat exchanger shown in Figure 13. The coolant-to-water heat exchanger extracts heat from the coolant and delivers it to water circulating through the PowerWorks unit. When the heat recovery system is disabled or the circulating water reaches its setpoint, turbine coolant bypasses the heat exchanger to minimize heat transfer to the water. See "Optional Heat Recovery System" on page 40 for more information.

The cooling and lubricating system also includes a backup battery that powers the 12 Vdc coolant pump for 15 minutes if the unit is disconnected from 480 Vac power or if grid power fails.

The coolant in the PowerWorks system is Ingersoll-Rand MegaCool<sup>™</sup>, a proprietary polyol ester formulated for PowerWorks microturbines. Two filters in the coolant circuit keep the coolant clean between service intervals.

The cooling and lubricating system is vented outside the building through a vent line equipped with a coalescer, which filters any coolant mist from vented gases.

**Starter** The PowerWorks unit has a hydraulic starter located in the gas generator turbine assembly (Figure 9 on page 27). A high pressure coolant jet from a dedicated starter pump directs coolant at a drive turbine, sometimes called a Pelton wheel, on the gas generator shaft. This drive turbine accelerates the gas generator turbine and compressor (described in "Gas Generator Assembly" on page 28) to about 6000 RPM, providing enough air to the combustor for fuel ignition and startup.
**Fuel System** As shown in the simplified schematic in Figure 14, the fuel system delivers fuel to the combustor, where the fuel mixes with air for combustion. (See page 29 for more about the combustor.) The fuel system precisely controls fuel flow to the combustor for achieving high efficiency. The fuel system also controls the pressure of fuel delivered to the combustor by electronically varying fuel booster speed.

The fuel booster (Figure 15) raises pressure of fuel from the supply line to the level required by the combustor. The fuel booster is a screw-compressor design, which uses Ingersoll-Rand BoosterCool<sup>TM</sup> coolant for cooling, lubrication and sealing. The separator removes any coolant added to the fuel by the booster, and the coolant is filtered and cooled as it circulates between its reservoir in the separator and the booster.

During startup, both the main fuel valve and the pilot fuel valve (Figure 14) are open to provide the optimum air-fuel mixture for ignition. When the turbines achieve adequate speed, the pilot fuel valve closes and only the main fuel valve remains open. At shutdown, the main fuel valve closes and the vent valve opens to relieve pressure in the separator and the fuel lines.

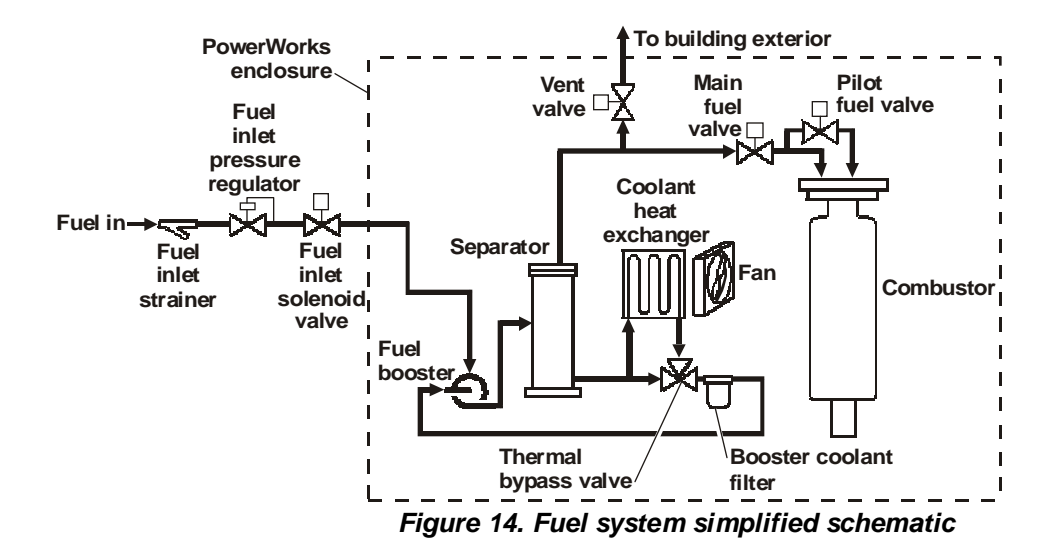

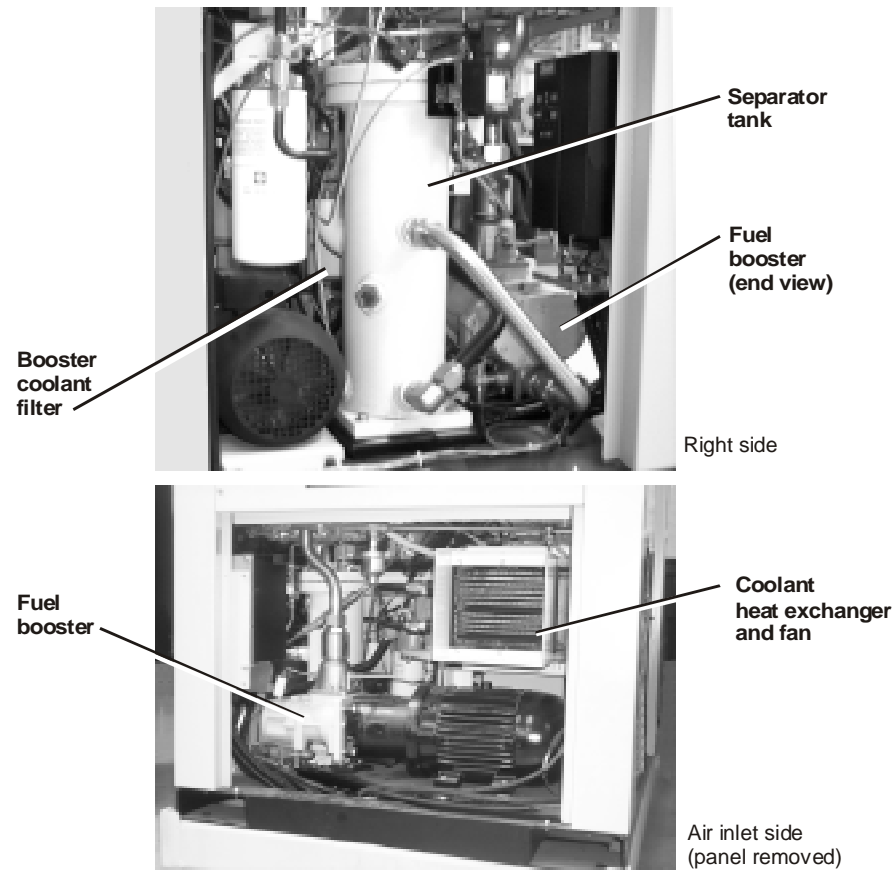

Figure 15. Major fuel system components

# Sensors and Controller

The PowerWorks microturbine features a comprehensive array of sensors that constantly monitor temperatures, pressures, speeds, electrical output and other conditions. A digital controller called the base control module (BCM) within the PowerWorks unit adjusts fuel flow, heat exchanger modes and other variables based on the data provided by these sensors. When the BCM detects conditions outside of the operating specifications or setpoints, it displays an alarm message on the control panel and automatically shuts down the microturbine if necessary.

The output of the sensors can be viewed on the control panel display. Refer to "Graphic Display Data Listing" on page 95 for a list of available data. "Viewing the Data, Information and Settings" on page 47 explains how to view the data.

#### Electric Power Circuit

PowerWorks microturbines deliver 480-volt, three-phase electric power to a facility's distribution bus (Figure 16 on page 36). An external fused disconnect between the distribution bus and the PowerWorks unit allows the unit to be disconnected from electric power during service, extended shutdown or emergencies. This fused disconnect is usually wall-mounted within sight of the control panel.

A typical PowerWorks unit installation also includes an external grid protection module. This module monitors electric power characteristics in the line connecting the PowerWorks unit to the distribution bus or external power grid. In the event of a fault within the PowerWorks unit or in the electric power grid, the protection module signals the PowerWorks unit to disconnect from the electric power circuit and shut down. When this happens, "Main Breaker Trip" appears in the event log on the control panel. (See page 48 for more information about viewing the event log.)

I Note Electric power wiring and equipment configurations vary widely. Refer to the interconnect diagram for your facility to determine how your PowerWorks unit is wired to the distribution bus. If necessary, contact your local utility for specific intertie protection requirements in your location.

Induction generator models must be connected to an external 480 Vac electric power source to start and continue running. (See page 16 for a description of PowerWorks model designations.) When disconnected by opening the fused disconnect or if the external electric power source fails even momentarily, the PowerWorks unit automatically shuts down and displays "Grid Connect Loss Trip" or "Main Breaker Trip" in the event log on the control panel.

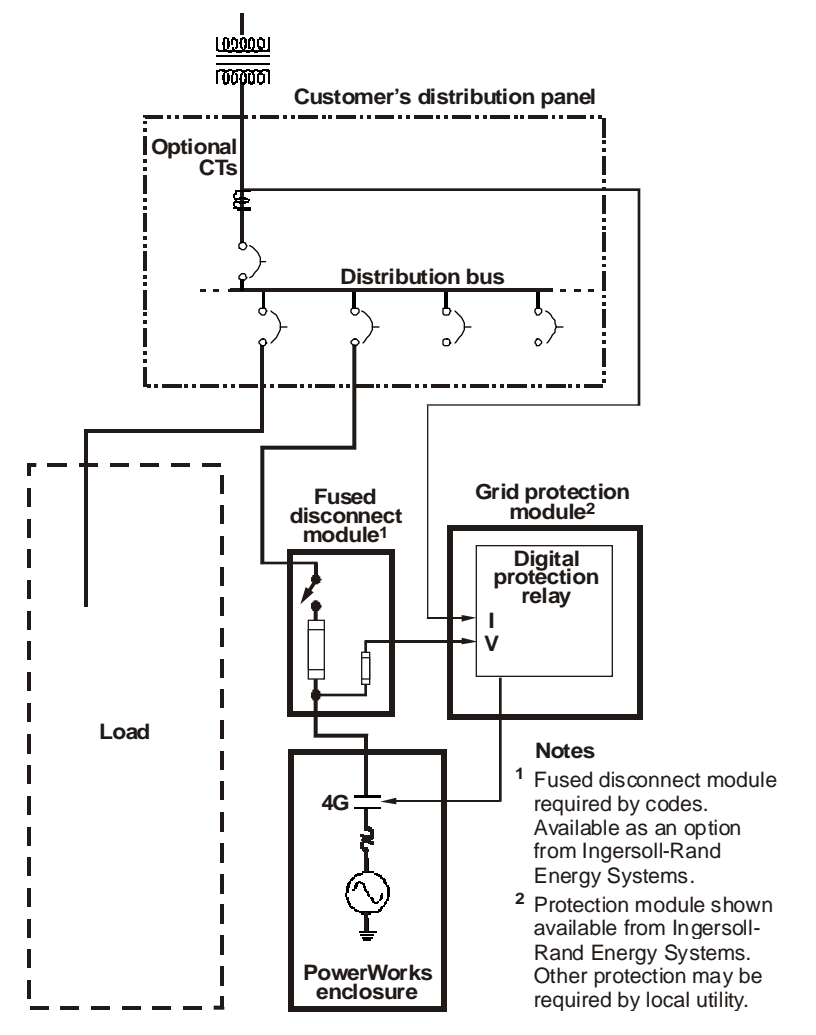

Figure 16. Typical connection to distribution bus

## Control and Monitoring

The PowerWorks unit has three types of control and monitoring systems (Figure 17):

- Local
- Hard-wired remote (some features optional)
- Serial remote (optional)

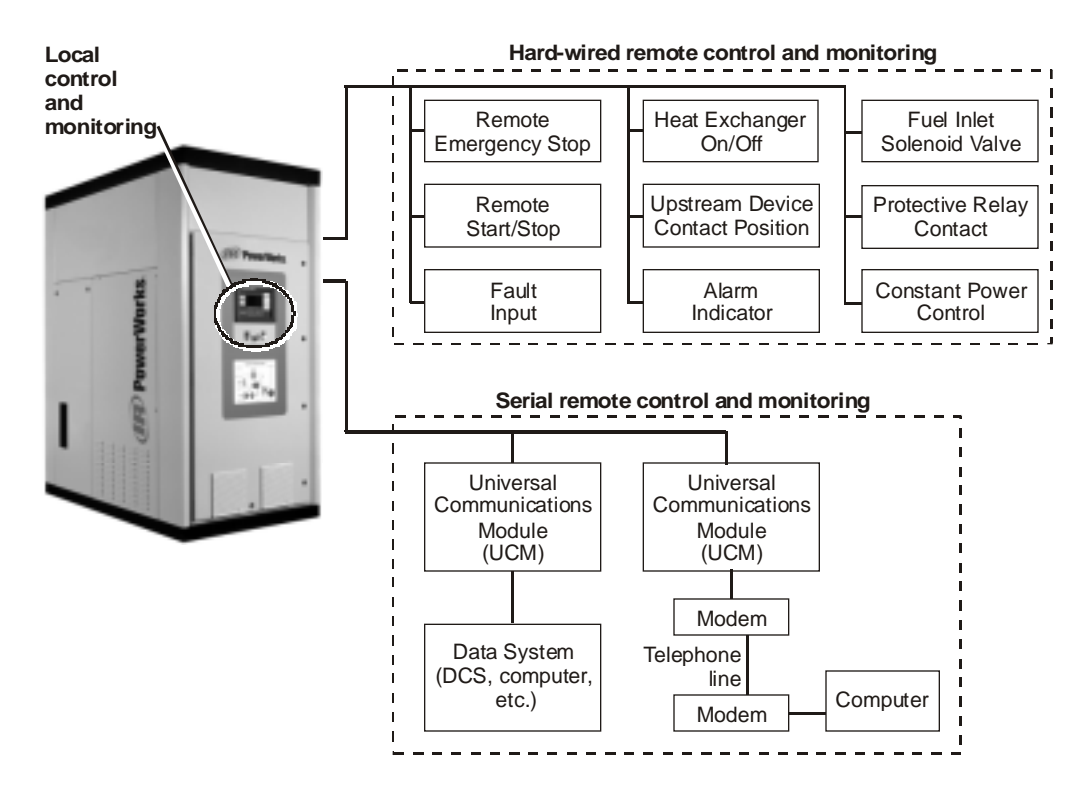

Figure 17. Control and monitoring systems

#### Local Control and Monitoring

The PowerWorks unit can be controlled (turned on, turned off, reset, etc.) from the control panel on the unit (Figure 18). The control panel also has a display for viewing operating data, event log entries, and for changing setpoints and control mode. For more information, refer to "Control Panel Keys, Buttons and Indicators" on page 43.

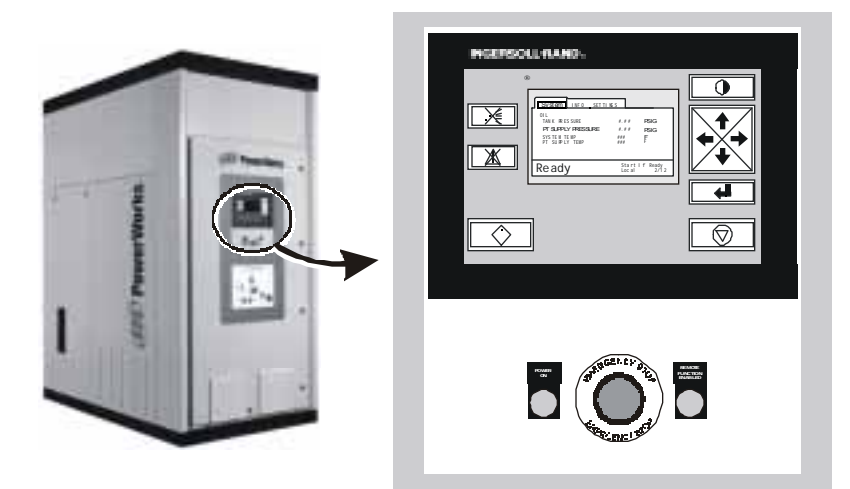

Figure 18. Control panel

| Hard-Wired<br>Remote Control and<br>Monitoring | <ul> <li>The PowerWorks unit has several external control circuits wired during installation for integrating the unit into a facility:</li> <li><b>Remote Emergency Stop</b> – Allows emergency stop pushbuttons, usually located near exit doors or as required by code, to shut down the PowerWorks unit in an emergency.</li> </ul>                                                              |
|------------------------------------------------|----------------------------------------------------------------------------------------------------|
|                                                | <b>Remote Start/Stop</b> – (Optional) Enables a remote device, such as a switch on a control panel in another room, to start and stop the PowerWorks unit.                                                                                                    |
|                                                | <b>Fault Input</b> – Allows a customer-supplied supervisory device such as a fire alarm to shut down the PowerWorks unit.                                                                                                    |
|                                                | <b>Heat Exchanger On/Off</b> - Allows a thermostat, aquastat or other<br>switch to control transfer of turbine exhaust heat to water circulating<br>through the PowerWorks unit. When this circuit opens, the air-to-water<br>heat exchanger moves out of the exhaust gas path and turbine coolant<br>bypasses its heat exchanger, minimizing thermal energy transferred to<br>heat recovery water. |

|                                            | <b>Upstream Device Contact Position</b> – Provides a connection for a customer-supplied auxiliary contact that opens whenever the main breaker upstream from the PowerWorks unit opens. This circuit allows the PowerWorks unit controller to detect a disconnect from the 480 V power circuit and initiate a shutdown.     |
|--------------------------------------------|----------------------------------------------------------------------------------------------------|
|                                            | Alarm Indicator – Energizes an indicator light or other device on a remote panel to indicate a fault detected by the PowerWorks unit.                                                                                                    |
|                                            | <b>Fuel Inlet Solenoid Valve</b> – Energizes or de-energizes the external fuel inlet solenoid valve to open or close the fuel supply during startup and shutdown sequences.                                                                                                    |
|                                            | <b>Protective Relay Contact</b> – Allows an external digital protection relay to shut down the PowerWorks unit when a fault condition is detected in the power circuit (abnormal voltage, current or phase conditions, power loss, etc.) This circuit is described in more detail in "Electric Power Circuit" on page 35.   |
|                                            | <b>Constant Power (Kilowatt) Control</b> – (Optional) Allows power output to be set via the power setpoint on the PowerWorks control panel. Also allows a customer-provided external device to control power output via a 4-20 mA signal.                                                                                   |
| Serial<br>Remote Control and<br>Monitoring | The PowerWorks microturbine is capable of supporting several optional<br>remote control and monitoring functions via an external universal<br>communications module (UCM) and a serial communications port. These<br>options are described in more detail in "Optional Serial Remote Control and<br>Monitoring" on page 41. |
| Enclosure                                  | The PowerWorks unit enclosure is insulated to prevent excessive heat and<br>noise from escaping from the PowerWorks unit. It also protects operators<br>and other personnel from contact with moving components and hot surfaces.                                                                                           |
|                                            | Never operate the PowerWorks unit when enclosure panels are<br>open or removed except when checking coolant levels. Failure<br>to observe this warning can result in burns or other injuries.                                                                                                    |

Internal ventilation paths require the enclosure panels to be installed for proper cooling air circulation. Operating the system with panels removed may cause the system to overheat and shut down.

#### Optional Heat Recovery System

The optional heat recovery system is a major contributor to the overall efficiency of the PowerWorks unit. The heat recovery system consists of two heat exchangers that extract heat energy from the turbine exhaust and turbine coolant and deliver it to the water circulating through the unit. This heated water is piped out of the PowerWorks unit for domestic hot water, space heating (Figure 19), or industrial processes.

The water circulating pump for the heat recovery system is external to the PowerWorks unit and is supplied by the customer. This pump must provide a minimum flow whenever the PowerWorks unit is operating to prevent damage to the heat exchanger. (See *PowerWorks Planning and Installation Manual* for more information about minimum flows and designing heat recovery system components outside the PowerWorks unit.)

Water temperature control is provided by moving the exhaust-to-water heat exchanger out of the exhaust gas path when temperature limits are reached. Turbine coolant circulation through a coolant-to-water heat exchanger is also diverted when necessary to reduce heat transfer to the water.

Sensors and controllers within the PowerWorks unit engage and disengage the heat exchangers based on an inlet water temperature setpoint (adjustable via the control panel) and the difference between inlet and outlet water temperatures. If necessary, an aquastat or other device external to the PowerWorks unit and supplied by the customer can also be used to engage and disengage the heat exchangers to maintain a desired temperature in a hot water tank or other location in the external heat recovery loop.

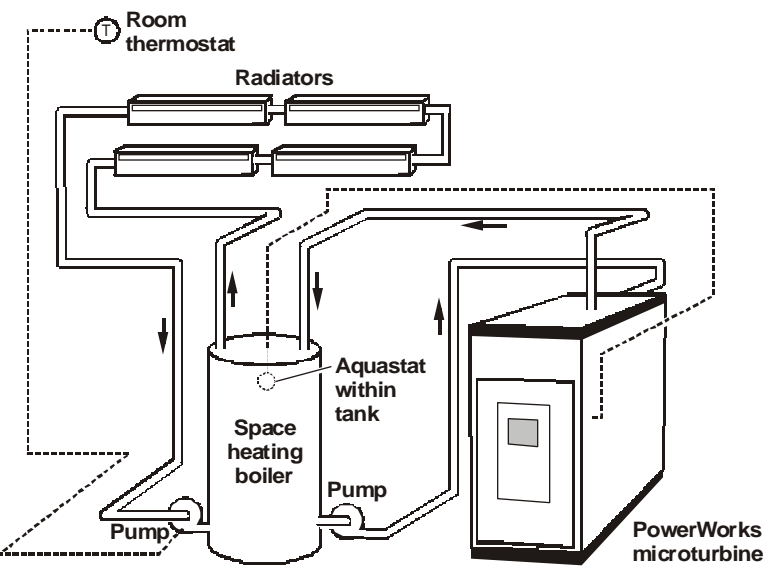

Figure 19. Typical heat recovery system schematic

## Optional Serial Remote Control and Monitoring

The PowerWorks microturbine is capable of supporting several optional remote control and monitoring functions (Table 2) via an external universal communications module (UCM) and a serial communications port. These functions allow remote monitoring of microturbine operating data such as total operating hours, number of starts, generator speed, and heat recovery water inlet and outlet temperatures. The PowerWorks unit can also be started, reset and stopped using digital commands from a remote location.

Consult your supervisor or facility engineer to determine whether your PowerWorks unit is set up for remote control and monitoring and to obtain instructions for controlling and monitoring through serial communications.

| Table 2. Ren                                                                                                    | note Functions                                                                                                    |
|----------------------------------------------------------------------------------------------------|----------------------------------------------------------------------------------------------------|
| Floating-point read-only output:                                                                                                    |                                                                                                    |
| <ul> <li>Fuel booster coolant temperature<br/>entering booster</li> <li>Fuel orifice discharge pressure</li> <li>Water inlet temperature</li> <li>Water outlet temperature</li> <li>Gas generator compressor<br/>discharge pressure</li> <li>Turbine coolant temperature<br/>entering coolant-to-air heat<br/>exchanger</li> <li>Gas generator compressor inlet<br/>temperature</li> <li>Turbine outlet temperature</li> <li>Compressor discharge temperature</li> <li>Turbine coolant tank pressure</li> </ul> | <ul> <li>Power turbine coolant temperature</li> <li>Power turbine coolant pressure</li> <li>Gearbox housing vibration</li> <li>Intake air filter differential pressure</li> <li>Gas generator spindle rpm</li> <li>Fuel temperature entering fuel booster</li> <li>Separator differential pressure</li> <li>Electric generator rpm</li> <li>Running hours</li> <li>Number of starts</li> <li>Power-on hours</li> </ul> |
| Digital read-only values:                                                                                                    |                                                                                                    |
| Operational Fault                                                                                                    |                                                                                                    |
| • Engine running                                                                                                    |                                                                                                    |
| • Generating electricity                                                                                                    |                                                                                                    |
| Digital write-only command values                                                                                                    | :                                                                                                    |
| • Remote start                                                                                                    | • Acknowledge fault                                                                                                    |
| • Remote stop                                                                                                    | Remote Reset                                                                                                    |

## Startup Sequence

Table 3 describes the internal sequence of events and the corresponding operating states displayed on the graphic display during a normal startup.

For startup instructions, refer to page 58.

| Table 3. Startup Operating States |                                       |                                                                                               |  |
|-----------------------------------|---------------------------------------|-----------------------------------------------------------------------------------------------|--|
| Seq.<br>No.                       | Control<br>Panel Status<br>Indication | Description                                                                                   |  |
| 1                                 | Ready                                 | Sensors indicate that all internal systems are ready for startup.                             |  |
|                                   |                                       | Awaiting Start command from control panel or remote control system.                           |  |
| 2                                 | Prestart                              | Start key pressed or startup initiated by remote control.                                     |  |
|                                   |                                       | Cooling and lubricating pump starts.                                                          |  |
|                                   |                                       | Prestart purge cycle executes.                                                                |  |
| 3                                 | Fueling                               | Fuel booster starts.                                                                          |  |
| 4                                 | Lighting                              | Fuel pressure reaches preset starting pressure.                                               |  |
|                                   |                                       | Ignitor starts.                                                                               |  |
|                                   |                                       | Sensors detect flame in combustor.                                                            |  |
| 5                                 | Ramping                               | Fuel booster increases speed to raise turbine inlet temperature<br>and generator shaft speed. |  |
|                                   |                                       | Main breaker closes to connect to grid when correct generator speed is detected.              |  |
| 6                                 | Loading                               | Main breaker closure confirmed.                                                               |  |
|                                   |                                       | Starter deactivates.                                                                          |  |
|                                   |                                       | Ignitor de-energized.                                                                         |  |
| 7                                 | Generating                            | Fuel control determined by turbine inlet temperature or power output.                         |  |
|                                   |                                       | Normal heat recovery control starts after 5-minute delay.                                     |  |
|                                   |                                       | Unit maintains stable operating conditions.                                                   |  |

# 5 Control Panel Keys, Buttons and Indicators

## Control Panel Description

The control panel (Figure 20) has a graphics display, navigating and command keys and buttons, and indicator lights. This control panel allows the operator to start and stop the PowerWorks microturbine, view operating information, and change operating settings such as power output and temperature setpoints. Detailed descriptions of control panel keys, buttons and indicators are in Table 4.

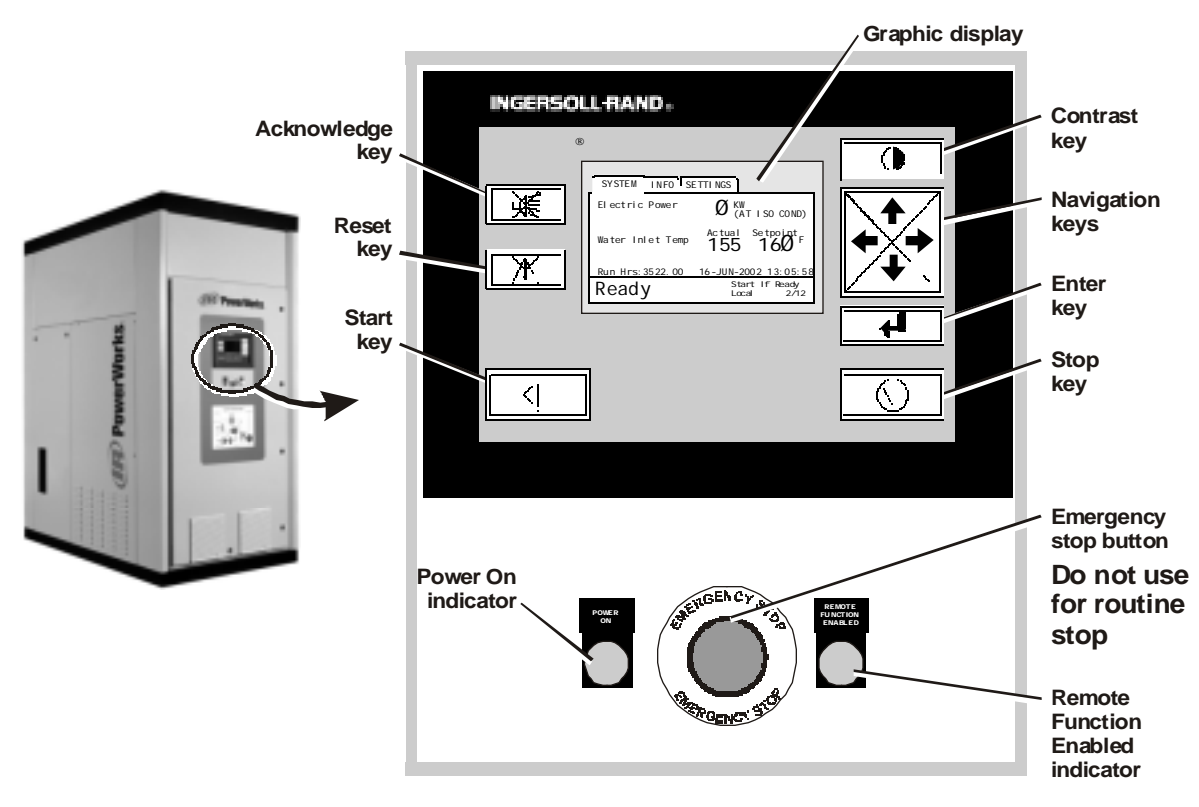

Figure 20. Control panel

| Table 4. Key, Button and Indicator Functions |                          |                                                                                                    |  |  |
|----------------------------------------------|--------------------------|----------------------------------------------------------------------------------------------------|--|--|
| Key, Button<br>or Indicator                  | Name                     | Function                                                                                                    |  |  |
| ×                                            | Acknowledge<br>key       | Acknowledges and silences an alarm.                                                                                                    |  |  |
|                                              | Reset key                | Clears all trip latches. Must be pressed after a trip condition to restart the microturbine.                                                                                                    |  |  |
| $\bigcirc$                                   | Start key                | Starts the microturbine.                                                                                                    |  |  |
|                                              | Stop key                 | Initiates a normal stop sequence.<br><b>Note:</b> Do not use the Emergency Stop button for normal stop.                                                                                                    |  |  |
|                                              | Contrast key             | Changes display contrast for optimum viewing under a variety of lighting conditions.                                                                                                    |  |  |
| С. С                                         | Graphic<br>display       | LCD display for viewing system data, operating information<br>and operating settings. See "Graphic Display Description" on<br>page 45 for more information.                                                                                                    |  |  |
|                                              | Navigation<br>keys       | Right and left navigation keys move from one folder to another<br>on the graphic display. Up and down navigation keys move<br>among pages of the currently displayed folder. See "General<br>Graphic Display Navigation" on page 46 for more information.                                                                                                    |  |  |
| 4                                            | Enter key                | Activates and deactivates the navigation mode on the graphics<br>display. Navigation mode (indicated by highlighted folder<br>names on the display) allows navigation through folders and<br>pages via the navigation keys (above). Deactivating navigation<br>mode allows scrolling through longer pages via the navigation<br>keys or changing settings. (See "Using the Graphic Display" on<br>page 47.) |  |  |
| REAL STR.                                    | Emergency<br>Stop button | Immediately shuts down all microturbine components.<br><b>Note: Do not use for normal, routine stop.</b> Use Stop key (above) for routine stop.                                                                                                    |  |  |

(Table continues on next page.)

| Table 4. Key, Button and Indicator Functions (continued) |                                            |                                                                                                    |  |  |  |
|----------------------------------------------------------|--------------------------------------------|----------------------------------------------------------------------------------------------------|--|--|--|
| Key, Button<br>or Indicator                              | Name                                       | Function                                                                                                    |  |  |  |
| OWER<br>ON                                               | Power On indicator                         | Lighted when 480 V power is connected to the microturbine.                                                                                                    |  |  |  |
|                                                          | Remote<br>Function<br>Enabled<br>indicator | Lighted when Remote Control by Dry Contact or Remote<br>Control by Serial Comm's is enabled. (See "Changing the<br>Control Mode" on page 51 for more information.) |  |  |  |

## Graphic Display Description

Data and settings on the graphic display (Figure 21) are arranged among three folders: System, Info and Settings. In addition, the status bar visible on all folders and pages provides important operating information.

Each folder on the display has multiple pages of data or settings. The folders, pages and status bar are described in detail in the Appendix on page 95. Detailed instructions for viewing the folders and pages and changing operating settings are in Chapter 6 (page 47).

Parameters displayed and their organization are subject to change because of variations in PowerWorks microturbine configurations and software updates.

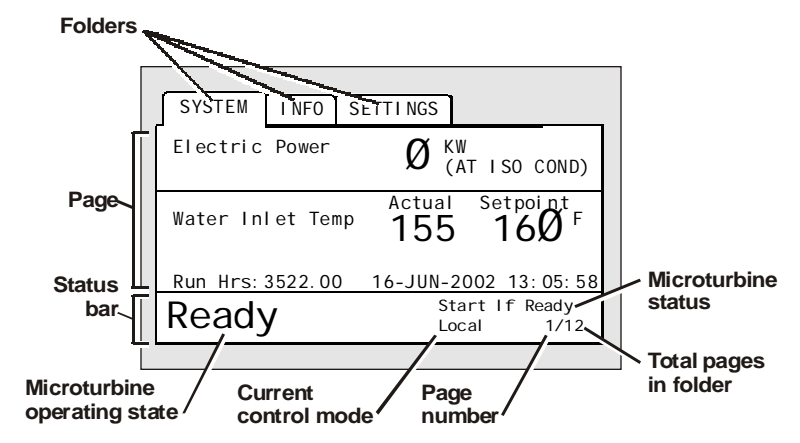

Figure 21. Graphic display details

Note

| Graphic Display<br>Navigation    | Use the right and left navigation keys (Figure 20 on page 43) to move<br>among the folders of the graphic display. Use the up or down navigation<br>keys to move among the pages of a folder.                                                                                                    |  |
|----------------------------------|----------------------------------------------------------------------------------------------------|--|
|                                  | For more detailed navigation instructions, see "Using the Graphic Display" on page 47.                                                                                                    |  |
| Remote Control<br>and Monitoring | The PowerWorks unit can be started and stopped using the optional hard-<br>wired remote control and monitoring system (described on page 38) and the<br>optional serial remote control and monitoring system (described on page<br>41). Configurations of these systems and procedures for using them are<br>customized for the location and application requirements. |  |
|                                  | See your supervisor or contact Customer Service at Ingersoll-Rand Energy<br>Systems (page 19) for procedures applying to your PowerWorks unit.                                                                                                    |  |

# **6 Using the Graphic Display**

#### Viewing Data, Information and Settings

Data and information available on the graphic display (Figure 22) are organized among three folders:

- SYSTEM
- INFO
- SETTINGS

Each folder contains several pages of data, information or settings. For detailed descriptions of folder contents, see the Appendix on page 95.

To view a folder other than the one currently displayed, press the right or left navigation key (Figure 22) until the desired folder appears. When the desired folder is visible, advance through its pages by pressing the up or down navigation key. The current page number is displayed in the lower right of the display along with the number of pages in the current folder.

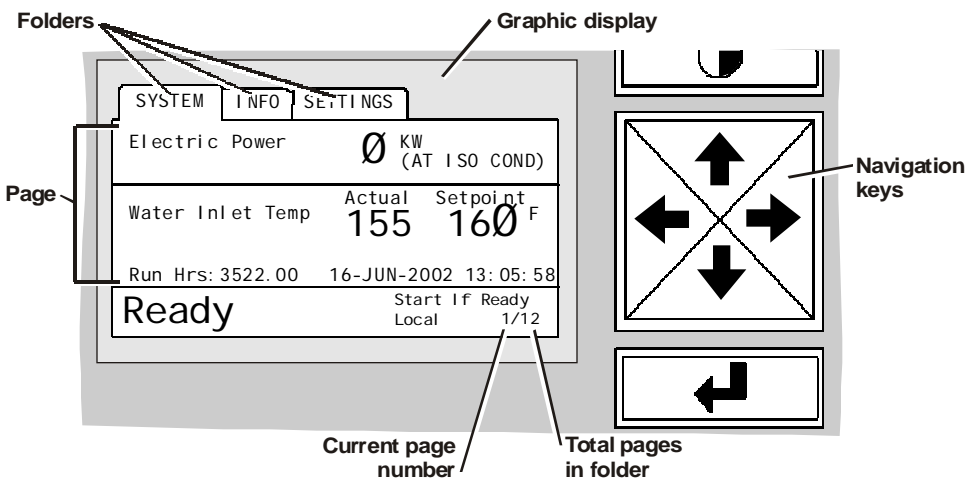

Figure 22. Graphic display navigation

#### Adjusting Display Contrast

If necessary, you can change the contrast of the graphic display for optimum viewing under the current room lighting conditions. Step through the 16 available contrast levels by pressing the Contrast key (Figure 23).

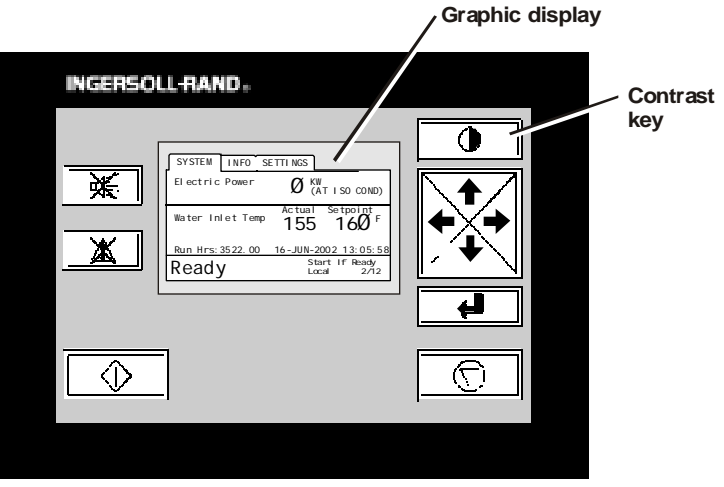

Figure 23. Contrast key location

## Viewing the Event Log

The second page of the INFO folder is the event log, which records up to 224 operating events along with the time and date of each (Figure 24). This log is especially useful in troubleshooting.

An alarm or trip event automatically displays the event log. To display the event log manually, press the right or left navigation key until the INFO folder is visible. Then press the up or down navigation key until the event log page appears.

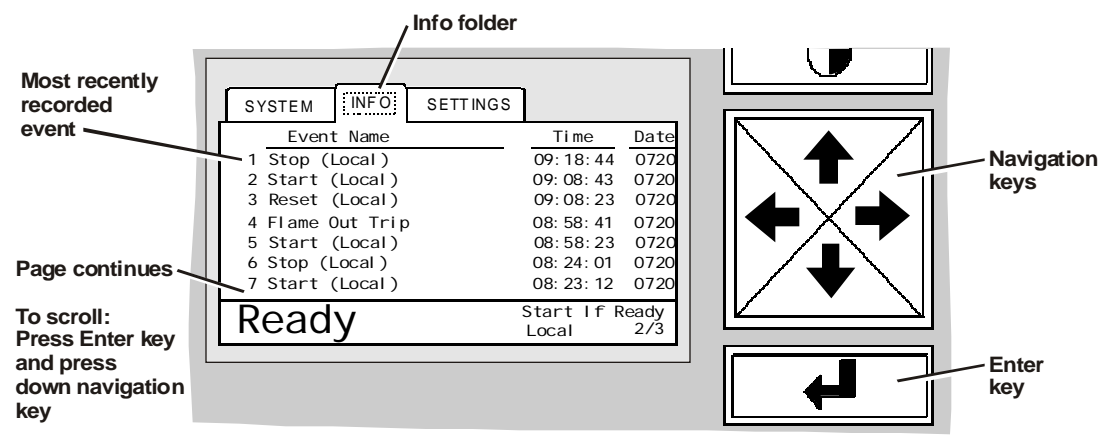

Figure 24. Typical event log page

Note

The most recent event is displayed at the top of the list, and the event log page continues below the lines visible on the display. To scroll, press the Enter key and then press the down navigation key.

For descriptions of event log entries and suggested actions for each, see "Fault Condition Troubleshooting Table" on page 84.

When using the event log to determine the cause of a protective shutdown, note that the most recently recorded event may not be the primary cause of a shutdown.

Enabling or Disabling Edit Mode Edit mode must be enabled with a password as described below before changing the control mode, power setpoint, heat recovery (cogeneration) mode, or water inlet temperature setpoint. After changing any settings, disable Edit mode to prevent unauthorized changes.

Be sure to keep the password confidential to avoid unauthorized changes. If you need to change the password or have forgotten it, contact Customer Service at Ingersoll-Rand Energy Systems (page 19) for assistance.

#### To enable Edit mode:

- **1** Display the Settings folder (Figure 25) by pressing the left or right navigation key.
- **2** If settings page 1 (Figure 25) is not visible, press the up or down navigation key to display it.
- **3** Highlight the first Password field by pressing the Enter key.

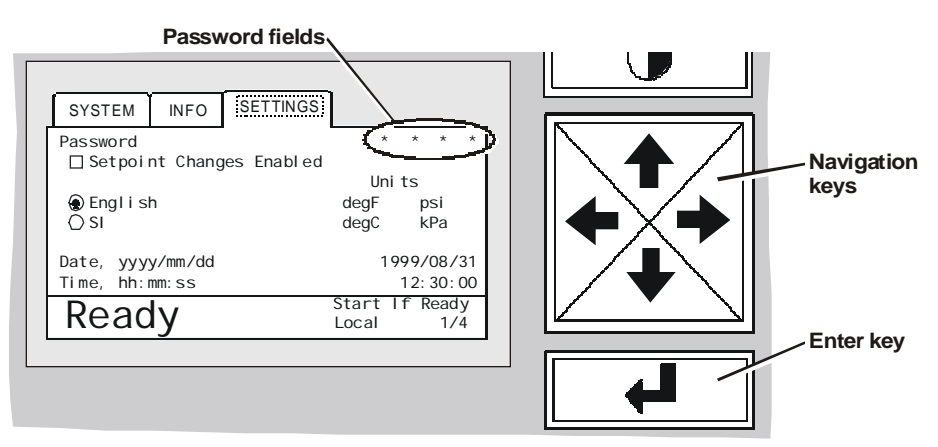

Figure 25. Password fields in Settings folder

**4** Press the up or down navigation key until the correct password character appears in the field.

If you do not know the password for your PowerWorks unit, see your supervisor or contact Customer Service at Ingersoll-Rand Energy Systems (page 19).

- **5** Press the right navigation key to highlight the next password field, then press the up or down navigation key until the correct password character appears.
- **6** Repeat step 5 until all four password fields are correctly set.
- **7** Press the Enter key.

An "X" appears in the Setpoint Changes Enabled box, indicating that the controller is in Edit mode. In this mode, you can change the operating settings as described in the following sections.

After changing any other settings, disable Edit mode (see next section) to prevent any unauthorized changes.

After 5 minutes of inactivity, edit mode is disabled automatically.

#### To disable Edit mode:

- **1** Display the Settings folder (Figure 25 on page 49) by pressing the left or right navigation key.
- **2** If settings page 1 (Figure 25) is not visible, press the up or down navigation key to display it.
- **3** Highlight the first Password field by pressing the Enter key.
- **4** Press the up or down navigation key to change the password character in the password field.
- **5** Press the right navigation key to highlight the next password field, then press the up or down navigation key to change the password character.
- 6 Repeat step 5 until all four password fields have been changed.
- **7** Press the Enter key.

The Setpoint Changes Enabled box becomes blank, indicating that Edit mode is disabled.

After 5 minutes of inactivity, edit mode is disabled automatically.

Note

#### Changing the Remote Control Mode

The PowerWorks unit has three remote control modes available for selection via the control panel:

**Remote functions disabled** Allows the PowerWorks unit to be started and stopped via the control panel only. Remote start/stop via the hardwired remote start/stop control (if connected) and serial communications (if installed) is disabled. Monitoring via serial communications (if installed) remains functional.

**Remote control by dry contact** Allows the PowerWorks unit to be started and stopped via the hard-wired remote start/stop control (if connected) or the control panel. Remote start/stop via serial communications (if installed) is disabled, but monitoring via serial communications remains functional.

**Remote control by serial comm's** Allows the PowerWorks unit to be started and stopped with digital commands through the serial port of an external universal communication module (if serial remote control and monitoring features are installed) or via the control panel. The hard-wired remote start/stop control (if installed) is disabled, but remote monitoring via hard-wired control circuits (if installed) remains functional.

The currently selected control mode appears in the status bar at the bottom of all graphic display pages (Figure 26). When "Remote functions disabled" is selected, "Local" appears in the status bar. When "Remote control by dry contact" or "Remote control by serial comm's" is enabled, "Remote" appears in the status bar and the Remote Function Enabled indicator on the control panel is lighted.

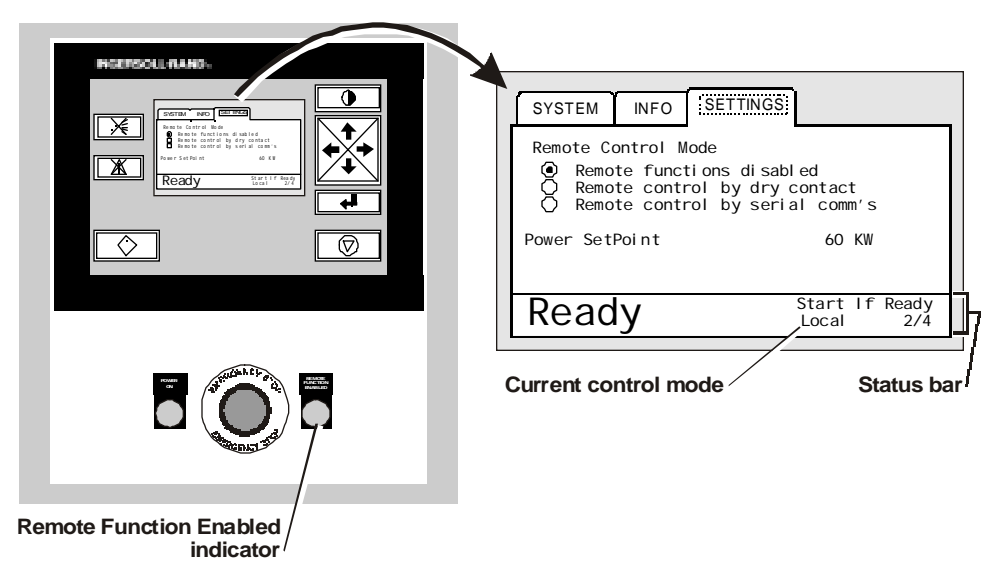

Figure 26. Control mode indicators

#### To change the remote control mode:

1 Shut down the PowerWorks unit (page 60).

# Failure to shut down the PowerWorks unit before continuing this procedure may cause unexpected operating behavior.

- **2** If you have not already done so, enable the Edit mode (page 49).
- **3** If the Settings folder is not visible, display it by pressing the right or left navigation key (Figure 27).
- **4** Press the down navigation key until settings page 2 appears (Figure 27).
- **5** Press the Enter key to highlight the Remote Control Mode line.
- **6** Press the up or down navigation key to select the desired control mode. (See page 51 for remote control mode descriptions.)
- 7 Press the Enter key to select the current setting.
- 8 If you are not making other changes, disable the Edit mode (page 50).

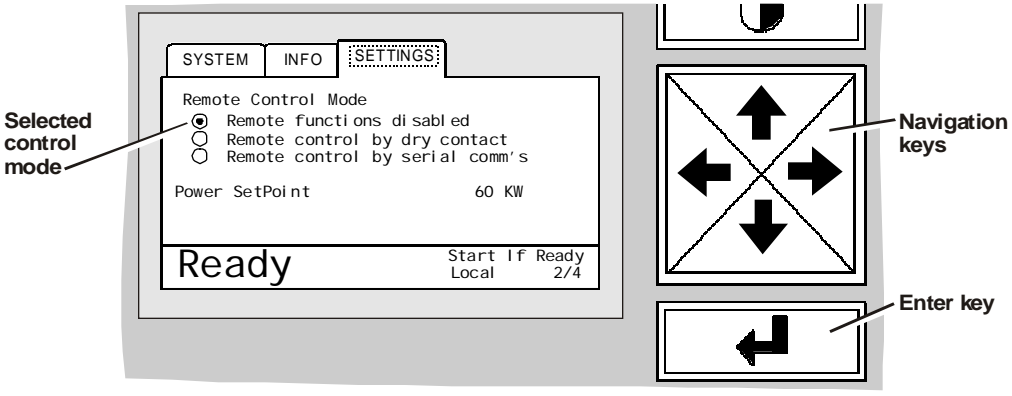

Figure 27. Control Mode setting in Settings folder

#### Changing the Power Setpoint

l Note The power setpoint on the control panel allows the operator to specify the power output of the PowerWorks unit in kW.

This feature is functional only on units equipped with the constant power (kilowatt) control option. On units without this option, the power setpoint remains at 98 kW even if the control panel setpoint is changed to a lower value.

#### To change the power setpoint:

- 1 If you have not already done so, enable the Edit mode (page 49).
- **2** If the Settings folder (Figure 28) is not visible, display it by pressing the right or left navigation key.
- **3** Press the down navigation key until settings page 2 appears (Figure 28).
- **4** Press the Enter key to highlight the Remote Control Mode box.
- **5** Press the right navigation key to highlight the Power Setpoint line.
- 6 Press the up or down navigation key to change the kW setting.
- 7 Press the Enter key to select the current setting.
- **8** If you are not making other changes, disable the Edit mode (page 50).

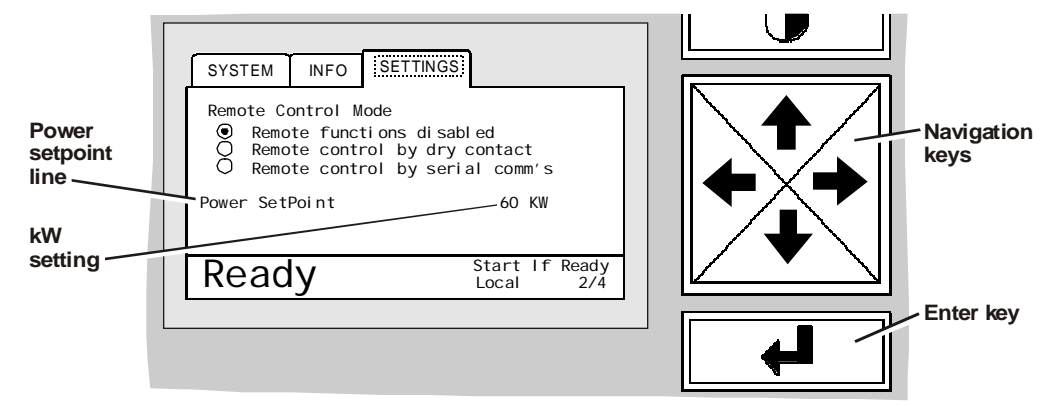

Figure 28. Power Setpoint in Settings folder

#### Enabling or Disabling Heat Recovery (Cogeneration)

If necessary, the PowerWorks unit can be run with heat recovery (cogeneration) disabled. In heat-recovery-disabled mode, the turbine exhaust bypasses the air-to-water heat exchanger and turbine coolant bypasses the coolant-to-water heat exchanger, minimizing output to the heat recovery system.

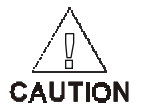

To prevent heat exchanger damage, a minimum water flow of 5.5 gal/min (21 L/min) must be maintained through the PowerWorks unit whether or not heat recovery is enabled.

#### To enable or disable heat recovery:

- **1** If you have not already done so, enable the Edit mode (page 49).
- **2** If the Settings folder is not visible, display it by pressing the right or left navigation key (Figure 29).
- **3** Press the down navigation key until settings page 3 appears (Figure 29).
- **4** Press the Enter key to highlight the Heat Recovery Disabled box.
- **5** Press the up or down navigation key to display an "X" in the Heat Recovery Disabled box (heat recovery disabled) or to remove the "X" from the box (heat recovery enabled).
- 6 Press the Enter key to select the current setting.
- 7 If you are not making other changes, disable the Edit mode (page 50).

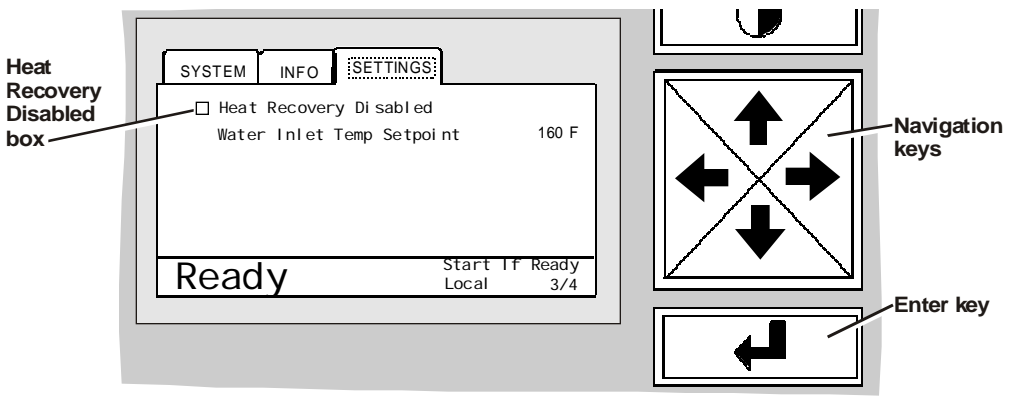

Figure 29. Heat recovery mode in Settings folder

### Changing the Water Inlet Temperature Setpoint

Controls within the PowerWorks unit monitor the temperature of the incoming heat recovery (cogeneration) water and disengage the heat recovery heat exchanger when the water temperature rises to a preset value (water inlet temperature setpoint). They also redirect turbine coolant to bypass its coolant-to-water heat exchanger, further reducing heat transfer to the heat recovery water circulating through the PowerWorks unit.

#### To change the water inlet temperature setpoint:

- 1 If you have not already done so, enable the Edit mode (page 49).
- **2** If heat recovery (cogeneration) is disabled, enable it (see page 54).
- **3** If the Settings folder (Figure 30) is not visible, display it by pressing the right or left navigation key.
- 4 Press the down navigation key until settings page 3 appears (Figure 30).
- **5** Press the Enter key to highlight the Heat Recovery Disabled box.
- **6** Press the right navigation key to highlight the Water Inlet Temp Setpoint line.
- **7** Press the up or down navigation key to change the temperature setpoint as needed.
- 8 Press the Enter key to select the current setting.
- **9** If you are not making other changes, disable the Edit mode (page 50).

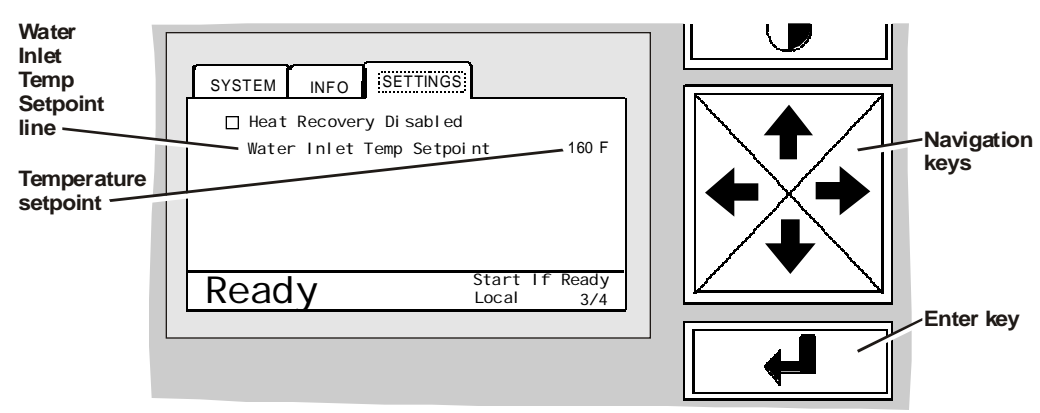

Figure 30. Water inlet temperature setpoint in settings folder

# 7 Startup and Shutdown

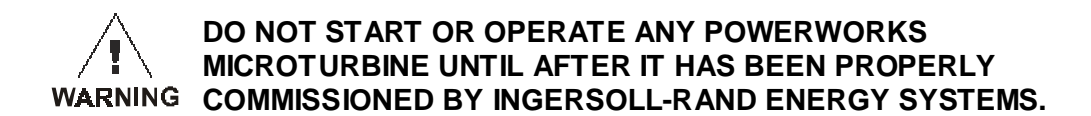

#### Pre-Start Check

If the PowerWorks unit has been shut down for more than 2 hours, perform these pre-start checks before attempting to restart the unit:

- **1** If this is the first startup of the day, check the turbine coolant level (page 70) and the fuel booster coolant level (page 72).
- **2** Verify that the Power On indicator on the control panel (Figure 31) is lighted, indicating that electric power is on.

If the indicator is not lighted, make sure the fused disconnect module (external to the PowerWorks unit and usually visible from the control panel) is on. If the disconnect module is on but the Power On indicator is not lighted, refer to the operating symptom troubleshooting table on page 81 for more information.

**3** Verify that the external fuel supply valve is open. (The location of this valve varies from one installation to another. Contact your supervisor or facility engineer if you do not know the location.)

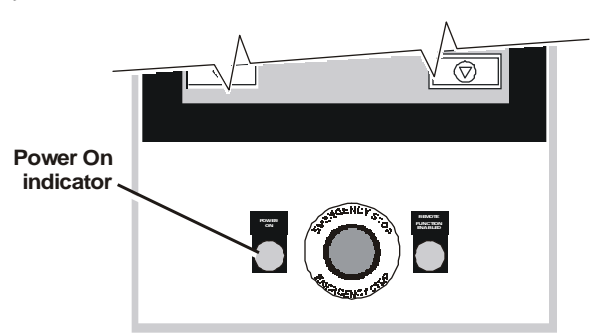

Figure 31. Power On indicator light

**4** If the PowerWorks unit has the heat recovery (cogeneration) option, verify that the external heat recovery system water valves are open and water is flowing.

If the water is not on, determine the cause and correct it before continuing.

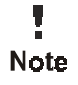

Heat recovery water system configurations vary greatly among installations. If you do not know how to verify that water is flowing through the PowerWorks unit, consult your supervisor or Customer Service at Ingersoll-Rand Energy Systems (page 19).

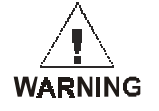

Starting the system when heat recovery system water is not circulating will damage the heat recovery heat exchanger.

- **Normal Startup** 1 If the PowerWorks unit has been shut down for more than 2 hours, perform the pre-start check in the previous section.
  - **2** Verify that the status bar on the graphic display indicates "Ready" and "Start if ready" (Figure 32).

If messages other than "Ready" and "Start if ready" are visible, refer to the fault condition troubleshooting table on page 84 for corrective action before continuing.

**3** Press the Start key (Figure 32).

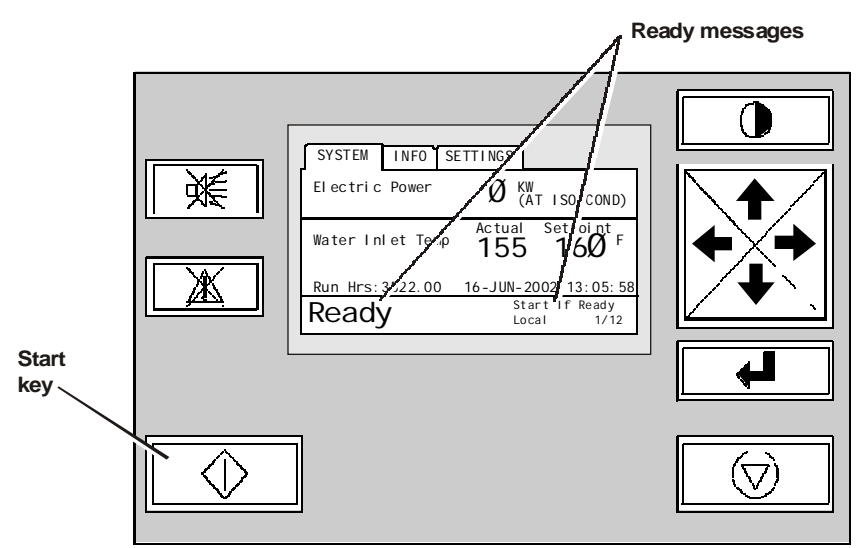

Figure 32. Ready-to-start indicators on control panel

|                                    | <b>4</b> Wait for "Generating" to appear on the status bar of the graphic display indicating that the PowerWorks unit has achieved its normal operating s |                                                                                                    |  |
|------------------------------------|----------------------------------------------------------------------------------------------------|----------------------------------------------------------------------------------------------------|--|
|                                    |                                                                                                    | "Generating" may not appear for several minutes, depending on air and<br>turbine coolant temperatures. The graphic display status bar displays several<br>other machine states as the startup sequence proceeds. (See "Startup<br>Sequence" on page 42 for more information.) |  |
| Note                               |                                                                                                    | If the PowerWorks unit shuts down before "Generating" appears on the display, note the message on the status bar and refer to the fault condition troubleshooting table on page 84 for corrective action. Then reattempt startup by returning to step 3.                      |  |
| Restart After<br>Emergency<br>Stop |                                                                                                    | If the PowerWorks unit has been shut down by pressing the emergency stop<br>button on the control panel or a remote emergency stop button, use these<br>steps to restart the unit:                                                                                            |  |
| otop                               | 1                                                                                                    | Verify that the condition requiring the emergency stop has been corrected.                                                                                                    |  |
|                                    | 2                                                                                                    | If the PowerWorks unit has been shut down for more than 2 hours, perform the pre-start check on page 57.                                                                                                    |  |
|                                    |                                                                                                    | Pull out the emergency stop button that initiated the shutdown (emergency stop button on the control panel or a remote emergency stop button).                                                                                                    |  |
|                                    | 4                                                                                                    | Press the Reset key on the control panel (Figure 33).                                                                                                    |  |

**5** Continue with the steps in "Normal Startup" on page 58.

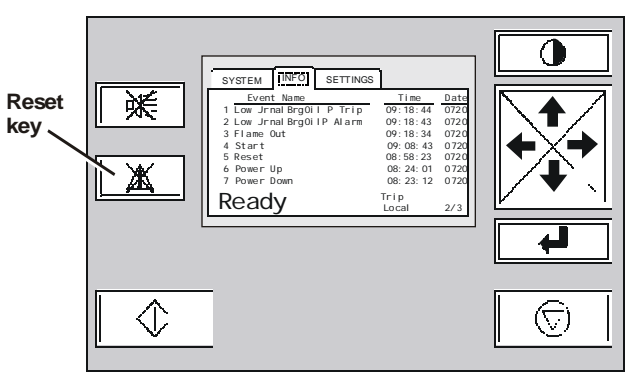

Figure 33. Reset key on control panel

| Restart After<br>Protective |   | If the PowerWorks unit has shut down automatically because of a fault condition (protective shutdown), use these steps to restart it:<br>Determine and correct the cause of the protective shutdown. If necessary, refer to the operational symptom troubleshooting table (page 81) and the fault condition troubleshooting table (page 84). |  |  |
|-----------------------------|---|----------------------------------------------------------------------------------------------------|--|--|
| Shutdown                    | 1 |                                                                                                    |  |  |
|                             | 2 | If the PowerWorks unit has been shut down for more than 2 hours, perform<br>the pre-start check on page 57.                                                                                                    |  |  |
|                             | 3 | Press the Reset key on the control panel (Figure 33 on page 59).                                                                                                    |  |  |
|                             | 4 | Continue with the steps in "Normal Startup" on page 58.                                                                                                    |  |  |
| Normal                      |   | To shut down the PowerWorks unit:                                                                                                    |  |  |
| Shutdown                    | 1 | Press the Stop key (Figure 34).                                                                                                    |  |  |
|                             | 2 | Wait for "Ready" to appear on the status bar of the control panel display, indicating that normal shutdown has been completed.                                                                                                    |  |  |

Note

"Not Ready" or "Coasting" may appear briefly before "Ready" appears. The coolant pump and cooling fans may continue to run for up to 3 hours after shutdown.

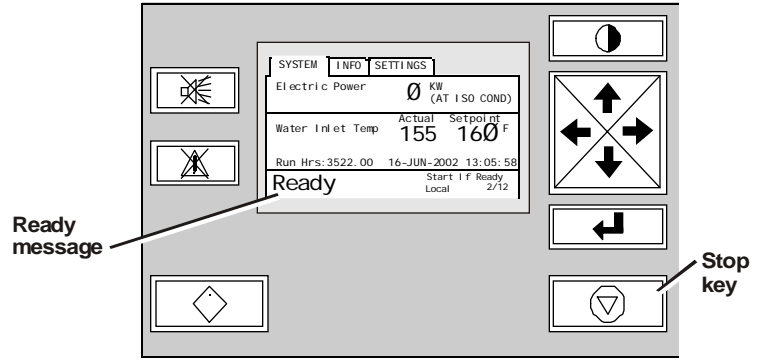

Figure 34. Stop key on control panel

Note

#### Emergency Stop

Pressing the Emergency Stop button on the control panel (Figure 35) or a remote emergency stop button (usually located near exits from the room) initiates an immediate shutdown of the PowerWorks unit. After shutting down with the Emergency Stop, the event log appears on the display with the message "E-Stop Trip" as the most recent event. The message "Trip" also appears on the control panel status bar.

Because an emergency stop abruptly cuts off the fuel supply instead of gradually reducing it as it does during a normal stop, the PowerWorks unit may emit a brief, sharp noise caused by engine surge.

The coolant pump and cooling fans may continue to run for up to 3 hours after an emergency stop.

> NGERSOLL/MAND SYSTEM INFO SETTINGS nt Name o Trip o Alarm Out X Stop 09: 18 09: 18 09: 08 08: 58 08: 24 08: 23 - Stop Reset Power Up Power Dow Ready 2/3  $\Diamond$  $\odot$ Trip message Trip event in event log on status bar **Emergency Stop** button

To restart after an emergency stop, refer to page 59.

Figure 35. Emergency stop button on control panel

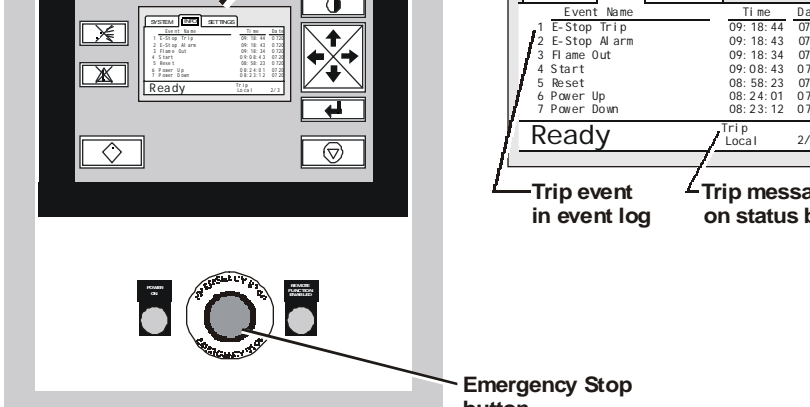

#### Acknowledging an Alarm

When an alarm message appears on the status bar of the graphic display, pressing the Acknowledge key (Figure 36) removes the alarm message from the status bar and records "Acknowledge (local)" in the event log. If the conditions that caused the alarm reoccur, the message does not reappear.

To allow the alarm message to reappear if the condition causing it reoccurs, press the Reset key instead (see the following section).

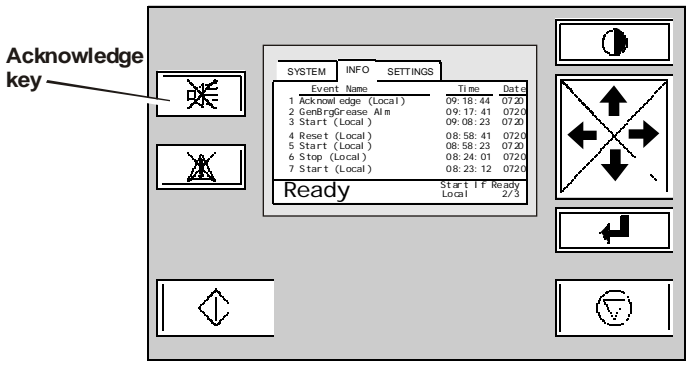

Figure 36. Acknowledge key

# Resetting the Unit

When the PowerWorks unit has been shut down with any procedure other than a normal shutdown, the unit must be reset prior to restarting. To reset, press the Reset key on the control panel (Figure 37).

When an alarm message appears on the status bar of the graphic display, pressing the Reset key removes the alarm message from the status bar (if the condition that caused the alarm has been corrected) and records "Reset (local)" in the event log. If the conditions that caused the alarm reoccur, the alarm message also reappears.

To prevent the alarm message from reappearing if the condition causing it reoccurs, press the Acknowledge key instead (see the previous section).

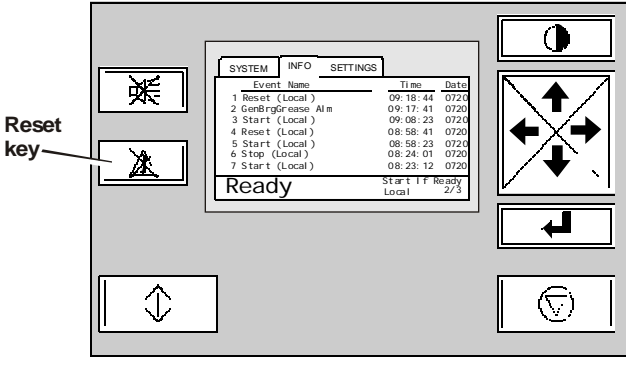

Figure 37. Reset key

# 8 Keeping Operating Records

Ingersoll-Rand Energy Systems recommends checking and recording operating parameters daily. These records are valuable for troubleshooting in the event of a problem. They are also useful for determining if maintenance is necessary sooner than the normal interval because of unusual operating requirements or environments.

The parameters recommended for recording are shown on the sample logsheet in Figure 38 on page 64. Instructions for viewing operating parameters on the graphic display are on page 47.

For copies of the operating logsheet in Figure 38, contact Customer Service at Ingersoll-Rand Energy Systems (page 19).

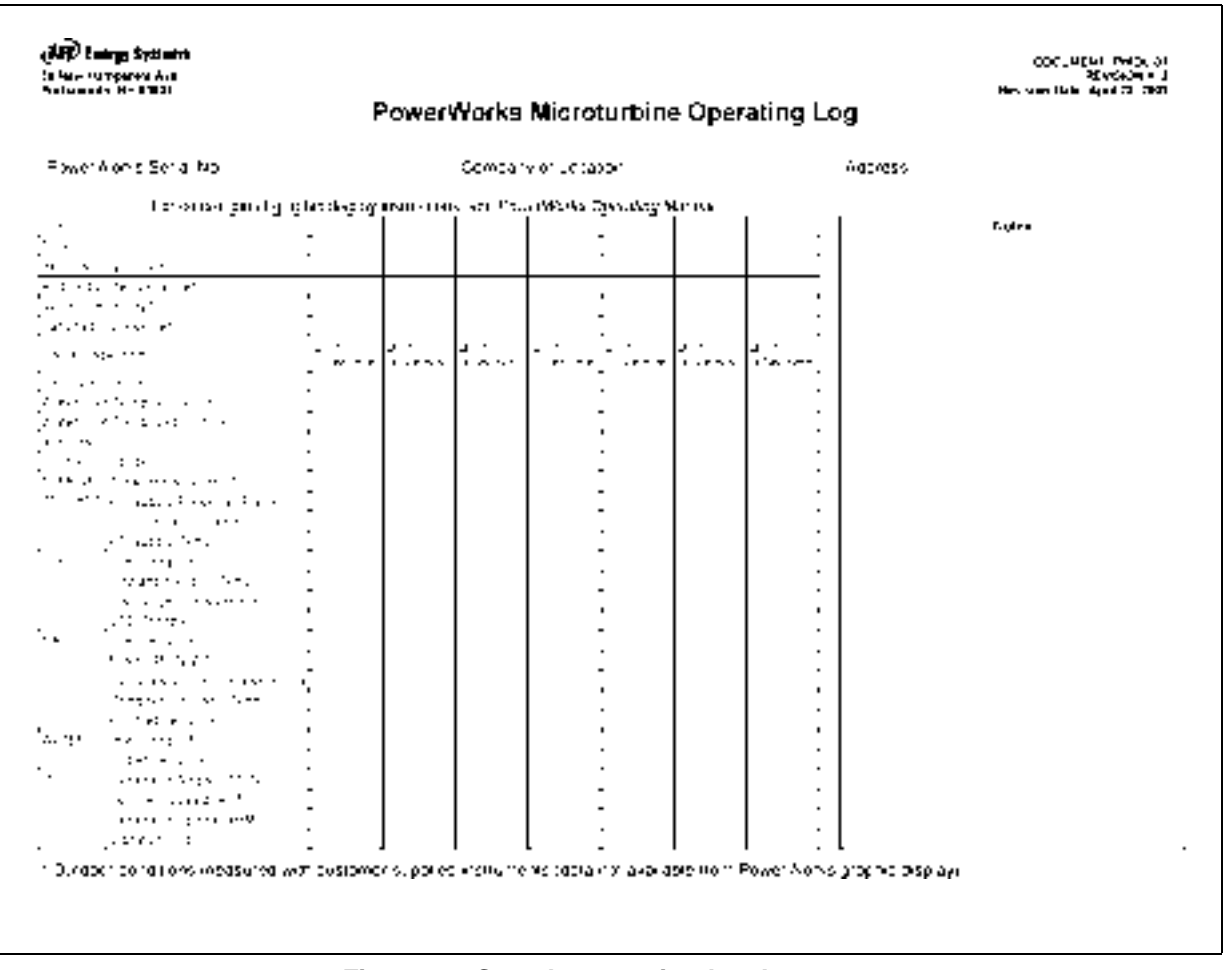

Figure 38. Sample operating logsheet

# 9 Maintenance

### Maintenance Requirements

Routine maintenance requirements for the PowerWorks microturbine are specified in Table 5

| Table 5. PowerWorks Microturb                | ine Mainte | enance R | equireme     | nts                  |  |
|----------------------------------------------|------------|----------|--------------|----------------------|--|
| Procedure                                    | Weekly     | Yearly   | As<br>Needed | More<br>Information  |  |
| Check turbine coolant level                  |            |          |              | Page 70              |  |
| Check fuel booster coolant level             |            |          |              | 72                   |  |
| Keep maintenance log                         |            |          |              | 79                   |  |
| Replace inlet air filter                     |            |          |              | 77                   |  |
| Replace control panel air filters            |            |          |              | 78                   |  |
| Clean interior spaces                        |            |          |              |                      |  |
| Inspect hoses, rubber parts, insulation      |            |          |              |                      |  |
| Inspect compressor duct o-rings              |            |          |              |                      |  |
| Inspect turbine coolant fittings             |            |          |              |                      |  |
| Inspect coolant and starter pump couplings   |            |          |              |                      |  |
| Inspect electrical contacts                  |            |          |              |                      |  |
| Test ground fault circuit interrupter (GFCI) |            |          |              | PowerWorks           |  |
| Replace air inlet hose                       |            |          |              | Owner<br>Maintenance |  |
| Replace ignitor                              |            |          |              | Manual               |  |
| Service coalescer                            |            |          |              |                      |  |
| Flush heat recovery heat exchangers          |            |          |              |                      |  |
| Inspect heat exchanger positioning mechanism |            |          |              |                      |  |
| Replace generator lubrication cartridge      |            |          |              |                      |  |
| Change power turbine coolant and filters     |            |          |              |                      |  |

(continued on following page)

| Table 5. PowerWorks Microturbine Maintenance Requirements (continued) |        |        |              |                      |  |
|-----------------------------------------------------------------------|--------|--------|--------------|----------------------|--|
| Procedure                                                             | Weekly | Yearly | As<br>Needed | More<br>Information  |  |
| Change fuel booster coolant, separator element and filter             |        |        |              |                      |  |
| Inspect turbine-coolant-to-air heat exchanger                         |        |        |              |                      |  |
| Inspect fuel booster coolant heat exchanger                           |        |        |              |                      |  |
| Test coolant backup system                                            |        |        |              | PowerWorks           |  |
| Check for coolant leaks                                               |        |        |              | Owner<br>Maintonanoo |  |
| Inspect safety labels                                                 |        |        |              | Manual               |  |
| Inspect cable connections                                             |        |        |              | 11100000000          |  |
| Test protective relay                                                 |        |        |              |                      |  |
| Inspect ventilation, inlet and exhaust ducts                          |        |        |              |                      |  |
| Check balance of plant (BOP)                                          |        |        |              |                      |  |

Weekly Maintenance<br/>RequirementsUnder normal operating conditions, turbine coolant and fuel booster coolant<br/>levels should be checked weekly (see pages 70 and 72 for procedures).<br/>While the enclosure panels are removed for checking coolant levels, the<br/>interior of the unit should be inspected visually for coolant leaks,<br/>discoloration or any other signs of potential problems.

No other routine maintenance is normally required until 1 year or 8000 hours of running time has elapsed.

Yearly Maintenance<br/>RequirementsEvery year or every 8000 hours of running time (which ever occurs first),<br/>the yearly maintenance procedures in Table 5 should be performed. Harsh<br/>environments (high levels of dust or dirt, temperature extremes, frequent<br/>startup and shutdown, etc.) may require more frequent maintenance. If<br/>necessary, contact Customer Service (page 19) for further guidance.

Instructions for yearly maintenance procedures are in *PowerWorks Owner Maintenance Manual*.

| Non-Scheduled<br>Maintenance             | In some environments, replacing the air inlet filter and the control panel air filters may be required between 1-year maintenance intervals.                                                                                                    |                                                                                                    |  |  |  |  |  |
|------------------------------------------|----------------------------------------------------------------------------------------------------|----------------------------------------------------------------------------------------------------|--|--|--|--|--|
|                                          | The air inlet filter should be replaced when the message "High Filt DP Alarm" (high filter differential pressure alarm) appears in the event log of the graphic display. See page 48 for more information about the event log.                        |                                                                                                    |  |  |  |  |  |
|                                          | Air inlet filter replacement instructions are on page 7<br>air inlet filter, also replace the control panel air filter<br>replacing these filters are on page 78.                                                                                     | Air inlet filter replacement instructions are on page 77. When replacing the air inlet filter, also replace the control panel air filters. Instructions for replacing these filters are on page 78. |  |  |  |  |  |
| Service<br>Contracts                     | Ingersoll-Rand Energy Systems offers a variety of contracts for<br>PowerWorks microturbine service, including periodic maintenance and<br>repairs. Contact Customer Service (page 19) for more information.                                           |                                                                                                    |  |  |  |  |  |
| Obtaining<br>Maintenance<br>Supplies and | The typical supplies and parts required for the maintenance procedures in this chapter are listed in Table 6. Parts and supplies for 1-year maintenance are in <i>PowerWorks Owner Maintenance Manual</i> .                                           |                                                                                                    |  |  |  |  |  |
| Parts                                    | The maintenance items in Table 6 are available from Customer Service at<br>Ingersoll-Rand Energy Systems (see page 19). Before calling Customer<br>Service, obtain the serial number from the nameplate (see page 16) for<br>reference when ordering. |                                                                                                    |  |  |  |  |  |
|                                          | Table 6. Selected Maintenance Supplie                                                                                                    | es and Parts                                                                                                    |  |  |  |  |  |
|                                          | Item                                                                                                    | Quantity                                                                                                    |  |  |  |  |  |
|                                          | MegaCool <sup>TM</sup> power turbine coolant                                                                                                    | 5 gal                                                                                                    |  |  |  |  |  |
|                                          | BoosterCool <sup>TM</sup> booster coolant                                                                                                    | 1 gal                                                                                                    |  |  |  |  |  |

Air inlet filter element

Control panel air filter

1

#### Maintenance Safety Precautions

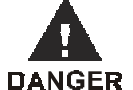

Before starting any procedure described in this chapter, read and follow these safety precautions:

Ensure that all maintenance personnel are adequately trained, competent and have read these instructions.

R Read and understand the important safety instructions in Chapter 1 (page 5).

Before performing any work inside the PowerWorks unit, open, lock and tag the external fused disconnect module.

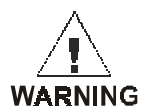

The PowerWorks microturbine contains a variable frequency drive. When it is switched off and the motor is stopped, the internal capacitors store a potentially lethal high voltage electric charge which gradually falls to zero over time. After switching off the machine at the external fused disconnect module, WAIT AT LEAST 5 MINUTES for the capacitors to fully discharge before performing any work within the PowerWorks unit.

Use suitable equipment for lifting heavy items and ensure loose components are adequately supported to eliminate risk of dropping.

## Before opening or removing panels or covers to work inside the machine, ensure that:

- Anyone entering the machine is aware of the reduced level of protection and the additional hazards, including hot surfaces and intermittently moving parts.
- The machine cannot be started accidentally or otherwise, by posting warning signs and/or fitting appropriate anti-start devices.

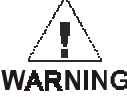

## Upon completion of maintenance tasks and prior to returning the machine to service, ensure that:

- The machine is suitably tested.
- All guards and safety protection devices are refitted.
- All panels are replaced and all doors are closed.
- Hazardous materials are effectively contained and disposed of.
### Removing Enclosure Panels

To remove the enclosure panels for maintenance access:

1 If you are performing maintenance other than checking coolant levels, perform the maintenance shutdown procedure on page 73 to shut down the PowerWorks unit, disconnect it from electric power, and disable the coolant backup system before continuing.

If you are checking coolant levels only, skip to step 3. (Shutdown is not necessary if panels are being removed to check coolant levels.)

**2** Before continuing to step 3, wait at least 5 minutes.

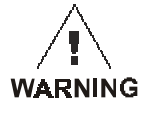

A variable frequency drive within the PowerWorks unit contains internal capacitors that store a potentially lethal high voltage electric charge. This charge gradually falls to zero after the PowerWorks unit is disconnected from 480-volt power. After switching off the external fused disconnect module as described in step 4 on page 74, WAIT AT LEAST 5 MINUTES for the capacitors to discharge fully before removing the enclosure panels.

**3** Using the enclosure key, open the two locks at the top of the left rear enclosure panel and remove the panel (Figure 39).

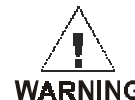

If the PowerWorks unit is running, do not touch any interior components or reach into the unit. Surfaces may be hot and WARNING may cause severe injury.

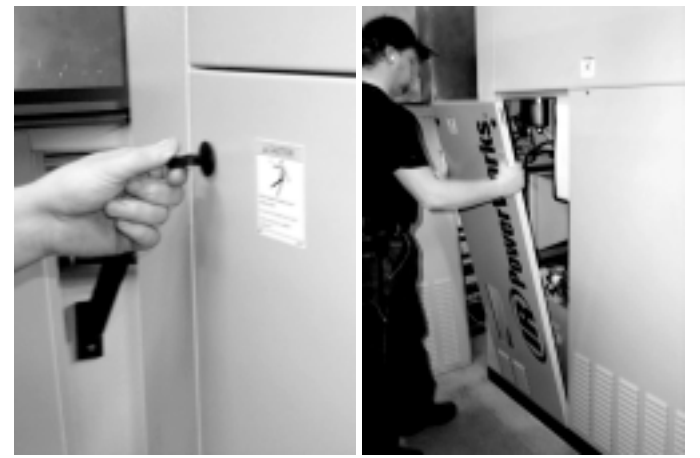

Figure 39. Removing the left rear enclosure panel

**4** Open the two locks at the top of the right rear enclosure panel and remove the panel (Figure 40).

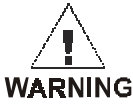

If the PowerWorks unit is running, do not touch any interior components or reach into the unit. Surfaces may be hot and WARNING may cause severe injury.

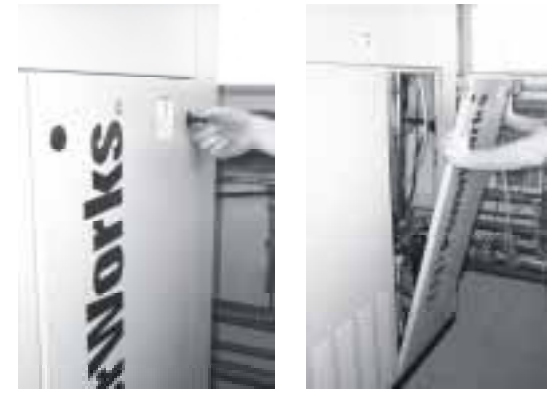

Figure 40. Removing the right rear enclosure panel

### Checking **Turbine Coolant** Level

Power turbine coolant level should be checked at least weekly under normal operating conditions.

To check power turbine coolant level:

1 If you have not already done so, remove the left rear enclosure panel (page 69).

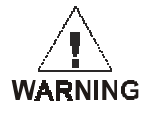

Do not touch any interior components or reach into the unit. Surfaces may be hot and may cause severe injury.

- **2** Observe the turbine coolant tank sight glass (Figure 41) and record the coolant level in the maintenance log. (See "Keeping a Maintenance Log" on page 79.)
- **3** If the coolant level is below the minimum level indicated on the tank, contact Customer Service at Ingersoll-Rand Energy Systems (page 19) or follow instructions on page 74 to add power turbine coolant.

# The coolant tank is pressurized and coolant may be hot. To prevent hot coolant from escaping and causing injury, never attempt to add coolant while the unit is running.

If the coolant level falls more than 1/2 inch (13 mm) during a 1-week period of operation, shut down the PowerWorks unit and contact Customer Service.

- **4** Visually inspect the interior of the PowerWorks unit for coolant leaks, discoloration of shields or insulation, or any other indications of potential problems. If necessary, contact Customer Service at Ingersoll-Rand Energy Systems (page 19).
- **5** Reinstall the enclosure panel.

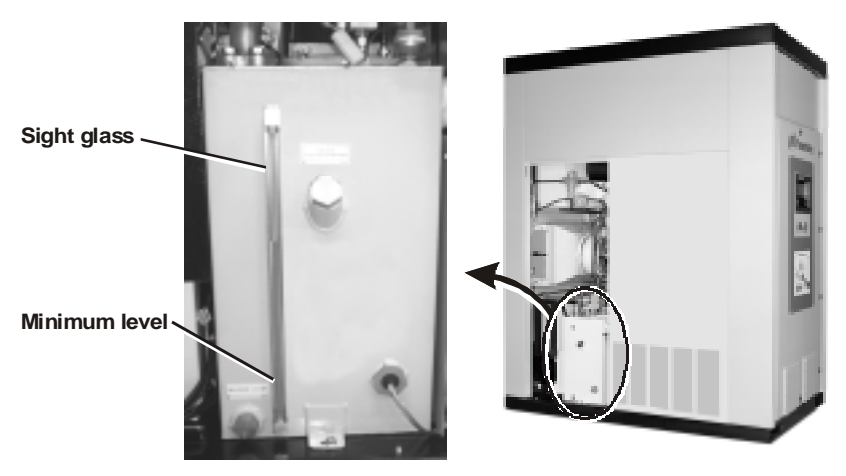

Figure 41. Turbine coolant sight glass

### Checking Fuel Booster Coolant Level

Fuel booster coolant level should be checked at least weekly under normal operating conditions.

To check fuel booster coolant level:

**1** If you have not already done so, remove the right rear enclosure panel (page 69).

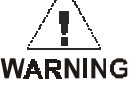

### Do not touch any interior components or reach into the unit. Surfaces may be hot and may cause severe injury.

- **2** Observe the separator tank sight glass (Figure 42) and record the coolant level in the maintenance log. (See "Keeping a Maintenance Log" on page 79.)
- **3** If the sight glass indicates low coolant level (concentric rings visible), contact Customer Service at Ingersoll-Rand Energy Systems (page 19) or follow instructions on page 75 to add booster coolant.

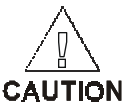

#### The separator tank is pressurized and coolant may be hot. To prevent hot coolant from escaping and causing injury, never attempt to add coolant while the unit is running.

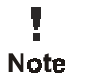

If the coolant level falls below the sight glass twice during a 2-week period of operation, shut down the PowerWorks unit and contact Customer Service.

- **4** Visually inspect the interior of the PowerWorks unit for coolant leaks, discoloration of shields or insulation, or any other indications of potential problems. If necessary, contact Customer Service at Ingersoll-Rand Energy Systems (page 19).
- **5** Reinstall the enclosure panel.

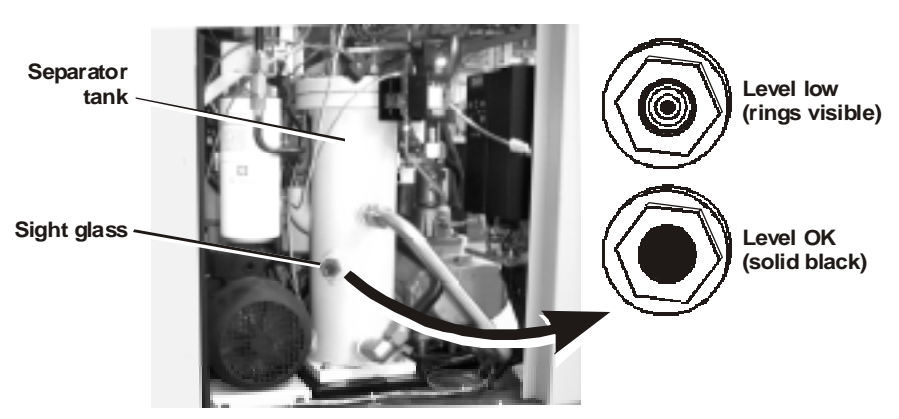

Figure 42. Separator tank sight glass

### Maintenance Shutdown

Before removing enclosure panels for any of the maintenance procedures later in this chapter, shut down the PowerWorks unit and disconnect it from electric power as described below.

This shutdown procedure is not necessary when checking coolant levels, but it is required before adding coolant or performing the other maintenance Note procedures in this chapter.

> When maintenance has been completed, restart the PowerWorks unit according to instructions on page 79.

WARNING

Ţ

#### Failure to perform the shutdown steps, especially disconnecting from 480-volt power, may result in serious injury, death, or damage to the PowerWorks unit during maintenance procedures later in this chapter.

- 1 Shut down the PowerWorks unit by pressing the Stop key (Figure 43).
- **2** Wait for "Ready" to appear on the status bar of the control panel display, indicating that the normal shutdown sequence has been completed.

Ţ. Note

Note

"Not Ready" or "Coasting" may appear briefly before "Ready" appears.

**3** Wait until the turbine coolant pump stops.

The pump may continue to run for up to 3 hours after shutdown. (If

necessary, determine whether the pump is off by viewing the turbine coolant

pump status on page 10 in the SYSTEM folder on the control panel graphic display. See "Using the Graphic Display" on page 47 for more information.)

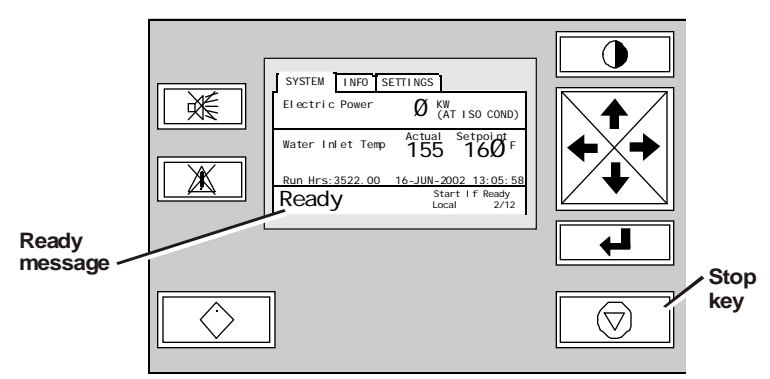

Figure 43. Stop key on control panel

**4** Disconnect the PowerWorks unit from 480-volt power by turning off and locking the external power disconnect module.

The external power disconnect module is usually wall-mounted within sight of the PowerWorks unit. If you are unsure of the disconnect module location, consult your supervisor or facility engineer.

**5** Using the enclosure key, unlock and open the control panel door (Figure 44). Turn the coolant backup control switch to DISABLE. Then close and lock the control panel door.

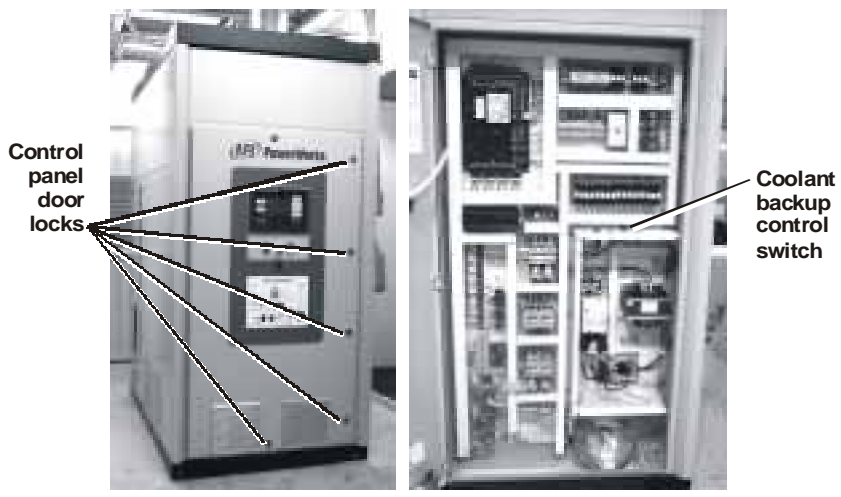

Figure 44. Disabling the coolant backup system

## Adding Turbine Coolant

Use the steps below to add turbine coolant if the level falls below the minimum indicated on the turbine coolant tank.

1 If you have not already done so, perform the maintenance shutdown procedure (page 73) to shut down the PowerWorks unit, disconnect it from electric power, and disable the coolant backup system.

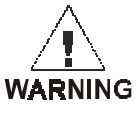

Do not continue this procedure without performing the maintenance shutdown on page 73. Hot surfaces, high voltage and rotating machinery within the PowerWorks unit can cause serious injury or death.

**2** If you have not already done so, remove the left rear enclosure panel (page 69).

**3** Add power turbine coolant through the fill port (Figure 45) until the level reaches the Nominal mark on the sight glass.

Use only Ingersoll-Rand MegaCool power turbine coolant to prevent damage to the PowerWorks unit. See "Obtaining Maintenance Supplies and Note Parts" on page 67 for more information.

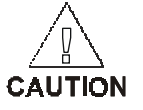

Ţ

#### The coolant tank is pressurized and coolant may be hot. To prevent hot coolant from escaping and causing injury, never attempt to add coolant while the unit is running. Reinstall and tighten the fill port cap before restarting.

- **4** Record the date and amount of coolant added in the maintenance log. (See "Keeping a Maintenance Log" on page 79.)
- **5** Reinstall the enclosure panel.

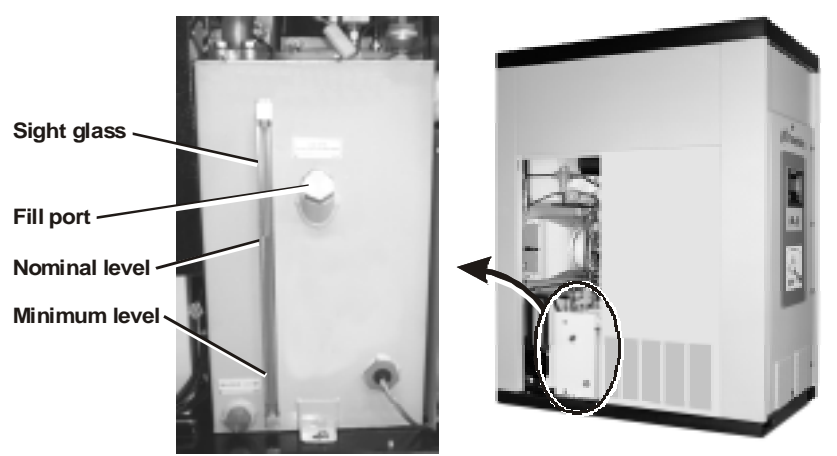

Figure 45. Turbine coolant fill port

Adding Fuel **Booster** Coolant

Use the steps below to add fuel booster coolant if the level falls below the sight glass on the separator tank.

1 If you have not already done so, perform the maintenance shutdown procedure (page 73) to shut down the PowerWorks unit, disconnect it from electric power, and disable the coolant backup system.

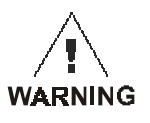

Do not continue this procedure without performing the maintenance shutdown on page 73. Hot surfaces, high voltage and rotating machinery within the PowerWorks unit can cause serious injury or death.

- **2** If you have not already done so, remove the right rear enclosure panel (page 69).
- **3** Add fuel booster coolant through the fill port (Figure 46) until the level reaches the sight glass.

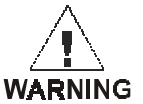

Never open the fill port when the PowerWorks unit is running. Hot fuel and coolant escaping from the pressurized separator tank can cause severe injury or death. Reinstall and tighten the fill port cap before restarting.

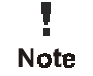

Use only Ingersoll-Rand BoosterCool coolant to prevent damage to the PowerWorks unit. See "Obtaining Maintenance Supplies and Parts" on page 67 for more information.

- **4** Record the date and amount of coolant added in the maintenance log. (See "Keeping a Maintenance Log" on page 79.)
- **5** Reinstall the enclosure panel.

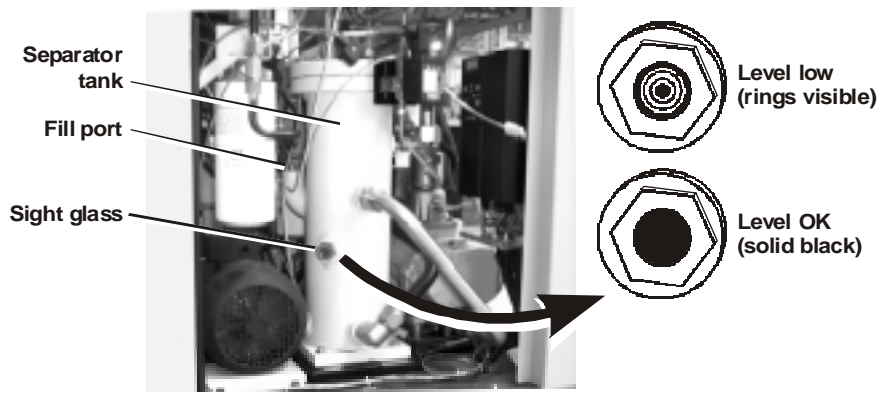

Figure 46. Separator tank fill port

# Replacing the Inlet Air Filter

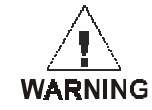

1 If you have not already done so, perform the maintenance shutdown procedure (page 73) to shut down the PowerWorks unit, disconnect it from electric power, and disable the coolant backup system.

Do not remove the enclosure panels without performing the maintenance shutdown on page 73. Hot surfaces, high voltage and rotating machinery can cause serious injury or death.

- **2** If you have not already done so, remove the left rear and right rear enclosure panels (page 69).
- **3** Disconnect the inlet air temperature sensor cable and the pressure differential sensor tubing (Figure 47).
- **4** While supporting the inlet hose adapter and hose, release the left and right filter latches.
- **5** Remove the filter element and insert a new one. See page 67 for information about ordering replacement parts.

Make sure the flow direction arrows on the filter point toward the inlet hose adapter.

- **6** Reposition the inlet hose adapter on the filter and lock the left and right filter latches.
- **7** Reconnect the inlet air temperature sensor cable and the pressure differential sensor tubing.
- **8** Reinstall the enclosure panels.

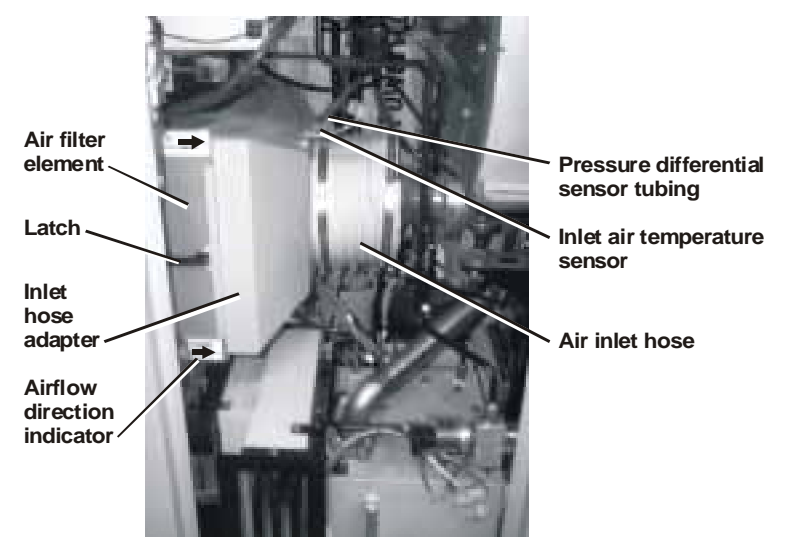

Figure 47. Replacing the air inlet filter

### Replacing Control Panel Air Filters

When replacing the inlet air filter (see the previous section), also replace the two control panel air filters (Figure 49).

To replace the filters:

- **1** Remove the filter covers by gently pulling out the bottom edges (Figure 49).
- **2** Remove the filters.
- **3** Install new filters (see page 67 for information about ordering replacement parts) and reinstall the filter covers.

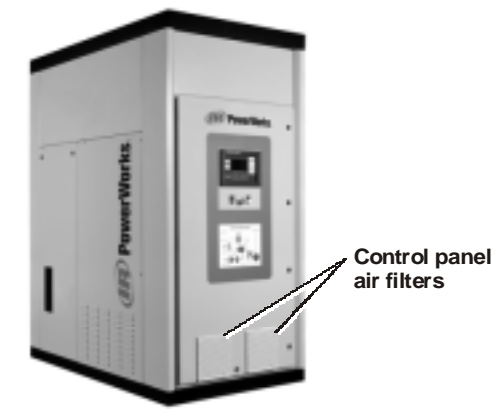

Figure 48. Control panel air filter locations

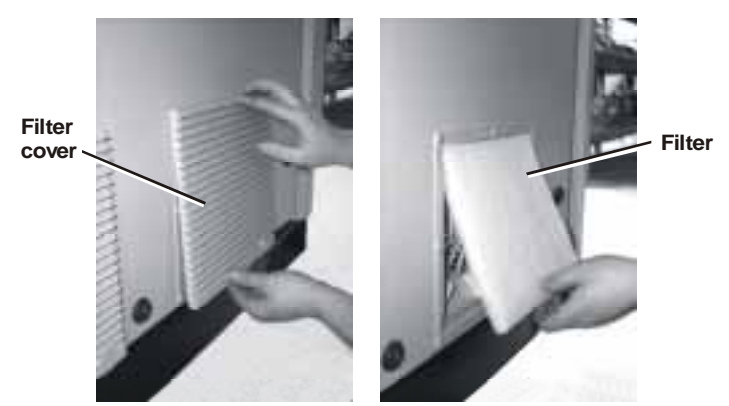

Figure 49. Removing the control panel air filters

# Restarting After Maintenance

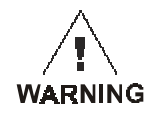

Use the steps below to start the PowerWorks unit after performing maintenance.

The interior of the PowerWorks unit contains high-voltage components and connectors that can cause serious injury or death. Do not start this procedure unless the PowerWorks unit is disconnected from 480 V power.

- **1** Install all enclosure panels.
- **2** Using the enclosure key, unlock and open the control panel door. Turn the coolant backup control switch to ENABLE (see Figure 44 on page 74). Then close and lock the control panel door.
- **3** Reconnect the PowerWorks unit to 480-volt power by unlocking and turning on the external power disconnect module.
- **4** Perform the normal startup (page 58).

## Keeping a Maintenance Log

A written record of all maintenance and any necessary repairs should be maintained on a maintenance checklist and log (Figure 50 on page 80) or other appropriate document.

For copies of the maintenance checklist and log in Figure 50, contact Customer Service at Ingersoll-Rand Energy Systems (page 19).

| Ven Hamps  | aynus mill.<br>Inns Ava.                              |                                                                                                    |                 |                                        |                   |                       | (arquelto" Protector<br>REAS OVE 3 |
|------------|-------------------------------------------------------|----------------------------------------------------------------------------------------------------|-----------------|----------------------------------------|-------------------|-----------------------|------------------------------------|
| danvedt Al | H 0)001                                               |                                                                                                    |                 |                                        |                   |                       | HOUND OF DATE MAY 2 2002           |
|            | PowerWorks Mi                                         | crotur                                                                                                    | bine N          | laintei                                | nance             | Checklis              | st and Log                         |
| Рамо/Мо    | KS BOLING                                             | CG                                                                                                    | ı j.Any · · .   | Galion                                 |                   | Au:r                  | urva.                              |
| Fo: n;;,;0 | ons one Enventions Operating                          | y Waxaanan                                                                                                    | a Ponento       | Secondo                                | Малютотос         | Carage                |                                    |
| i vale     |                                                       |                                                                                                    |                 |                                        |                   |                       | Notes                              |
| l ine      |                                                       |                                                                                                    |                 |                                        |                   |                       |                                    |
| keyorded t | s innels                                              |                                                                                                    |                 |                                        | • • •             |                       |                                    |
|            | Vicual hoterilan                                      | 1.50% office                                                                                                    | 1544.1.4        | 1044-70-                               | - LA<br>Non Frank | 150-070               |                                    |
| алыну      | Tothine contain level in                              | 1                                                                                                    |                 | [                                      | :                 |                       |                                    |
|            | voosier coolect: evel                                 | _::r                                                                                                    | L 7 -           | 104                                    | 12 C.M            | 1.72                  |                                    |
|            | Reflate actions little                                | 1                                                                                                    |                 | 11.1.                                  |                   |                       |                                    |
|            | Resigner should have their                            |                                                                                                    |                 | 1                                      | •                 |                       |                                    |
| No needed  | neeralpine to lake juit                               |                                                                                                    |                 | 1                                      | •                 |                       |                                    |
|            | hed tousie lockar ya                                  |                                                                                                    |                 |                                        |                   |                       |                                    |
|            | Clear intercol spaces                                 |                                                                                                    |                 |                                        | •                 |                       |                                    |
|            | inspect forces induce that is                         | ц.Sr                                                                                                    | 401             | 104                                    | 1.06              | 4.51                  |                                    |
|            | nsulation -                                           | 15en orre-                                                                                                    | 1044,004        | 1044-171-                              | - See Free        | 15ee on e             |                                    |
|            | inspect to operate during                             | 9.1K                                                                                                    | 124             | 495 - L                                | -12               |                       |                                    |
|            | 1.42                                                  | La Constanti de la Constanti de la Constanti de la Constanti de la Constanti de la Constanti de la Constanti de | 1022-020        | Line and the                           | a stande          | 100000                |                                    |
|            | inspect cure no coparchariga.                         | 1.0000                                                                                                    | Like in         | 1.500                                  |                   | 1.500 0.000           |                                    |
|            | nsperi fer ble wort oprop                             | 10r                                                                                                    | 13.             | 101                                    | '_ :r             | _ CF                  |                                    |
|            |                                                       | 11 ( + + 1 m) +                                                                                                 | La Sinn hore    | 11 Tex 100                             | - 344 FM4         | Li See nove           |                                    |
|            | inspect contain and coller                            | D.18                                                                                                    | Line of         | 11-1-<br>1 - 2-1                       | - **              | U.*                   |                                    |
|            |                                                       | 100                                                                                                    | 22.             | 104                                    | 1.00              |                       |                                    |
|            | ospelo electrica i proces                             | 1.0.000                                                                                                    | 16-615          | 1500 510                               | 1.000             | 15-070                |                                    |
|            | Test poliedua, biornau                                | 17.8<br>1                                                                                                    | 105             | 495                                    | - 78              | 178                   |                                    |
|            | ne pale condi                                         | 12 Co 4 19 Co                                                                                                   | T 246 JOAN      | 1.1.1.1.1.1.1.1.1.1.1.1.1.1.1.1.1.1.1. | - See role        | - 0.00 C              |                                    |
|            | Children and a                                        | <u> </u>                                                                                                    | <u> </u>        | <u> </u>                               |                   |                       |                                    |
|            | Charles d'autor                                       | <u> </u>                                                                                                    | <u> </u>        | <u> </u>                               |                   |                       |                                    |
|            | Lish call by coancers                                 | <u> </u>                                                                                                    | <u> </u>        |                                        |                   |                       |                                    |
|            | turne and prosections                                 |                                                                                                    |                 |                                        | -                 |                       |                                    |
| Autority   | Get profession and the state                          |                                                                                                    |                 |                                        |                   |                       |                                    |
|            | Deplete generation use call                           | 1                                                                                                    |                 | 1                                      | •                 |                       |                                    |
|            | Change cower (offens coolant)<br>and there            |                                                                                                    |                 |                                        |                   |                       |                                    |
|            | Change gas constrainadam<br>separatak elementene (Can |                                                                                                    |                 | ĺ                                      |                   |                       |                                    |
|            | nased Colone-contribution<br>teaties changes          | Litte<br>I Seriere                                                                                              | 110-4 113-      | 1000<br>1000-01-                       | L DK<br>Nee cau   | 130-070               |                                    |
|            | nspeci par noovei content                             | U.N.                                                                                                    | 104             | J-1-                                   | 1.08              | J (.*                 |                                    |
|            | callule argen                                         | Diserver.                                                                                                    | 1038-000<br>110 | a seconde<br>Lina                      | , a seconde       | Li Georgia -          |                                    |
|            | est , x an backup system                              | ise-me                                                                                                    | 15-4-1-5-       | 1544-1.1-                              | , See cas         | 150-070               |                                    |
|            | Obevil solicities and lenkes                          | 10ee me                                                                                                    | 1048.158        | 1.04 1/18                              |                   | 1 See one             |                                    |
|            | used as the constraints                               | U TK<br>U SKANAS                                                                                                | Li Colo Li Colo | 1000<br>1000 - 100                     | - 178<br>Anno 186 | ⊒ 1.*<br>  !=:a (b) a |                                    |
|            | Hal and other to a second                             | J N                                                                                                    | J:              | J-1-                                   | _ * .h            | J:*                   |                                    |
|            | ospecticults                                          | 13                                                                                                    | F3. (           | 104                                    | 1.00              | 13                    |                                    |
|            |                                                       | LOR                                                                                                    | 12.4.1.20       | 1000 .1-                               | 1. CP             | Lick L                |                                    |
|            | Check halance of stances()?                           | LISAR INTE                                                                                                    | 1500 100-       | J 764 TOP                              | 2 Sections        | J See MA              | 1                                  |

Figure 50. Sample maintenance checklist and log

# **10 Troubleshooting**

### Recommended Approach to Troubleshooting

When operational problem arise, review the operational symptoms in the following section for possible simple causes that may not require a service call. If the problem is accompanied by a fault condition indicated on the control panel display, refer to the fault condition troubleshooting table on page 84 for possible solutions.

### Operating Symptom Troubleshooting Table

The operating symptom troubleshooting table (Table 7) lists common operating problems, along with possible causes and solutions for each. Locate the description of your problem in the table, then check each cause in the order given.

If the solutions listed do not solve the problem or if your problem is not listed, contact Customer Service at Ingersoll-Rand Energy Systems (see page 19).

| Table 7. Operating Symptom Troubleshooting          |                                                                   |                                   |  |  |
|-----------------------------------------------------|-------------------------------------------------------------------|-----------------------------------|--|--|
| Operating Symptom                                   | Possible Cause                                                    | Corrective Action                 |  |  |
| PowerWorks unit fails to respond in any way when    | Fused disconnect module switch open                               | Close switch.                     |  |  |
| Start key pressed; Power<br>On indicator on control | Grid power failure                                                | Contact electric utility company. |  |  |
| panel <b>not</b> lighted                            | Open PowerWorks unit<br>breaker on facility<br>distribution panel | Close breaker.                    |  |  |
|                                                     | Faulty fuse in fused disconnect module                            | Replace fuse.                     |  |  |
|                                                     | Control panel GFCI<br>tripped (on units<br>equipped with GFCIs)   | Reset GFCI (page 83).             |  |  |

| Table 7. Operating Symptom Troubleshooting (continued)                                                                      |                                                                                     |                                                                                                    |  |  |
|----------------------------------------------------------------------------------------------------|-------------------------------------------------------------------------------------|----------------------------------------------------------------------------------------------------|--|--|
| Operating Symptom                                                                                                    | Possible Cause                                                                      | Corrective Action                                                                                                    |  |  |
| PowerWorks unit fails to<br>respond in any way when<br>Start key pressed; Power<br>On indicator lighted on<br>control panel | Earlier fault requires reset<br>before startup<br>Coolant backup system<br>disabled | Press Reset key on control panel<br>(page 62), then press Start key.<br>Re-enable the coolant backup system<br>(see "Restart After Maintenance" on<br>page 79). |  |  |
|                                                                                                    | Fault requires action before restart                                                | View the event log (page 48) and<br>take action recommended in Table 8<br>(page 84).                                                                            |  |  |
| PowerWorks unit shuts down unexpectedly;                                                                                    | Fused disconnect module switch open                                                 | Close switch.                                                                                                    |  |  |
| Power On indicator on<br>control panel <b>not</b> lighted                                                                   | Faulty fuse in fused disconnect module                                              | Replace fuse.                                                                                                    |  |  |
|                                                                                                    | Open PowerWorks unit<br>breaker on facility<br>distribution panel                   | Close breaker.                                                                                                    |  |  |
|                                                                                                    | Control panel GFCI trip<br>(on units equipped with<br>GFCIs)                        | Reset GFCI (page 83).                                                                                                    |  |  |
|                                                                                                    | Grid power failure                                                                  | Contact electric utility company.                                                                                                    |  |  |
| PowerWorks unit shuts<br>down unexpectedly;<br>Power On indicator lighted<br>on control panel                               | Fault condition detected<br>by sensors within<br>PowerWorks unit                    | View the event log (page 48) and<br>take action recommended in Table 8<br>(page 84).                                                                            |  |  |

#### **Resetting the** GFCI Use the following steps to reset the ground fault circuit interrupter when indicated in the troubleshooting table on page 81. Some PowerWorks units do not have a GFCI.

**1** Disconnect the PowerWorks unit from 480-volt power by turning off and locking the external power disconnect module.

The external power disconnect module is usually wall-mounted within sight of the PowerWorks unit. If you are unsure of the disconnect module location, consult your supervisor or facility engineer.

**2** Using the enclosure key, unlock and open the control panel door (Figure 51).

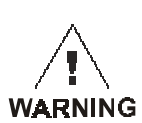

Do not open the control panel door without disconnecting and locking out 480-volt power at the power disconnect module as described in step 1 above. The control panel interior contains hazardous voltages that can cause severe injury or death.

**3** If the GFCI is present as shown in Figure 51, press the Reset button on the front of the GFCI.

If the GFCI is not visible, the PowerWorks unit does not have one. Close and lock the control panel door and discontinue this procedure.

- **4** Close and lock the control panel door.
- **5** Unlock and turn on the external power disconnect module.
- **6** Restart the PowerWorks unit according to "Restart After Protective Shutdown" on page 60.

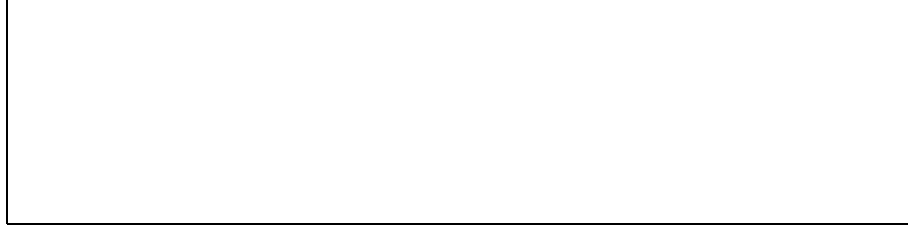

Figure 51. Ground fault circuit interrupter (some PowerWorks units)

### Fault Condition Troubleshooting Table

The fault condition troubleshooting table (Table 8) lists fault conditions that can appear in the event log of the graphic display, along with possible causes and solutions for each.

When a fault condition occurs, the event log automatically appears on the graphic display. To display the event log manually, see page 48.

Locate the displayed fault condition in the table, then check each cause in the order given.

If the solutions listed do not resolve the fault condition, contact Customer Service at Ingersoll-Rand Energy Systems (see page 19).

| Table 8. Fault Condition Troubleshooting |                                                                 |                                                                                             |  |  |
|------------------------------------------|-----------------------------------------------------------------|---------------------------------------------------------------------------------------------|--|--|
| Fault or Message in Event<br>Log         | Cause                                                           | Corrective Action                                                                           |  |  |
| Acknowledge (Local)                      | Acknowledge key pressed<br>to acknowledge alarm<br>condition    | Informational message. No action necessary.                                                 |  |  |
| All TOT Sensors Fail                     | Power turbine coolant<br>below minimum operating<br>temperature | Wait for tank heater to raise coolant temperature.                                          |  |  |
|                                          | All power turbine outlet temperature sensors failed             | Shut down PowerWorks unit. Contact<br>Customer Service at Ingersoll-Rand<br>Energy Systems. |  |  |
| Comp in Tmp Sens Fail                    | Compressor inlet<br>temperature sensor failed                   | Contact Customer Service at<br>Ingersoll-Rand Energy Systems.                               |  |  |
| ComprOutPres Sens Fail                   | Compressor outlet<br>temperature sensor failed                  | Contact Customer Service at<br>Ingersoll-Rand Energy Systems.                               |  |  |
| CoolTankPres Sens Fail                   | Power turbine coolant<br>tank pressure sensor failed            | Shut down PowerWorks unit. Contact<br>Customer Service at Ingersoll-Rand<br>Energy Systems. |  |  |

| Table 8. Fault Condition Troubleshooting (continued) |                                                                         |                                                                                     |  |  |
|------------------------------------------------------|-------------------------------------------------------------------------|-------------------------------------------------------------------------------------|--|--|
| Fault or Message in Event<br>Log                     | Cause                                                                   | Corrective Action                                                                   |  |  |
| Customer Fault Trip                                  | External device (such as a fire alarm system) initiated PowerWorks unit | 1 Correct problem causing external device to shut down PowerWorks unit.             |  |  |
|                                                      | shutdown                                                                | <b>2</b> Reset external device (if necessary)                                       |  |  |
|                                                      |                                                                         | <b>3</b> Press Reset key on control panel.                                          |  |  |
|                                                      |                                                                         | <b>4</b> Press Start key on control panel.                                          |  |  |
| E-Stop Pressed                                       | Emergency stop button pressed                                           | See "E-Stop Trip" below.                                                            |  |  |
| E-Stop Trip                                          | PowerWorks unit shut<br>down; Emergency Stop                            | 1 Resolve the condition requiring the emergency stop.                               |  |  |
|                                                      | button pressed                                                          | <b>2</b> Pull out the Emergency Stop button.                                        |  |  |
|                                                      |                                                                         | <b>3</b> Press the Reset key on the control panel.                                  |  |  |
|                                                      |                                                                         | <b>4</b> Press the Start key.                                                       |  |  |
| Filt DP Sens Fail                                    | Inlet air filter differential pressure sensor failed                    | Contact Customer Service at<br>Ingersoll-Rand Energy Systems.                       |  |  |
| Flame Failed to Light                                | External fuel valve closed                                              | Open fuel valve, press Reset key on<br>the control panel, and reattempt<br>startup. |  |  |
|                                                      | Low fuel line pressure                                                  | Contact fuel utility to verify adequate supply pressure.                            |  |  |
|                                                      | Internal fault within<br>PowerWorks unit                                | Contact Customer Service at<br>Ingersoll-Rand Energy Systems.                       |  |  |
| Flame Out Trip                                       | Dirty turbine air inlet filter                                          | Replace filter (page 77).                                                           |  |  |
|                                                      | Internal fault within<br>PowerWorks unit                                | Contact Customer Service at<br>Ingersoll-Rand Energy Systems.                       |  |  |
| Fueling Sequence T                                   | Internal error in startup sequence                                      | Contact Customer Service at<br>Ingersoll-Rand Energy Systems.                       |  |  |

| Table 8. Fault Condition Troubleshooting (continued) |                                                                                                    |                                                                                                    |  |  |
|------------------------------------------------------|----------------------------------------------------------------------------------------------------|----------------------------------------------------------------------------------------------------|--|--|
| Fault or Message in Event<br>Log                     | Cause                                                                                                    | Corrective Action                                                                                                    |  |  |
| FuelOrifPres Sens Fail                               | Fuel orifice pressure sensor failed                                                                      | Contact Customer Service at<br>Ingersoll-Rand Energy Systems.                                                                    |  |  |
| FuelPumpCoolIn T Fail                                | Fuel booster coolant<br>temperature sensor failed                                                        | Contact Customer Service at<br>Ingersoll-Rand Energy Systems.                                                                    |  |  |
| Gas Gen Fault                                        | Gas generator failed to<br>reach adequate speed<br>during startup                                        | Contact Customer Service at<br>Ingersoll-Rand Energy Systems.                                                                    |  |  |
| Gen. Connect Missed T                                | Generator failed to<br>connect to grid during<br>startup                                                 | Contact Customer Service at<br>Ingersoll-Rand Energy Systems.                                                                    |  |  |
| GenBrgGrease Alrm                                    | Low generator bearing grease supply                                                                      | Contact Customer Service at<br>Ingersoll-Rand Energy Systems.                                                                    |  |  |
| GenBrgGrease Trip                                    | PowerWorks unit shut<br>down; low generator<br>bearing grease supply                                     | Contact Customer Service at<br>Ingersoll-Rand Energy Systems.                                                                    |  |  |
| Generator Low Speed T                                | PowerWorks unit shut<br>down; low generator<br>speed                                                     | Contact Customer Service at<br>Ingersoll-Rand Energy Systems.                                                                    |  |  |
| Generator O/L Trip                                   | PowerWorks unit shut<br>down because of<br>momentary phase loss                                          | Press Reset key on control panel and restart.                                                                                    |  |  |
|                                                      | PowerWorks unit shut<br>down; generator overload                                                         | Contact Customer Service at<br>Ingersoll-Rand Energy Systems.                                                                    |  |  |
| Grid Connect Loss Trip                               | PowerWorks unit shut<br>down; fused disconnect<br>opened (disconnecting<br>PowerWorks unit from<br>grid) | <ol> <li>Close the fused disconnect.</li> <li>Press the Reset key on the control panel.</li> <li>Press the Start key.</li> </ol> |  |  |

| Table 8.                         | Fault Condition Troublesh                                                               | ooting (continued)                                                                             |
|----------------------------------|-----------------------------------------------------------------------------------------|------------------------------------------------------------------------------------------------|
| Fault or Message in Event<br>Log | Cause                                                                                   | Corrective Action                                                                              |
| Heat Detection Trip              | PowerWorks unit shut<br>down; high temperature                                          | If enclosure panels are removed, reinstall them.                                               |
|                                  | within enclosure                                                                        | Verify that all enclosure vents and openings are clear.                                        |
|                                  |                                                                                         | Verify that room ventilation is<br>operating normally; correct if<br>necessary.                |
| HEX Fan Temp Sens Fail           | Coolant-to-air heat<br>exchanger fan control<br>sensor failed                           | Contact Customer Service at<br>Ingersoll-Rand Energy Systems.                                  |
| High CompDischTempAlrm           | High gas generator<br>compressor discharge<br>temperature                               | Shut down PowerWorks unit and<br>contact Customer Service at<br>Ingersoll-Rand Energy Systems. |
| High CompDischTempTrip           | PowerWorks unit shut<br>down; high gas generator<br>compressor discharge<br>temperature | Contact Customer Service at<br>Ingersoll-Rand Energy Systems.                                  |
| High CooTankPress Alrm           | High power turbine<br>coolant tank pressure                                             | Shut down PowerWorks unit and<br>contact Customer Service at<br>Ingersoll-Rand Energy Systems. |
| High Filt DP Alarm               | Dirty or blocked turbine air inlet filter                                               | Replace filter (page 77).                                                                      |
| High Fuel/CooOutT Trip           | PowerWorks unit shut<br>down; high fuel booster<br>outlet temperature                   | Contact Customer Service at<br>Ingersoll-Rand Energy Systems.                                  |
| High FuelCooSep DP AI            | PowerWorks unit shut<br>down; high separator<br>differential pressure                   | Contact Customer Service at<br>Ingersoll-Rand Energy Systems.                                  |
| High GasGen Speed Trip           | PowerWorks unit shut<br>down; high gas generator<br>speed                               | Contact Customer Service at<br>Ingersoll-Rand Energy Systems.                                  |

| Table 8. Fault Condition Troubleshooting (continued) |                                                                                                   |                                                                                                |  |  |
|------------------------------------------------------|---------------------------------------------------------------------------------------------------|------------------------------------------------------------------------------------------------|--|--|
| Fault or Message in Event<br>Log                     | Cause                                                                                             | Corrective Action                                                                              |  |  |
| High Gen. Speed Trip                                 | PowerWorks unit shut<br>down; high electric<br>generator speed                                    | Contact Customer Service at<br>Ingersoll-Rand Energy Systems.                                  |  |  |
| High Kilowatts Alarm                                 | High power output                                                                                 | Shut down PowerWorks unit and<br>contact Customer Service at<br>Ingersoll-Rand Energy Systems. |  |  |
| High Kilowatts Trip                                  | PowerWorks unit shut<br>down; high power output                                                   | Contact Customer Service at<br>Ingersoll-Rand Energy Systems.                                  |  |  |
| High PwrTrbCooIn T Alrm                              | High power turbine<br>coolant inlet temperature                                                   | Shut down PowerWorks unit and<br>contact Customer Service at<br>Ingersoll-Rand Energy Systems. |  |  |
| High PwrTrbCooIn T Trip                              | PowerWorks unit shut<br>down; high power turbine<br>coolant inlet temperature                     | Contact Customer Service at<br>Ingersoll-Rand Energy Systems.                                  |  |  |
| High RecupInlt T Alrm                                | High temperature at<br>recuperator inlet (power<br>turbine exhaust)                               | Shut down PowerWorks unit and<br>contact Customer Service at<br>Ingersoll-Rand Energy Systems. |  |  |
| High RecupInIt T Trip                                | PowerWorks unit shut<br>down; high temperature at<br>recuperator inlet (power<br>turbine exhaust) | Contact Customer Service at<br>Ingersoll-Rand Energy Systems.                                  |  |  |
| High TurbOut Temp Trip                               | PowerWorks unit shut<br>down; high gas generator<br>turbine outlet temperature                    | Contact Customer Service at<br>Ingersoll-Rand Energy Systems.                                  |  |  |
| High Vibration Alarm                                 | Vibration in power turbine                                                                        | Shut down PowerWorks unit and<br>contact Customer Service at<br>Ingersoll-Rand Energy Systems. |  |  |
| High Vibration Trip                                  | PowerWorks unit shut<br>down; vibration in power<br>turbine                                       | Contact Customer Service at<br>Ingersoll-Rand Energy Systems.                                  |  |  |

| Table 8.                         | Fault Condition Troublesh                                                    | nooting (continued)                                                                                                  |
|----------------------------------|------------------------------------------------------------------------------|----------------------------------------------------------------------------------------------------|
| Fault or Message in Event<br>Log | Cause                                                                        | Corrective Action                                                                                                    |
| High Water Out T Alarm           | High heat recovery water outlet temperature                                  | Check circulating pump and other<br>external heat recovery system<br>components to verify normal water<br>flow.      |
|                                  |                                                                              | If flow is normal, shut down<br>PowerWorks unit and contact<br>Customer Service at Ingersoll-Rand<br>Energy Systems. |
| High Water Out T Trip            | PowerWorks unit shut<br>down; high heat recovery<br>water outlet temperature | Check circulating pump and other<br>external heat recovery system<br>components to verify normal water<br>flow.      |
|                                  |                                                                              | If flow is normal, contact Customer<br>Service at Ingersoll-Rand Energy<br>Systems.                                  |
| HighFuelOutletPrs Alrm           | High fuel orifice pressure                                                   | Shut down PowerWorks unit and<br>contact Customer Service at<br>Ingersoll-Rand Energy Systems.                       |
| HighFuelOutletPrs Trip           | PowerWorks unit shut<br>down; high fuel orifice<br>pressure                  | Contact Customer Service at<br>Ingersoll-Rand Energy Systems.                                                        |
| Inlet Air T Sens Fail            | Compressor inlet<br>temperature sensor failed                                | Contact Customer Service at<br>Ingersoll-Rand Energy Systems.                                                        |
| Inlet Gas T Sens Fail            | Fuel inlet temperature sensor failed                                         | Contact Customer Service at<br>Ingersoll-Rand Energy Systems.                                                        |
| Lighting Sequence T              | Internal error in startup sequence                                           | Contact Customer Service at<br>Ingersoll-Rand Energy Systems.                                                        |
| Loading Sequence T               | Internal error in startup sequence                                           | Contact Customer Service at<br>Ingersoll-Rand Energy Systems.                                                        |
| Low CompDischPres Trip           | PowerWorks unit shut<br>down; low compressor<br>discharge pressure           | Contact Customer Service at<br>Ingersoll-Rand Energy Systems.                                                        |

| Table 8. Fault Condition Troubleshooting (continued) |                                                                             |                                                                                                    |  |  |
|------------------------------------------------------|-----------------------------------------------------------------------------|----------------------------------------------------------------------------------------------------|--|--|
| Fault or Message in Event<br>Log                     | Cause                                                                       | Corrective Action                                                                                                    |  |  |
| Low Coo Level Alarm                                  | Low level in power<br>turbine coolant tank                                  | Shut down PowerWorks unit and<br>contact Customer Service at<br>Ingersoll-Rand Energy Systems.                         |  |  |
| Low Fuel Inlet Pr Trip                               | PowerWorks unit shut<br>down; low fuel inlet<br>pressure                    | Verify that external fuel valves are fully open.                                                                       |  |  |
|                                                      |                                                                             | Contact fuel utility to verify adequate supply pressure.                                                               |  |  |
|                                                      |                                                                             | If valves are open and fuel pressure is<br>adequate, contact Customer Service at<br>Ingersoll-Rand Energy Systems.     |  |  |
| Low Kilowatts Alarm                                  | Low net electric power<br>output                                            | Shut down PowerWorks unit and<br>contact Customer Service at<br>Ingersoll-Rand Energy Systems.                         |  |  |
| Low KW (Reverse Power)                               | PowerWorks unit shut<br>down; reverse power<br>condition                    | Shut down PowerWorks unit and<br>contact Customer Service at<br>Ingersoll-Rand Energy Systems.                         |  |  |
| Low PwrTrbCooInP Alarm                               | Low power turbine coolant pressure                                          | Shut down PowerWorks unit and<br>contact Customer Service at<br>Ingersoll-Rand Energy Systems.                         |  |  |
| Low PwrTrbCooInP Trip                                | PowerWorks unit shut<br>down; low power turbine<br>coolant pressure         | Contact Customer Service at<br>Ingersoll-Rand Energy Systems.                                                          |  |  |
| Low PwrTrbCooInT Alrm                                | Low power turbine coolant temperature                                       | Wait for tank heater to raise coolant temperature.                                                                     |  |  |
| Low Water Out T Trip                                 | PowerWorks unit shut<br>down; low heat recovery<br>water outlet temperature | Verify that external heat recovery<br>water circulating system is supplying<br>inlet water at the correct temperature. |  |  |
|                                                      |                                                                             | If inlet water is at design temperature,<br>contact Customer Service at<br>Ingersoll-Rand Energy Systems.              |  |  |

| Table 8.                         | Table 8. Fault Condition Troubleshooting (continued)                                |                                                                                                    |  |  |  |
|----------------------------------|-------------------------------------------------------------------------------------|----------------------------------------------------------------------------------------------------|--|--|--|
| Fault or Message in Event<br>Log | Cause                                                                               | Corrective Action                                                                                                    |  |  |  |
| Main Breaker Trip                | PowerWorks unit shut<br>down; external protection<br>module detected power<br>fault | <ol> <li>Diagnose and correct the fault that<br/>caused the shutdown.</li> <li>Reset the external protection<br/>module (see instructions for the<br/>module).</li> <li>Press the Reset key on the control<br/>panel.</li> <li>Press the Start key.</li> </ol> |  |  |  |
| One TOT Sensor Fail              | One power turbine inlet<br>temperature sensor failed                                | Contact Customer Service at<br>Ingersoll-Rand Energy Systems.<br>Continue to run PowerWorks unit.                                                                                                    |  |  |  |
| Package Fan Stopped              | PowerWorks unit shut<br>down; enclosure cooling<br>fan failed                       | Contact Customer Service at<br>Ingersoll-Rand Energy Systems.                                                                                                    |  |  |  |
| Power Down                       | PowerWorks unit<br>executing power-down<br>sequence                                 | Informational message. No action required.                                                                                                    |  |  |  |
| Power Up                         | PowerWorks unit<br>executing power-up<br>sequence                                   | Informational message. No action required.                                                                                                    |  |  |  |
| Prestart Purge Seq T             | PowerWorks unit shut<br>down; internal sequence<br>error                            | Contact Customer Service at<br>Ingersoll-Rand Energy Systems.                                                                                                    |  |  |  |
| Reset (Comm)                     | PowerWorks unit reset via<br>remote serial<br>communications<br>command             | Informational message. No action required.                                                                                                    |  |  |  |
| Reset (Local)                    | PowerWorks unit reset via<br>control panel key                                      | Informational message. No action required.                                                                                                    |  |  |  |
| Start (Comm)                     | PowerWorks unit started<br>via remote serial<br>communications<br>command           | Informational message. No action required.                                                                                                    |  |  |  |

| Table 8. Fault Condition Troubleshooting (continued) |                                                                                                |                                                                                                    |  |  |
|------------------------------------------------------|------------------------------------------------------------------------------------------------|----------------------------------------------------------------------------------------------------|--|--|
| Fault or Message in Event<br>Log                     | Cause                                                                                          | Corrective Action                                                                                      |  |  |
| Start (Local)                                        | PowerWorks unit started via control panel key                                                  | Informational message. No action required.                                                             |  |  |
| Start (Wire)                                         | PowerWorks unit started<br>via hard-wired remote<br>start/stop circuit                         | Informational message. No action required.                                                             |  |  |
| State Machine Fault T                                | PowerWorks unit shut<br>down; failure to recognize<br>state                                    | Attempt restart. If message reoccurs,<br>contact Customer Service at<br>Ingersoll-Rand Energy Systems. |  |  |
| Stop (Comm)                                          | PowerWorks unit stopped<br>via remote serial<br>communications                                 | Informational message. No action required.                                                             |  |  |
| Stop (Local)                                         | PowerWorks unit stopped via control panel key                                                  | Informational message. No action required.                                                             |  |  |
| Stop (Wire)                                          | PowerWorks unit stopped<br>via hard-wired remote<br>start/stop circuit                         | Informational message. No action required.                                                             |  |  |
| Turb Coo T Sens Fail                                 | Power turbine coolant<br>temperature sensor failed                                             | Contact Customer Service at<br>Ingersoll-Rand Energy Systems.                                          |  |  |
| Turb Cool Bkup Trip                                  | PowerWorks unit shut<br>down; coolant backup<br>system disabled via switch<br>in control panel | Re-enable the coolant backup system<br>(see "Restart After Maintenance" on<br>page 79).                |  |  |
|                                                      | Coolant backup battery low or disconnected                                                     | Contact Customer Service at<br>Ingersoll-Rand Energy Systems.                                          |  |  |
| Turb Coolant Too Cold                                | Power turbine coolant<br>below minimum operating<br>temperature                                | Wait for tank heater to raise coolant temperature.                                                     |  |  |
| TurbCoolPres Sens Fail                               | Power turbine coolant pressure sensor failed                                                   | Contact Customer Service at<br>Ingersoll-Rand Energy Systems.                                          |  |  |
| Two TOT Sensors Fail                                 | Two power turbine inlet<br>temperature sensors failed                                          | Contact Customer Service at<br>Ingersoll-Rand Energy Systems.<br>Continue to run.                      |  |  |

| Table 8. Fault Condition Troubleshooting (continued) |                                                           |                                                               |  |
|------------------------------------------------------|-----------------------------------------------------------|---------------------------------------------------------------|--|
| Fault or Message in Event<br>Log                     | Cause                                                     | Corrective Action                                             |  |
| VFD Fault Trip                                       | PowerWorks unit shut<br>down; fuel booster drive<br>fault | Contact Customer Service at<br>Ingersoll-Rand Energy Systems. |  |
| Vibration Sens Fail                                  | Power turbine vibration sensor failed                     | Contact Customer Service at<br>Ingersoll-Rand Energy Systems. |  |
| WaterInTemp Sens Fail                                | Heat recovery water inlet temperature sensor failed       | Contact Customer Service at<br>Ingersoll-Rand Energy Systems. |  |
| WaterOutTemp Sens Fail                               | Heat recovery water outlet temperature sensor failed      | Contact Customer Service at<br>Ingersoll-Rand Energy Systems. |  |

# Appendix: Graphic Display Data Listing

PowerWorks unit information on the control panel graphic display is organized in folders and pages as described in the figure below and in the table beginning on page 96. Descriptions of the messages visible on the graphic display status bar begin on page 103.

Instructions for viewing the data and changing operating settings are in Chapter 6 (page 47).

Parameters displayed and their organization are subject to change because of software updates and variations in PowerWorks unit configurations.

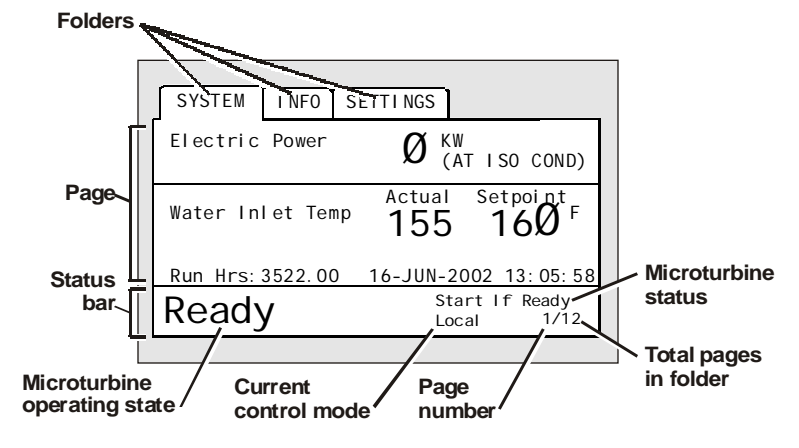

Control panel graphic display

Note

|        | Graphic Display Data List |                                           |                                                                                                    |                    |  |
|--------|---------------------------|-------------------------------------------|----------------------------------------------------------------------------------------------------|--------------------|--|
| Folder | Folder<br>Page            | Data or Setting                           | Description                                                                                                    | Typical<br>Value   |  |
| System | System 1 Electric Power   |                                           | Approximate electric power output                                                                                                    | 35-98 kW           |  |
|        |                           | Water Inlet Temp, Actual                  | Temperature of water entering the<br>PowerWorks unit                                                                                                    | 35-180°F           |  |
|        |                           | Water Inlet Temp, Setpoint                | When water entering the heat<br>recovery system reaches this<br>temperature, the air-to-water and<br>coolant-to-water heat exchangers<br>disengage; setpoint is specified on<br>the Settings tab (see "Water Inlet<br>Temp Setpoint," page 102) | As set             |  |
|        |                           | Run Hrs                                   | Total hours of running time to date;<br>for determining service requirements                                                                                                    | NA                 |  |
|        |                           | Date and Time                             | Current date and time; value used for annotating event log                                                                                                    | Current date, time |  |
| 2      |                           | Turbine Coolant - Tank<br>Pressure        | Turbine coolant tank pressure                                                                                                    | 0-1.7 psig         |  |
|        |                           | Turbine Coolant - PT Supply<br>Pressure   | Coolant pressure at power turbine                                                                                                    | 40-80<br>psig      |  |
|        |                           | Turbine Coolant - Cool/Air<br>Hex In Temp | Turbine coolant temperature at air-<br>to-coolant heat exchanger inlet                                                                                                    | 35-205°F           |  |
|        |                           | Turbine Coolant - PT Supply<br>Temp       | Turbine coolant temperature at power turbine                                                                                                    | 35-155°F           |  |
|        | 3                         | FUEL - Inlet Temp                         | Fuel temperature at fuel booster inlet                                                                                                    | 33-115°F           |  |
|        |                           | FUEL - Coolant Injection<br>Temp          | Fuel booster coolant temperature at booster inlet                                                                                                    | 35-200°F           |  |
|        |                           | FUEL - Discharge Pressure                 | Fuel pressure at separator tank outlet                                                                                                    | 3-65 psig          |  |
|        |                           | FUEL - VFD Throttle                       | Fuel booster speed                                                                                                    | 0-70%              |  |

| Graphic Display Data List (continued) |                |                                             |                                                                       |                  |
|---------------------------------------|----------------|---------------------------------------------|-----------------------------------------------------------------------|------------------|
| Folder                                | Folder<br>Page | Data or Setting                             | Description                                                           | Typical<br>Value |
| System<br>(continued)                 | 4              | AIR - Inlet Temp                            | Air temperature at inlet of gas generator compressor                  | Amb.<br>temp.    |
|                                       |                | AIR - Filter DP                             | Differential pressure at air inlet filter                             | 0-1.75<br>in. WC |
|                                       |                | AIR - Compressor Disch<br>Press             | Pressure at gas generator<br>compressor discharge                     | 0-60 psig        |
|                                       |                | AIR - Compressor Disch<br>Temp              | Temperature at gas generator compressor discharge                     | 35-400°F         |
|                                       |                | AIR - PT Inlet Temp                         | Temperature at power turbine inlet                                    | 35-<br>1575°F    |
|                                       | 5              | WATER - Inlet Temp                          | Temperature of water entering the PowerWorks unit                     | 35-180°F         |
|                                       |                | WATER - Outlet Temp                         | Temperature of water discharged from the PowerWorks unit              | 35-190°F         |
|                                       |                | MISC - Generator Amps                       | Approximate electric current measured at the generator                | 26-135 A         |
|                                       |                | MISC - Gas Gen Speed                        | Speed of gas generator                                                | 0-83,000<br>rpm  |
|                                       |                | MISC - Generator Speed                      | Speed of the electric generator                                       | 0-3660<br>rpm    |
|                                       |                | MISC - Vibration                            | Vibration measured at gearbox housing                                 | 0-0.5 ips        |
|                                       | 6              | Digital Inputs - E-Stop<br>Pressed          | "X" indicates emergency stop button<br>depressed                      | Blank            |
|                                       |                | Digital Inputs - Remote Start               | "X" indicates remote start/stop<br>activated                          | Blank or<br>X    |
|                                       |                | Digital Inputs - Coolant Tank<br>Level Okay | "X" indicates adequate coolant level<br>in turbine coolant tank       | X                |
|                                       |                | Digital Inputs - Heat<br>Detection Fault    | "X" indicates temperature limit<br>inside enclosure has been exceeded | Blank            |

|                       | Graphic Display Data List (continued) |                                                        |                                                                                            |                  |
|-----------------------|---------------------------------------|--------------------------------------------------------|--------------------------------------------------------------------------------------------|------------------|
| Folder                | Folder<br>Page                        | Data or Setting                                        | Description                                                                                | Typical<br>Value |
| System<br>(continued) | 6<br>(cont.)                          | Digital Inputs - No Remote<br>Fault                    | "X" indicates no remote fault detected                                                     | Х                |
|                       |                                       | Digital Inputs - Generator<br>Contactor Closed         | "X" indicates generator contactor<br>(4G) closed                                           | Х                |
|                       | 7                                     | Digital Inputs - VFD Okay                              | "X" indicates no fuel booster<br>variable frequency drive fault                            | Х                |
|                       |                                       | Digital Inputs - Coolant Tank<br>Cold                  | "X" indicates power turbine coolant<br>below minimum running<br>temperature                | Blank            |
|                       |                                       | Digital Inputs - Gas Booster<br>Temp Okay              | "X" indicates satisfactory fuel<br>booster temperature                                     | Х                |
|                       |                                       | Digital Inputs - Inlet Fuel<br>Press Okay              | "X" indicates satisfactory fuel inlet pressure                                             | Х                |
|                       |                                       | Digital Inputs - Generator<br>Overload Okay            | "X" indicates no generator overload detected                                               | Х                |
|                       | 8                                     | Digital Inputs - Generator<br>Lube Feedback            | "X" indicates automatic generator<br>lubrication system currently<br>dispensing lubricant  | Blank            |
|                       |                                       | Digital Inputs - Package Cool<br>Fan On                | "X" indicates enclosure ventilation<br>fan on                                              | Blank or<br>X    |
|                       |                                       | Digital Inputs - Backup Pump<br>System Failure         | "X" indicates backup coolant system<br>battery disconnected or battery<br>voltage low      | Blank            |
|                       |                                       | Digital Inputs - Heat<br>Exchanger On                  | "X" indicates external switch<br>closed, enabling heat recovery to<br>operate              | Х                |
|                       | 9                                     | Digital Outputs - Fuel Inlet +<br>Vent + Bypass Valves | "X" indicates BCM issued<br>command to energize fuel inlet, fuel<br>vent and bypass valves | Х                |
|                       |                                       | Digital Outputs - Starting<br>Fuel Enable              | "X" indicates BCM issued<br>command to initiate fueling stage                              | Blank            |
|                       |                                       | Digital Outputs - Main Fuel                            | "X" indicates BCM issued<br>command to open main fuel valve                                | Х                |
|                       |                                       | Digital Outputs - Pilot Fuel                           | "X" indicates BCM issued<br>command to open pilot fuel valve                               | Blank            |

|                       | Graphic Display Data List (continued)                                                                                   |                                                      |                                                                                                    |               |
|-----------------------|----------------------------------------------------------------------------------------------------|------------------------------------------------------|----------------------------------------------------------------------------------------------------|---------------|
| Folder                | Folder<br>Page                                                                                                    | Data or Setting                                      | Data or Setting Description                                                                                                    |               |
| System<br>(continued) | 9<br>(cont.)                                                                                                    | Digital Outputs - Ignitor                            | "X" indicates BCM issued<br>command to energize ignitor                                                                                       | Blank         |
|                       | Digital Outputs - VFD Enable                                                                                            |                                                      | "X" indicates BCM issued<br>command to enable fuel booster<br>variable frequency drive                                                        | X             |
|                       | 10                                                                                                    | Digital Outputs - Generator<br>Contactor Closed      | "X" indicates BCM issued<br>command to close generator<br>contactor (4G)                                                                      | X             |
|                       |                                                                                                    | Digital Outputs - Turbine<br>Coolant Pump            | "X" indicates BCM issued<br>command to energize power turbine<br>coolant pump                                                                 | X             |
|                       | 11 Digital Outputs - Coolant/Air<br>Heat Exchanger Fast Fan<br>Digital Outputs - Coolant/Air<br>Heat Exchanger Slow Fan |                                                      | "X" indicates BCM issued<br>command to run coolant-to-air heat<br>exchanger fan on fast speed                                                 | Blank or<br>X |
|                       |                                                                                                    |                                                      | "X" indicates BCM issued<br>command to run coolant-to-air heat<br>exchanger fan on slow speed                                                 | Blank or<br>X |
|                       |                                                                                                    | Digital Outputs - Air/Water<br>Heat Exchanger        | "X" indicates BCM issued<br>command to engage air-to-water<br>heat exchanger                                                                  | Blank or<br>X |
|                       |                                                                                                    | Digital Outputs -<br>Coolant/Water Heat<br>Exchanger | "X" indicates BCM issued<br>command to engage coolant-to-<br>water heat exchanger                                                             | Blank or<br>X |
|                       |                                                                                                    | Digital Outputs - Remote<br>Controls Enabled         | "X" indicates BCM issued<br>command to enable remote control<br>by dry contact or serial<br>communications (see page 2 of<br>Settings folder) | Blank or<br>X |
|                       |                                                                                                    | Digital Outputs - Alarm +<br>Trip Remote Fault       | "X" indicates BCM issued<br>command to display fault condition<br>on external annunciator                                                     | Blank         |
|                       | 12                                                                                                    | Digital Outputs - Fuel Inlet<br>Valve Open           | "X" indicates BCM issued<br>command to open external fuel inlet<br>solenoid valve                                                             | Х             |
|                       |                                                                                                    | Digital Outputs - 88Q-F2B<br>Shorting Contactor On   | "X" indicates shorting contactor<br>closed to enable low speed operation<br>of coolant/ air heat exchanger fan                                | Blank or<br>X |

|                                  |                | Graphic Display Data                                       | a List (continued)                                                                                                    |                  |
|----------------------------------|----------------|------------------------------------------------------------|----------------------------------------------------------------------------------------------------|------------------|
| Folder                           | Folder<br>Page | Data or Setting                                            | Description                                                                                                    | Typical<br>Value |
| System 12<br>(continued) (cont.) |                | Digital Outputs - Starter<br>Pump On                       | "X" indicates BCM issued<br>command to energize the starter<br>pump                                                                                                    | Blank            |
|                                  |                | Digital Outputs - Coolant<br>Heater On                     | "X" indicates BCM issued<br>command to energize the coolant<br>tank heater                                                                                                    | Blank            |
|                                  |                | Digital Outputs - Generator<br>Bearing Lube Power On       | "X" indicates BCM issued<br>command to energize the generator<br>bearing lubrication system                                                                                                    | Х                |
|                                  |                | Digital Outputs -<br>Fuel/Coolant Heat Exchanger<br>Fan On | "X" indicates BCM issued<br>command to energize the fuel<br>booster coolant heat exchanger fan                                                                                                    | Blank or<br>X    |
| Info                             | 1              | Control panel key descriptions                             | Key function descriptions for operator reference                                                                                                    | NA               |
| 2                                | 2              | Event Log                                                  | Most recent 224 events recorded by<br>controller with time and date of<br>each. See "Viewing the Event Log"<br>on page 48 and "Fault Condition<br>Troubleshooting Table" on page 84<br>for more information. | NA               |
|                                  | 3              | Powered Hours                                              | Total time PowerWorks unit has<br>been connected to external electric<br>power                                                                                                    | NA               |
|                                  |                | Running Hours                                              | Total time PowerWorks unit has<br>been generating electric power                                                                                                    | NA               |
|                                  |                | Starts                                                     | Total number of times PowerWorks<br>unit has been started                                                                                                    | NA               |
|                                  |                | Cycles                                                     | Total number of times PowerWorks<br>unit has been started, remained grid-<br>connected for at least 3 minutes, and<br>shut down                                                                              | NA               |
|                                  |                | Connects                                                   | Total number of times PowerWorks<br>unit has connected to the power grid                                                                                                    | NA               |
|                                  |                | Start Attempts                                             | Total number of times start sequence has been initiated                                                                                                    | NA               |
|                                  |                | Serial                                                     | PowerWorks unit serial number                                                                                                    | NA               |

|                     | Graphic Display Data List (continued) |                                                             |                                                                                                    |                  |
|---------------------|---------------------------------------|-------------------------------------------------------------|----------------------------------------------------------------------------------------------------|------------------|
| Folder              | Folder<br>Page                        | Data or Setting                                             | Description                                                                                                    | Typical<br>Value |
| Info<br>(continued) | 3<br>(cont.)                          | SW Ver                                                      | PowerWorks unit software version number                                                                                                    | NA               |
|                     |                                       | BCM Ver                                                     | Base control module version number                                                                                                    | NA               |
| Settings            | 1                                     | Password                                                    | Password fields for enabling edit<br>mode displayed as "****"; see<br>"Enabling or Disabling Edit Mode"<br>on page 49 for more information                                                                                                    | ****             |
|                     |                                       | Setpoint Changes Enabled                                    | "X" indicates controller in Edit<br>mode for changing setpoints; see<br>"Enabling or Disabling Edit Mode"<br>on page 49 for more information                                                                                                    | Blank            |
|                     |                                       | English                                                     | Display language                                                                                                    | NA               |
|                     |                                       | Date                                                        | Format of current date displayed in<br>System folder, page 1                                                                                                    | NA               |
|                     |                                       | Time                                                        | Format of current time displayed in<br>System folder, page 1                                                                                                    | NA               |
| 2                   |                                       | Remote Control Mode -<br>Remote functions disabled          | Indicates that PowerWorks unit can<br>be started and stopped via local<br>control panel only; see "Changing<br>the Remote Control Mode" on page<br>51 for more information                                                                                             | Blank or<br>X    |
|                     |                                       | Remote Control Mode -<br>Remote control by dry contact      | Indicates that PowerWorks unit can<br>be started and stopped via the hard-<br>wired remote start/stop control or<br>the local control panel; see<br>"Changing the Control Mode" on<br>page 51 for more information                                                     | Blank or<br>X    |
|                     |                                       | Remote Control Mode -<br>Remote control by serial<br>comm's | Indicates that PowerWorks unit can<br>be started and stopped with digital<br>commands through the serial port of<br>an external universal<br>communications module (UCM) if<br>installed; see "Changing the Remote<br>Control Mode" on page 51 for more<br>information | Blank or<br>X    |
|                     |                                       | Power Setpoint                                              | Electric power output setting; see<br>"Changing the Power Setpoint" on<br>page 53 for more information                                                                                                    | As set           |

|                         | Graphic Display Data List (continued) |                           |                                                                                                    |                  |
|-------------------------|---------------------------------------|---------------------------|----------------------------------------------------------------------------------------------------|------------------|
| Folder                  | Folder<br>Page                        | Data or Setting           | Description                                                                                                    | Typical<br>Value |
| Settings<br>(continued) | 3                                     | Heat Recovery Disabled    | "X" indicates that turbine exhaust<br>bypasses the air-to-water heat<br>exchanger and turbine coolant<br>bypasses the coolant-to-water heat<br>exchanger, minimizing output to the<br>heat recovery system; see "Enabling<br>or Disabling Heat Recovery<br>(Cogeneration)" on page 54 for<br>more information | As set           |
|                         |                                       | Water Inlet Temp Setpoint | When water entering the exhaust<br>heat recovery system reaches this<br>temperature, the air-to-water and<br>coolant-to-water heat exchangers<br>disengage; see "Changing the Water<br>Inlet Temperature Setpoint" on page<br>55 for more information                                                         | As set           |

|                     | Graphic Display Status Bar Information<br>(See page 95 for message location) |                                                                                                    |  |
|---------------------|------------------------------------------------------------------------------|----------------------------------------------------------------------------------------------------|--|
| Information Type    | Message                                                                      | Description or Meaning                                                                                                    |  |
| Operating State     | Ready                                                                        | All internal systems ready for startup                                                                                                    |  |
|                     | Prestart                                                                     | Start sequence initiated, turbine coolant pump on, starter pump on                                                                                                    |  |
|                     | Fueling                                                                      | Fuel inlet solenoid valve open, fuel booster on                                                                                                    |  |
|                     | Lighting                                                                     | Pilot and main fuel valves open, fuel at starting pressure, ignitor on, sensors monitoring for flame                                                                                                    |  |
|                     | Ramping                                                                      | Flame detected in combustor, fuel booster speed increases<br>to accelerate electric generator to generating speed, main<br>breaker closes when correct generator speed detected                                                             |  |
|                     | Generating                                                                   | Generator contact closure confirmed, starter deactivates,<br>heat recovery system starts after 5 minute delay                                                                                                    |  |
|                     | Unloading                                                                    | Stop sequence initiated, fuel booster decelerates, main<br>generator contactor opens, gas generator and power turbine<br>slow down to zero speed, heat recovery heat exchangers<br>disengage                                                |  |
|                     | Waiting                                                                      | Internal processor booting, clearing registers, etc., when power first applied                                                                                                    |  |
|                     | Not Ready                                                                    | Condition prevents PowerWorks unit from starting. Check event log to determine corrective action (see page 48).                                                                                                    |  |
|                     | 03HF                                                                         | Program or firmware being uploaded                                                                                                    |  |
| Microturbine Status | Alarm                                                                        | Operating parameter exceeded alarm value but did not<br>reach trip (automatic protective shutdown) value. Check<br>event log to determine corrective action. (If event log does<br>not appear automatically, see page 48 for instructions.) |  |
|                     | Local                                                                        | PowerWorks unit in Local control mode (see Control<br>Mode information type on page 104)                                                                                                    |  |
|                     | Remote                                                                       | PowerWorks unit in Remote control mode (see Control<br>Mode information type on page 104)                                                                                                    |  |
|                     | RMT-Stop                                                                     | Remote stop button depressed. Pull out button and press<br>Reset key to allow starting                                                                                                    |  |

|                                                           | Graphic Displa<br>(See p | y Status Bar Information (continued)<br>age 95 for message location)                                                                                                    |
|-----------------------------------------------------------|--------------------------|----------------------------------------------------------------------------------------------------|
| Information Type                                          | Message                  | Description or Meaning                                                                                                    |
| Microturbine Status                                       | Running                  | Turbine running (generator may not be connected to grid)                                                                                                    |
| (continued)                                               | Start if Ready           | PowerWorks unit can be started if "Ready" appears in operating state field                                                                                                    |
|                                                           | Starting                 | PowerWorks unit in startup sequence (Prestart, Fueling,<br>Lighting or Ramping operating state above)                                                                                                    |
|                                                           | Trip                     | Operating parameter exceeded trip (automatic protective<br>shutdown) value and shut down PowerWorks unit. Check<br>event log to determine corrective action. (If event log does<br>not appear automatically, see page 48 for instructions.)                                                                                                    |
| Control Mode<br>(To change control<br>mode, see page 51.) | Local                    | Remote Functions Disabled is currently selected as the<br>control mode. PowerWorks unit can be started and stopped<br>via the control panel only. Remote start/stop via the hard-<br>wired remote start/stop control (if connected) and serial<br>communications (if installed) is disabled. Monitoring via<br>hard-wired control circuits (if connected) and serial<br>communications (if installed) remains functional. |
|                                                           | Remote                   | One of the following control modes selected:                                                                                                    |
|                                                           |                          | <b>Remote Control by Dry Contact</b> PowerWorks unit<br>can be started and stopped via the hard-wired remote<br>start/stop control (if connected) and the control panel.<br>Remote start/stop via serial communications (if<br>installed) is disabled, but monitoring via serial<br>communications (if installed) remains functional.                                                                                     |
|                                                           |                          | Remote Control by Serial Comm's PowerWorks<br>unit can be started and stopped via serial<br>communications (if installed) or via the control panel.<br>The hard-wired remote start/stop control (if connected)<br>is disabled, but remote monitoring via hard-wired<br>control circuits (if connected) remains functional.                                                                                                |
|                                                           |                          | For more detailed descriptions of control modes, see<br>"Control and Monitoring" on page 37. For information<br>about changing the control mode, see page 51.                                                                                                    |
# Index

## Α

abbreviations, 18 acknowledging an alarm, 62 acronyms, 18 adding turbine coolant, 74 air filter, inlet, replacing, 77 air filters, control panel, replacing, 78 alarm, acknowledging, 62 applications, typical, 22

## В

backup coolant system, re-enabling, 79 batteries, internal, safety, 8 booster, fuel, adding coolant, 75 booster, fuel, checking coolant level, 72 button functions, control panel, 44 buttons, control panel, 43

#### С

caution symbol, meaning, 5 check, prestart, 57 cogeneration (heat recovery) system description, 40 cogeneration (heat recovery), enabling or disabling, 54 combustor description, 29 contracts, maintenance, 67 contrast, display, adjusting, 48 control and monitoring, description, 37 control mode, changing, 51 control panel description, 43 coolant system, backup, re-enabling, 79 coolant, fuel booster, adding, 75 coolant, fuel booster, checking level, 72 coolant, turbine, adding, 74 coolant, turbine, checking level, 70 cooling and lubricating system description, 31 customer service, Ingersoll-Rand Energy Systems, contacting, 19

## D

danger symbol, meaning, 5 data, graphic display, viewing, 47 decals and symbols, safety, 9 definitions, 19 description, electric generator, 30 description, general, 15 description, technical, 21 disclaimer, liability, 19 display contrast, adjusting, 48 display, graphic, using, 47

## Е

edit mode, graphic display, enabling or disabling, 49 electric generator description, 30 electric power circuit description, 35 emergency stop, procedure, 61 enclosure panels, removing, 69 enclosure, description, 39 engine core description, 27 event log, viewing, 48

## F

filter, air inlet, replacing, 77 filters, control panel air, replacing, 78 fuel system description, 33

## G

gas generator assembly description, 28 gearbox description, 30 general description, 15 general information, 15 general safety precautions, 6 generator description, 30 graphic display (control panel), using, 47 graphic display contrast, adjusting, 48 graphic display data listing, 95 graphic display information, viewing, 47

## G (continued)

graphic display status bar information, 103 graphic display, description, 45 graphic display, navigation, 46

## Η

heat recovery (cogeneration), enabling or disabling, 54 heat recovery system description, 40

#### 

important general safety notices, 6
indicator functions, control panel, 44
indicators, control panel, description, 43
information, graphic display, viewing, 47
Ingersoll-Rand Energy Systems, contacting, 19
ISO safety symbols, 11

## Κ

key functions, control panel, 44 keys, control panel, description, 43

#### L

local control and monitoring, description, 38
log, event, viewing, 48
log, maintenance, 79
log, operation, maintaining, 63
lubrication, cooling and, system description, 31

#### Μ

maintenance contracts, 67 maintenance log, maintaining, 79 maintenance requirements, 65 maintenance shutdown, 73 maintenance, non-scheduled, 67 maintenance, startup after, 79 maintenance, weekly, 66 maintenance, yearly, 66 model numbering and nomenclature, 16

#### Ν

nameplate information, 16 note symbol, meaning, 5

## 0

operating records, keeping, 63 organization, this manual, 14

#### Ρ

panels, enclosure, removing, 69
password, using to enable Edit mode on graphic display, 49
power cycle description, 25
power setpoint, changing, 53
power turbine description, 29
power, electric, circuit description, 35
purpose, this manual, 13

## R

recuperator assembly descripton, 28 remote control and monitoring, hardwired, description, 38 remote control and monitoring, serial, description, 39, 41 remote control and monitoring, using, 46 remote control, enabling or disabling via control panel, 51 resetting procedure, 62

## S

safety decals and symbols, 9 safety instruction conventions in this manual, 5 safety instructions, important, 5 safety notices, important general, 6 safety precautions, general, 6 safety precautions, maintenance, 68 safety symbols, ISO, 11 sensor types and locations, 34 setpoint, power, changing, 53 setpoint, water inlet temperature, adjusting, 55 shutdown, emergency (emergency stop), 61 shutdown, maintenance, 73 shutdown, normal, 60 specifications, detailed, model 70LM, 24 starter description, 32 starting, after maintenance, 79 startup procedure, after emergency stop, 59 startup procedure, after protective shutdown, 60 startup procedure, normal, 58 startup sequence description, 42 status bar, information, 103 symbols and decals, safety, 9

## Т

technical assistance (customer service), 19 technical description, 21 text decals, safety, 9 troubleshooting, 81 troubleshooting, fault conditions in event log, 84 troubleshooting, operating symptoms, 81 troubleshooting, recommended approach, 81 turbine coolant, adding, 74 turbine coolant, checking level, 70 turbine, power, description, 29

## v

viewing data, information and settings, 47

## W

warning symbol, meaning, 5 water inlet temperature setpoint, adjusting, 55 weekly maintenance, 66

## Υ

yearly maintenance, 66

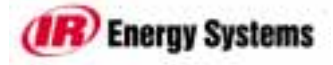

30 New Hampshire Avenue • Portsmouth, New Hampshire 03801-2842 USA Toll Free 1-877-IRPOWER • Fax 603-431-9575 • Website www.irpowerworks.com email: powerworks@irco.com

> Part No. 85031011 Revision A-6/10/02